# **Rice Lake TS Series**

Tuning Fork Stainless Steel Electronic Balance

# **Operation Manual**

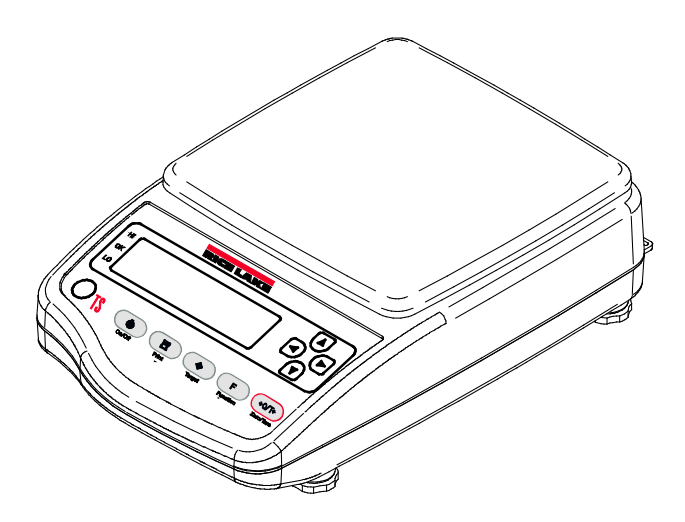

#### **IMPORTANT**

- To ensure safe and proper use of the balance, please read this manual carefully.
- After reading this manual, store it in a safe place near the balance, so you can review it as needed.

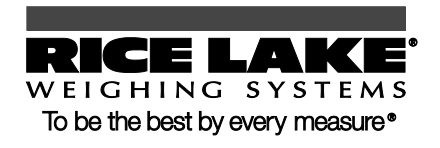

109050

## **Contents**

| Contentsi |                          |                                                |  |  |
|-----------|--------------------------|------------------------------------------------|--|--|
| Sa        | fety I                   | Precautions1                                   |  |  |
| Ho        | How to Read this Manual6 |                                                |  |  |
| [         | Votat                    | ional conventions6                             |  |  |
| 1.0       | ) н                      | ow to Begin7                                   |  |  |
| 1         | 1.1                      | Checking Supplied Items                        |  |  |
|           | 1.2                      | Names and Functions of Component Parts9        |  |  |
| 1         | 1.3                      | Workings of Operation Keys 11                  |  |  |
|           | 1.4                      | How to See Displayed Signs 12                  |  |  |
|           | 1.5                      | Assembling and Installing the Balance 14       |  |  |
|           | Ass                      | embling the balance 14                         |  |  |
| 2.0       | ) В                      | asic Operation17                               |  |  |
|           | 2.1                      | Powering On/Off the Balance and Checking       |  |  |
|           | Ope                      | eration                                        |  |  |
|           | 2.2                      | Weighing by Placing a Sample in a Container    |  |  |
|           | (Tar                     | e) 19                                          |  |  |
| 2         | 2.3                      | Weighing an Added Sample 20                    |  |  |
| 2         | 2.4                      | Displaying the Sum of the Container and the    |  |  |
|           | Sar                      | nple21                                         |  |  |
| 2         | 2.5                      | Function Setting Basics 22                     |  |  |
| 3.0       |                          | arious Measuring Methods24                     |  |  |
| 3         | 3.1                      | Weighing (Weighing Machine)                    |  |  |
| 3         | 3.2 C                    | ounting Parts Count26                          |  |  |
|           | Disp                     | playing average sample weight                  |  |  |
| 3         | 3.3                      | Measuring Percentage                           |  |  |
|           | Set                      | ting a reference weight by weighing an actual  |  |  |
| sample 28 |                          |                                                |  |  |
|           | Set                      | ting a reference weight by entering a value 29 |  |  |
| 3         | 3.4                      | Obtaining Weight Multiplied by Coefficient 31  |  |  |
| 3         | 3.5                      | Measuring Specific Gravity                     |  |  |
|           | Mea                      | asurement procedures for specific gravity 33   |  |  |

| Pi                                           | Preparing measurement equipment              |  |  |  |
|----------------------------------------------|----------------------------------------------|--|--|--|
| Μ                                            | Measurement3                                 |  |  |  |
| U                                            | Using a liquid medium other than water       |  |  |  |
| G                                            | Gravimeter measurement data output           |  |  |  |
| 3.6                                          | Weighing an Animal38                         |  |  |  |
| 3.7                                          | Adding Multiple Measurements                 |  |  |  |
| A                                            | ddition function setting40                   |  |  |  |
| W                                            | eighing with addition function41             |  |  |  |
| 3.8                                          | Judging "Above" and "Below" (Limit Function) |  |  |  |
|                                              |                                              |  |  |  |
|                                              | ■ How to judge42                             |  |  |  |
|                                              | Judgment criteria and limit value setting43  |  |  |  |
|                                              | Detailed function setting43                  |  |  |  |
| Li                                           | mit function setting44                       |  |  |  |
| Ju                                           | udging by absolute values45                  |  |  |  |
| Ju                                           | udging by deviation values47                 |  |  |  |
| 4.0                                          | Adjusting the Scale50                        |  |  |  |
| 4.1                                          | How to Calibrate51                           |  |  |  |
| 4.2                                          | Testing the Balance53                        |  |  |  |
| 5.0                                          | Function Setting54                           |  |  |  |
| 5-1                                          | Using Two Expression Units by Switching      |  |  |  |
| TI                                           | nem                                          |  |  |  |
| 5.2                                          | Minimum Readability Setting56                |  |  |  |
| 5.3                                          | Saving Container (Tare) Weight57             |  |  |  |
| 5.4                                          | Power Setting58                              |  |  |  |
| Auto Power Off58                             |                                              |  |  |  |
| Auto Backlight Off                           |                                              |  |  |  |
| 5.5                                          | ID No. Setting59                             |  |  |  |
| 5.6 Improving the Stability of the Balance62 |                                              |  |  |  |

| 6.0 Input/Output to/from External Devices64        |  |  |  |
|----------------------------------------------------|--|--|--|
| 6.1 Outputting to a Printer                        |  |  |  |
| Connecting a printer65                             |  |  |  |
| Printing span adjustment and span test results. 65 |  |  |  |
| Printing measurement results                       |  |  |  |
| 6.2 Connecting to External Devices via RS-232C     |  |  |  |
| Interface67                                        |  |  |  |
| Connector pin numbers and functions67              |  |  |  |
| Sample connection with a PC68                      |  |  |  |
| Interface specifications69                         |  |  |  |
| 6.3 Communication Data and Commands 70             |  |  |  |
| Output data70                                      |  |  |  |
| ■ Data format71                                    |  |  |  |
| ■ Meanings of data71                               |  |  |  |
| Input commands74                                   |  |  |  |
| Response76                                         |  |  |  |
|                                                    |  |  |  |

| 7.0                                       | .0 Troubleshooting78 |                             |  |
|-------------------------------------------|----------------------|-----------------------------|--|
| 7.1                                       | Error Me             | essages79                   |  |
| 7.2                                       | Troubles             | shooting                    |  |
| 7.3                                       | Initializin          | g83                         |  |
| 7.4                                       | 7.4 Maintenance      |                             |  |
| For heavy dirt85                          |                      |                             |  |
| Но                                        | ow to take           | care of the balance85       |  |
| Apper                                     | ndixes               |                             |  |
| Арр                                       | endix 1              | Function Setting List86     |  |
| Арр                                       | endix 2              | Measurement Mode List90     |  |
| Арр                                       | endix 3              | Printing in Compliance with |  |
| ISO/GLP/GMP91                             |                      |                             |  |
| Арр                                       | endix 4              | Specifications94            |  |
| ■ Basic specifications9                   |                      |                             |  |
| ■ Functional specifications94             |                      |                             |  |
| ■ Minimum Display by Unit of Measurement9 |                      |                             |  |
| Арр                                       | endix 5              | Conversion Table Units      |  |
| TS Series Limited Warranty 99             |                      |                             |  |

© 2011 Rice Lake Weighing Systems. All rights reserved. Printed in the United States of America. Specifications subject to change without notice. July 2011

### **Safety Precautions**

Before using the balance, please read this manual carefully.

The nature of dangers and damages that may result in the event of improper operation are indicated under the following categories:

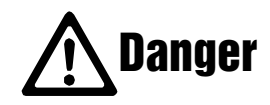

This symbol indicates improper handling that may cause death or severe damage including serious injury. The urgency alerted for danger is high.

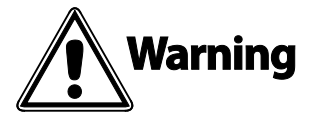

This symbol indicates improper handling that may cause death or severe damage including serious injury.

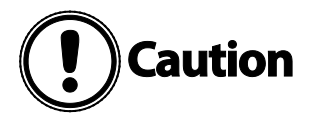

This symbol indicates improper handling that may cause physical injury or damage to property only.

The following symbols give instructions that you need to follow:

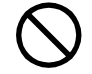

Indicates a "prohibited" action.

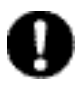

Indicates a "mandatory" action that must be executed without fail.

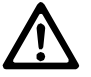

Indicates actions that require caution.

To prevent danger to humans and damage to property, be sure to follow the following instructions:

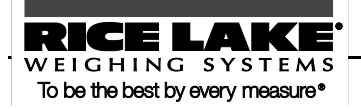

1

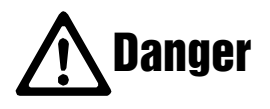

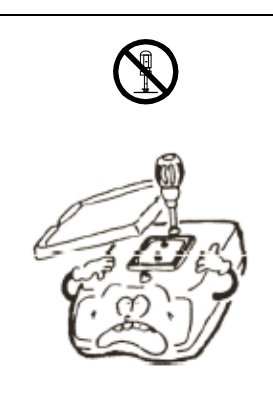

Do not disassemble or modify the unit. Doing so could cause accidents such as injury, electrical shock, and fire, or malfunction. For inspection and adjustment of the balance, contact our Sales Office or Technical Service Division.

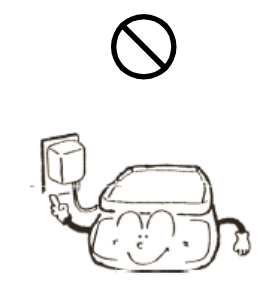

Only use the specified power source. Use of other types of power sources may result in heat generation, fire, or malfunction of the balance.

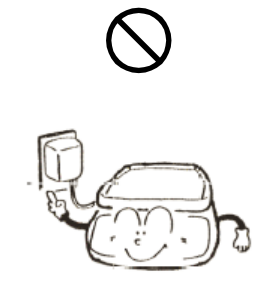

Only use the dedicated AC adapter. Use of other types of AC adapters may result in heat generation, fire, or malfunction of the balance.

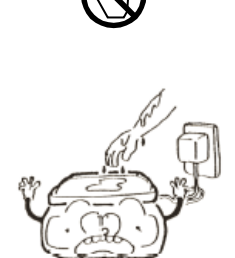

Do not touch the AC adapter with wet hands. Doing so could result in an electrical shock, which may cause an accident with injury or death.

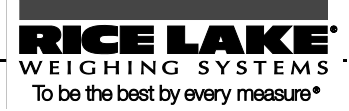

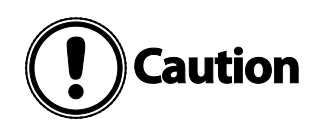

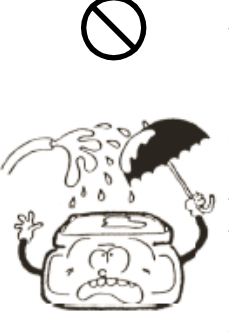

When the balance is not waterproof and dustproof, do not expose the balance to rain, water, dust, or such other environment. Even though the balance is waterproofed and dustproofed, water and dust may enter the unit if the connector cap to the underfloor weigher hole is detached.

Accurate measurement may be rendered impossible in a location where the balance is subjected to rain or water, or in a dusty environment.

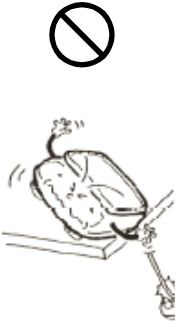

Do not lay the AC adapter cable on the surface of a passage.

Somebody may trip on the cable, causing the balance to fall, thereby causing injury and/or damage to the balance.

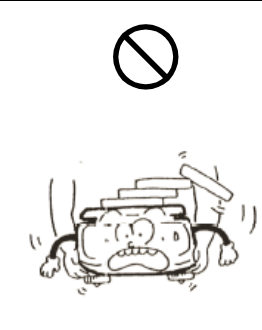

Do not move the balance when a sample is loaded.

The loaded sample may fall off the pan and cause an injury and/or damage to the sample and surrounding objects.

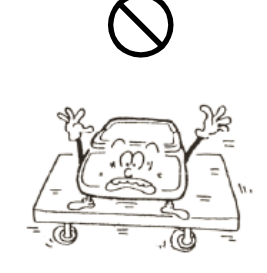

Do not place the balance on an unstable base or use the balance in a location where it may be subjected to vibration. The loaded sample may fall off the pan and cause an injury and/or damage to the sample and surrounding objects. Accurate measurement may be rendered impossible.

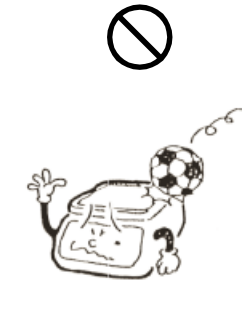

Avoid applying excess force or impact to the balance.

To prevent breakage or malfunction, place the sample to be measured on the balance carefully.

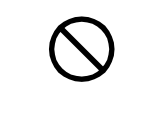

Do not use volatile solvents for cleaning. The body may be distorted. To clean the unit of stains, use a piece of dry cloth or cloth soaked in a small quantity of neutral detergent.

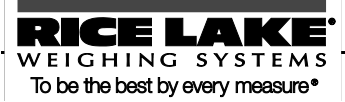

# Do not use the balance in the following places:

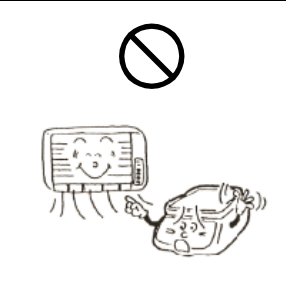

Location where it may be subject to air from an air-conditioning unit: Extreme changes in the ambient temperature may result in inaccurate measurements.

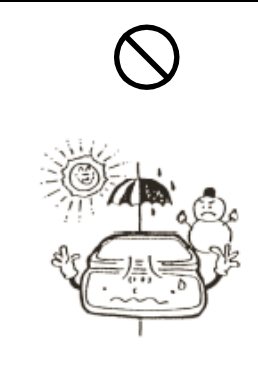

Location where it may be subjected to abrupt changes in ambient temperature or humidity: Accurate measurement may be rendered impossible. Use the balance in an ambient temperature range of 0°C to 40°C and with 80% or lower relative humidity.

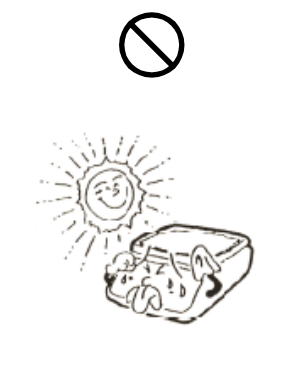

Location where it is subject to direct sunlight: An internal temperature increase in the balance may lead to inaccurate measurement.

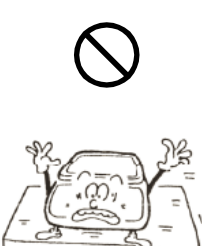

Unstable base or location where it may be subjected to vibration: In addition to failing to measure the sample accurately, the loaded sample may fall off the pan and cause an injury.

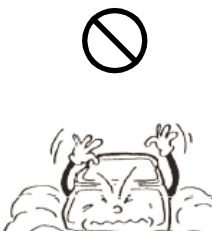

Soft floor: When loaded with a sample, the balance may tip or move, preventing accurate measurements from being conducted.

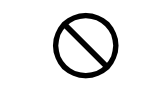

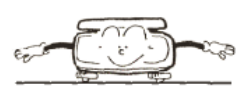

Tilted surface: When the balance is tilted, an error may be caused, preventing accurate measurement from being conducted. Place the balance on a level surface.

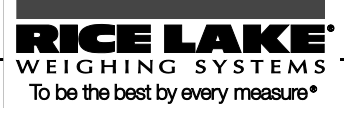

## Respect the following:

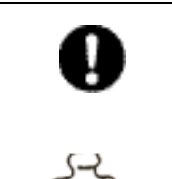

Be sure to calibrate the balance after installation or relocation.

Measurement values may contain errors. To maintain accurate measurement, be sure to calibrate the balance.

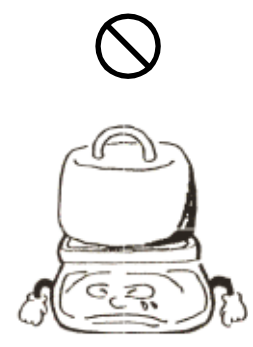

Do not leave the balance overloaded. (When it is overloaded, o-Err is displayed.) To prevent breakage or malfunction, remove the sample placed on the balance immediately.

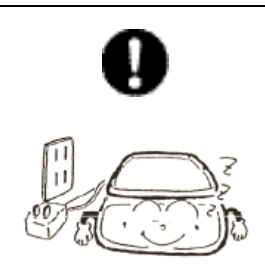

If the balance is to be unused for an extended period of time, unplug the AC adapter. To conserve power and to prevent deterioration, unplug it.

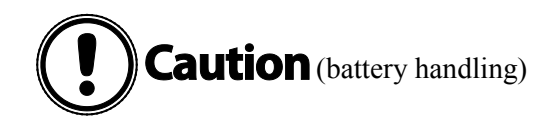

Never disassemble or modify the batteries. Take care to ensure you insert batteries with the positive and negative poles correctly inserted, and be careful about short circuits. Such mishandling could damage the batteries, or cause the balance to fail or ignite.

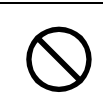

Do not mix old and new batteries, or batteries of different types or manufacturers.

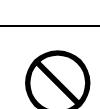

Do not use batteries that leak.

They may explode.

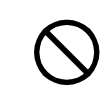

If the balance is not going to be used for a long time, store it with the batteries removed.

Do not put the batteries into a fire.

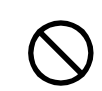

Observe the precautions printed on the batteries or rechargeable batteries.

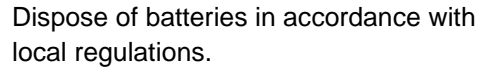

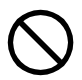

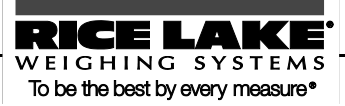

This manual comprises the following chapters:

| Chapter 1       | How to Begin                             | This chapter gives introductory information such as<br>how to assemble and install the balance, and how to<br>turn the power on and off. For your first use of the<br>balance, be sure to read this chapter. |
|-----------------|------------------------------------------|----------------------------------------------------------------------------------------------------|
| Chapter 2       | Basic Operation                          | This chapter gives basic instructions for how to<br>weigh objects. The procedures for setting the<br>function capabilities used to set various functions are<br>also described.                              |
| Chapter 3       | Various Measuring methods                | This chapter describes how to use various measuring<br>methods available for the balance, such as parts<br>counting and percentage weighing.                                                                 |
| Chapter 4       | Adjusting the Balance                    | The balance needs adjustment depending on where<br>and when it is used. This chapter describes how to<br>calibrate and test the balance.                                                                     |
| Chapter 5       | Setting the Functions                    | This chapter describes how to set various functions<br>of the balance, such as setting units and minimum<br>readability.                                                                                     |
| Chapter 6       | Input/Output to/from<br>External Devices | This chapter describes printing to printers and how to input and output to/from RS-232C devices in detail.                                                                                                   |
| Chapter 7       | Troubleshooting                          | This chapter describes how to troubleshoot problems<br>occurring with the balance, including actions<br>required for errors, and trouble remedies.                                                           |
| Appendixes      |                                          | Required data including the specifications of the balance is described.                                                                                                    |
| Index for Terms |                                          | Relevant pages can be searched for through indexed terms.                                                                                                    |

#### **Notational conventions**

In this manual, the following notation is used.

| The balance             | Refers to a TS series product.                                                                                                  |  |
|-------------------------|----------------------------------------------------------------------------------------------------|--|
| Measure                 | Refers to measuring a sample by placing it on the pan. Other expressions such as "weigh" and "measure weight" may also be used. |  |
| [Function] key          | The names of the operation keys provided on the front of the main unit are expressed in brackets [ ].                           |  |
| "Func"                  | The messages shown on the display are expressed in quotation marks "".                                                          |  |
| Press the key.          | Refers to giving a light press of the key.                                                                                      |  |
| Press and hold the key. | Refers to holding down the operation key and releasing the finger after<br>an intended display is obtained.                     |  |

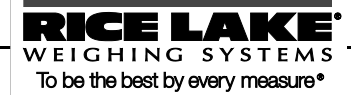

## 1.0 How to Begin

This chapter describes the operations required before using the balance, starting from assembling the main unit to turning the power switch on and off.

Before your first use of the balance, be sure to read this chapter.

#### This chapter includes:

Checking Supplied Items Names and Functions of Component Parts Workings of Operation Keys How to Read Displayed Signs Assembling and Installing the Balance

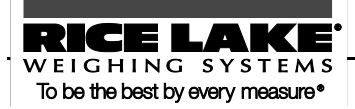

#### 1.1 Checking Supplied Items

The following items are contained in the box.

In the unlikely event of problems such as missing or broken items, please contact the retailer from whom the balance was purchased or our Sales Office (See the Appendix at the end of this manual).

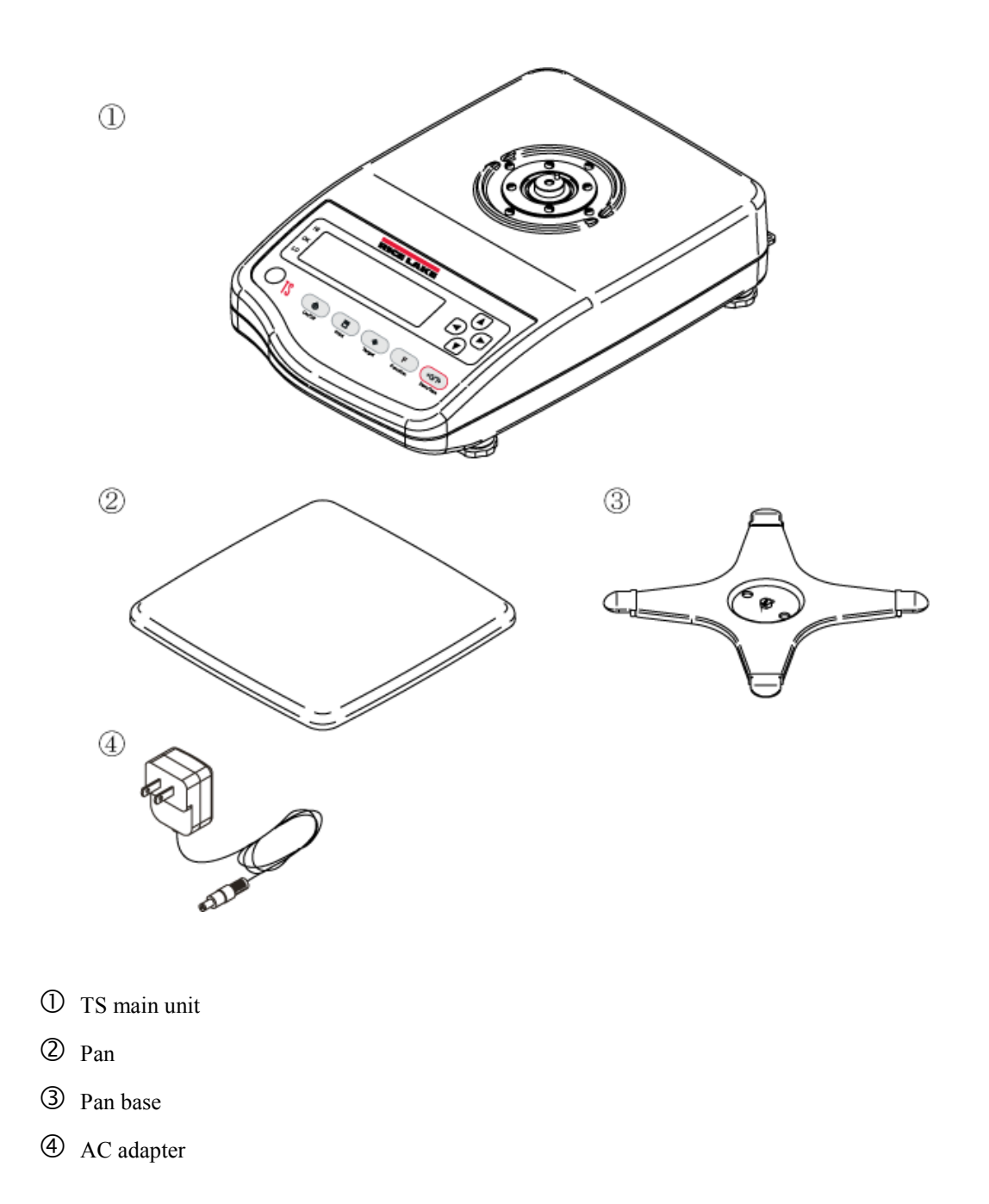

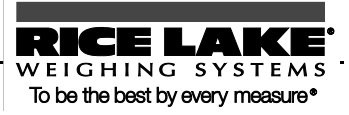

#### **1.2 Names and Functions of Component Parts**

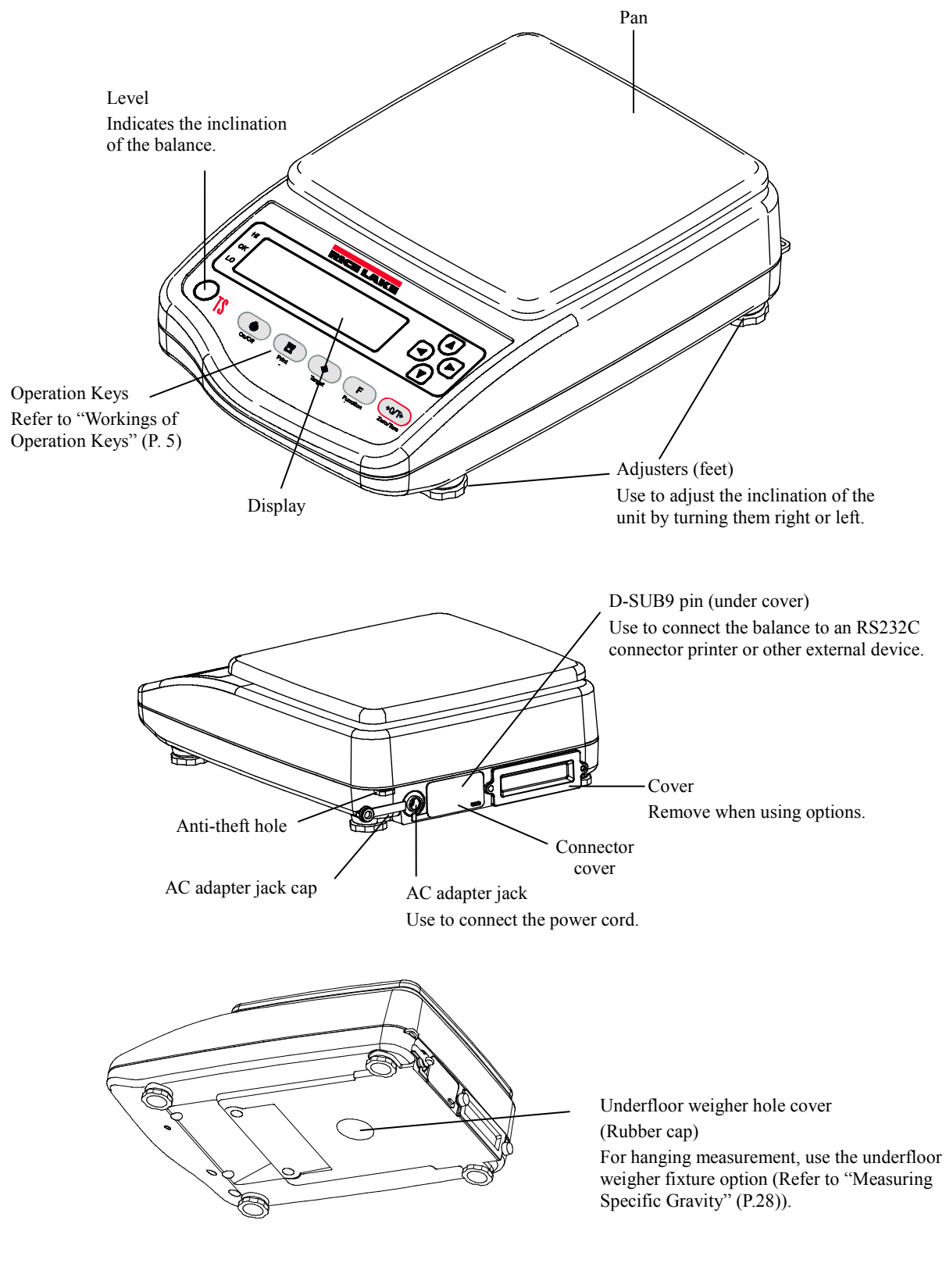

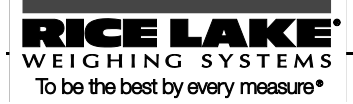

|         | - When not using the balance, be sure to attach the AC adapter jack cap, connector cover, and the rubber cap and the cover on the bottom to prevent water and dust from entering the unit. |
|---------|----------------------------------------------------------------------------------------------------|
| Caution | - Note that the waterproofing and dustproofing functions do not work in the following situations:                                                                                          |
|         | - When the cable is connected to the D-SUB9P.                                                                                                    |
|         | - When the buzzer option, the full-pack option, and the limit contact output option are used                                                                                               |
|         | - Do not scratch or make a hole in the panel surface (display, operation keys). Water and dust may enter the unit.                                                                         |

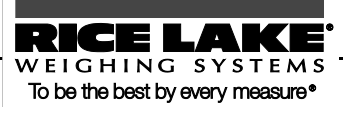

#### **1.3 Workings of Operation Keys**

The operation keys are provided on the front of the main unit. Use these keys to operate and set the balance.

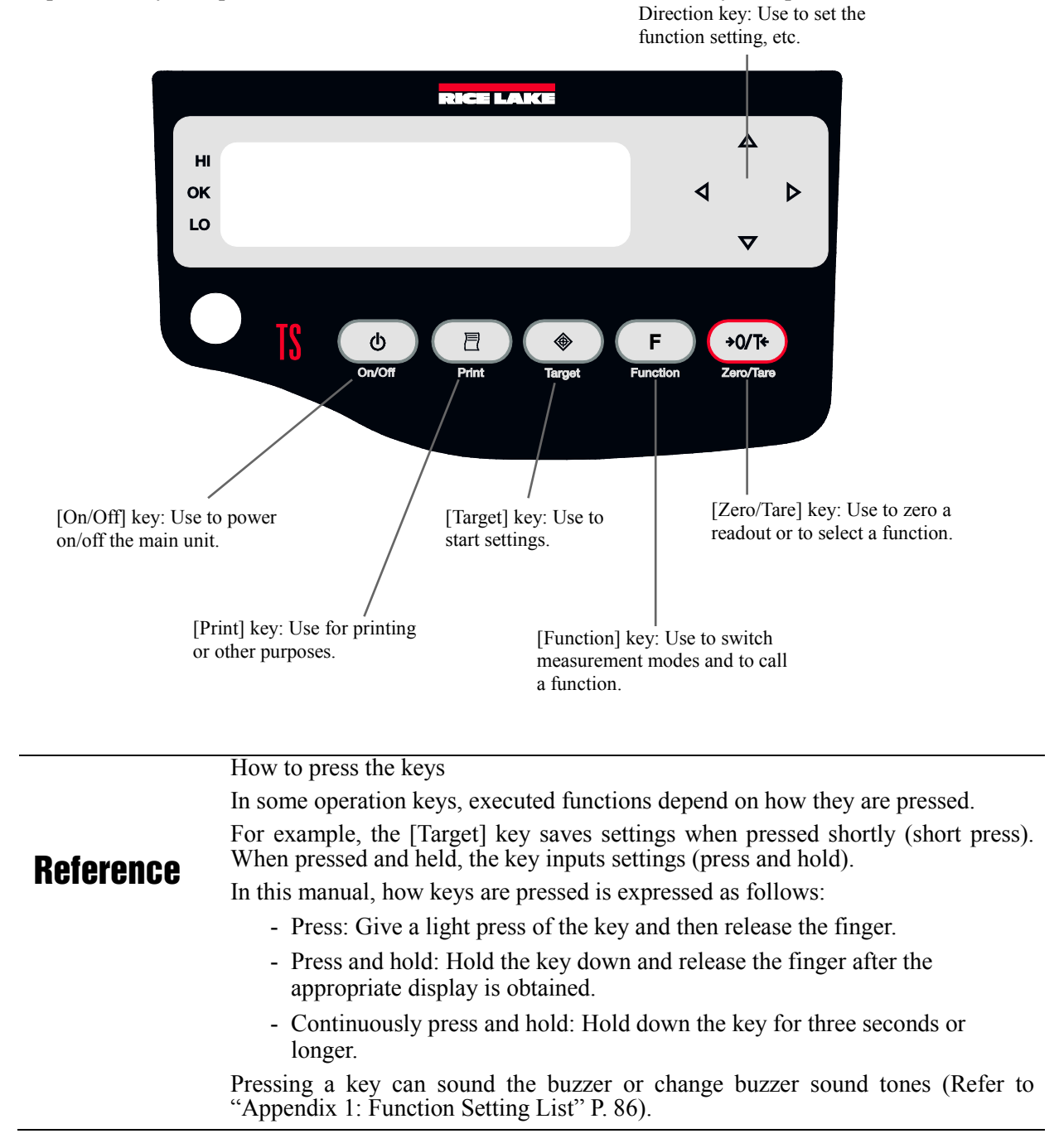

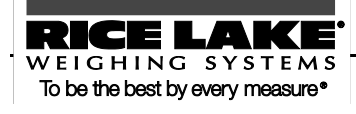

#### 1.4 How to See Displayed Signs

Each of the signs displayed on the front of the main unit has the following meanings:

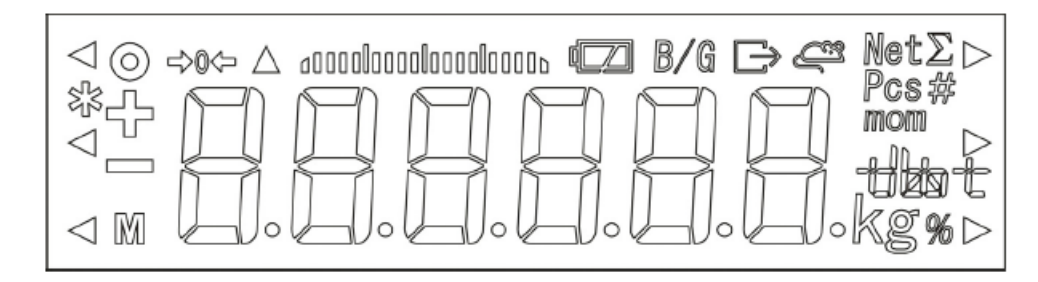

| Displayed sign                         | Description                                                                                                    |  |  |
|----------------------------------------|----------------------------------------------------------------------------------------------------|--|--|
| $\bigcirc$                             | Stable state indicator (Indicates that readout is stable.)                                                                                                   |  |  |
| $\triangleleft$                        | Lights up when the limit function is used.                                                                                                    |  |  |
|                                        | Indicates that the addition function is enabled when the balance is in addition mode.                                                                        |  |  |
|                                        | Minus.                                                                                                    |  |  |
| M                                      | Indicates that settings are being saved. Blinks when adjusting the zero-point and when waiting for tare range setting to stabilize.                          |  |  |
| ⇒0⇔                                    | Zero-point.                                                                                                    |  |  |
| 40000000000000000000000000000000000000 | Bar graph. Shows gross weight using the rate to the weighing capacity. Displayed in 2-point bar graph.                                                       |  |  |
|                                        | Displayed when the balance is powered by batteries. Remaining battery time is indicated in three levels. When this indicator blinks, the batteries are dead. |  |  |
| B/G                                    | Indicates that gross weight is being displayed.                                                                                                    |  |  |
|                                        | Indicates that data is being output.                                                                                                    |  |  |
| <u> </u>                               | Indicates that the balance is in animal weighing mode.                                                                                                    |  |  |
| Net                                    | Lights up when a tare range is set.                                                                                                    |  |  |

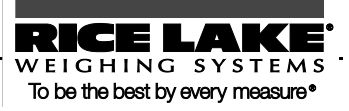

| Σ                                   | Lights up when sum totals are displayed (shared use together with other                                     |  |  |
|-------------------------------------|----------------------------------------------------------------------------------------------------|--|--|
|                                     | readout units) when the addition function is used.                                                          |  |  |
| Pcs                                 | Indicates that the balance is in parts counting mode.                                                       |  |  |
|                                     | Indicates that the balance is in unit covering mode.                                                        |  |  |
| mom                                 | Indicates the unit momme.                                                                                   |  |  |
| %                                   | Indicates that the balance is in percentage weighing mode.                                                  |  |  |
| $\triangleleft$ (Upper) $\triangle$ | Indicates that an ID number is being displayed or entered.                                                  |  |  |
| đ                                   | Indicates that actual water temperature (unit: °C) is being entered.                                        |  |  |
| (Upper)                             | Indicates that a specific gravity (unit: none) is being displayed.                                          |  |  |
| Lower)                              | Indicates that the density of a medium (unit: g/cm <sup>3</sup> ) is being entered.                         |  |  |
| (Upper)                             | Indicates that midair weight has been saved in gravimeter mode.                                             |  |  |
| h                                   | Indicates that a weight value is being held in animal weighing mode.                                        |  |  |
|                                     | The response speed in animal weighing mode is indicated with the position to which $\triangleright$ points. |  |  |
|                                     | Fast = fine/Normal = middle/Slow = weak                                                                     |  |  |

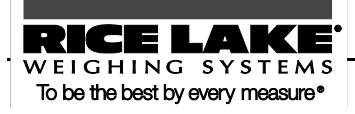

#### **1.5 Assembling and Installing the Balance** Assembling the balance

Assemble the main unit with the following steps:

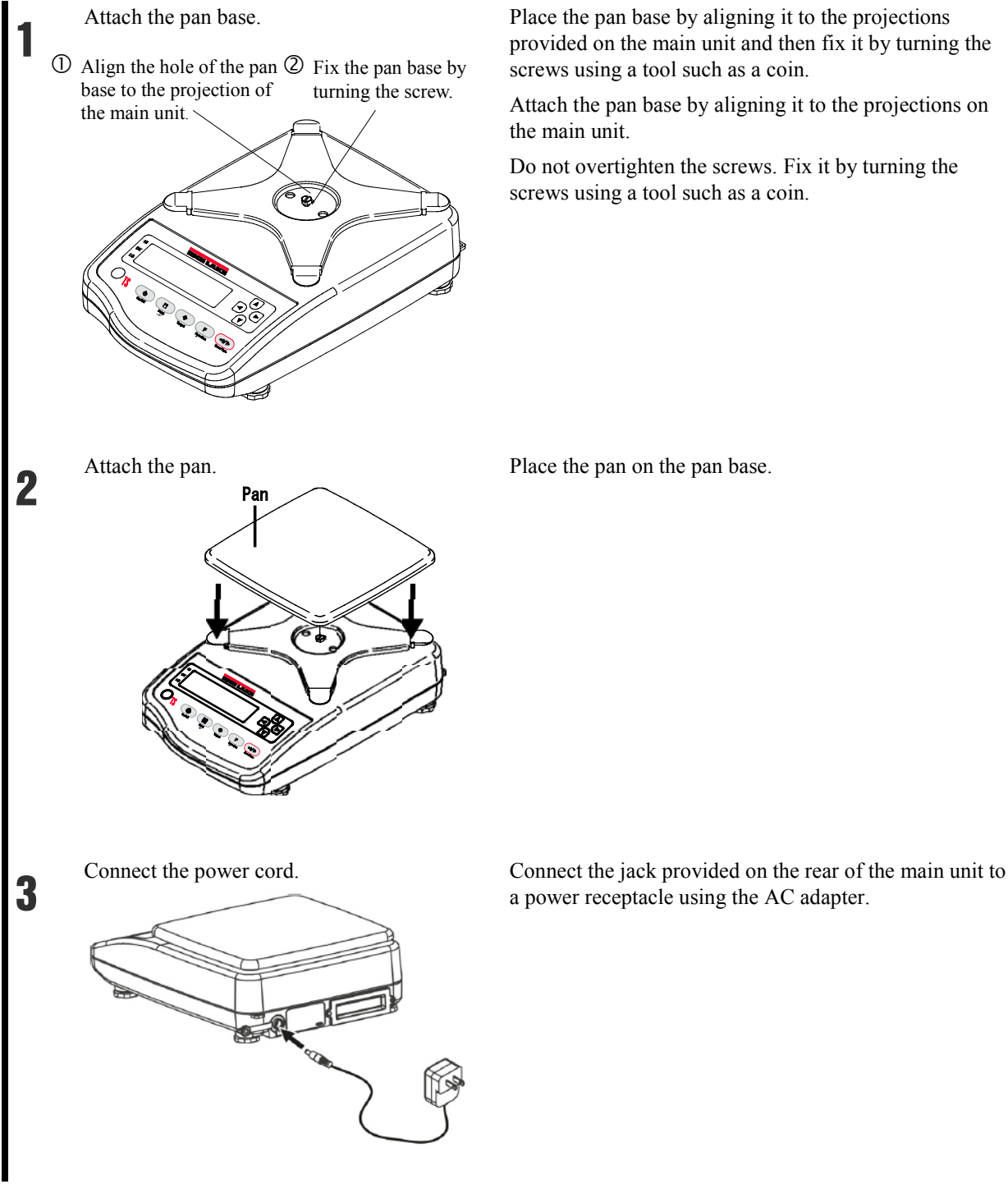

Place the pan base by aligning it to the projections provided on the main unit and then fix it by turning the screws using a tool such as a coin.

Attach the pan base by aligning it to the projections on

Do not overtighten the screws. Fix it by turning the screws using a tool such as a coin.

Place the pan on the pan base.

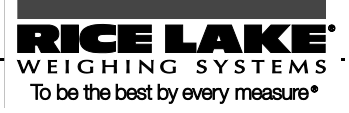

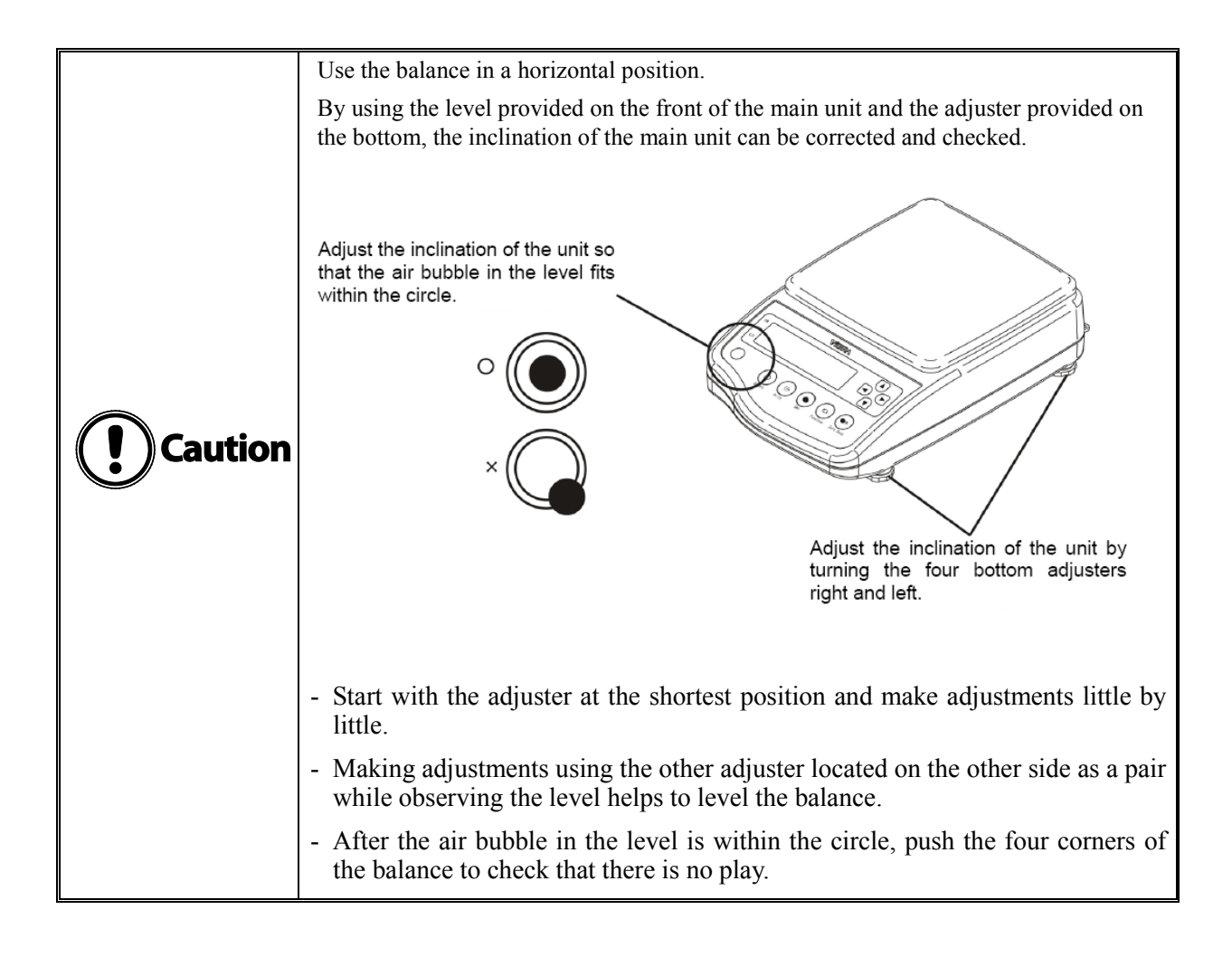

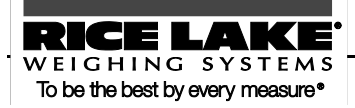

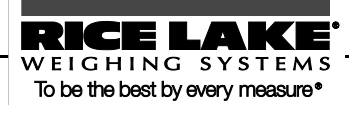

This chapter describes how to use basic measuring functions that are used daily.

#### This chapter includes:

Powering On/Off the Balance and Checking Operation Weighing by Placing a Sample in a Container (Tare) Weighing an Added Sample Displaying the Sum of the Container and the Sample Function Setting Basics

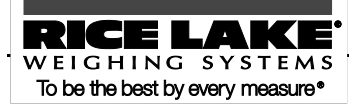

#### 2.1 Powering On/Off the Balance and Checking Operation

Turning the power of the balance on and off

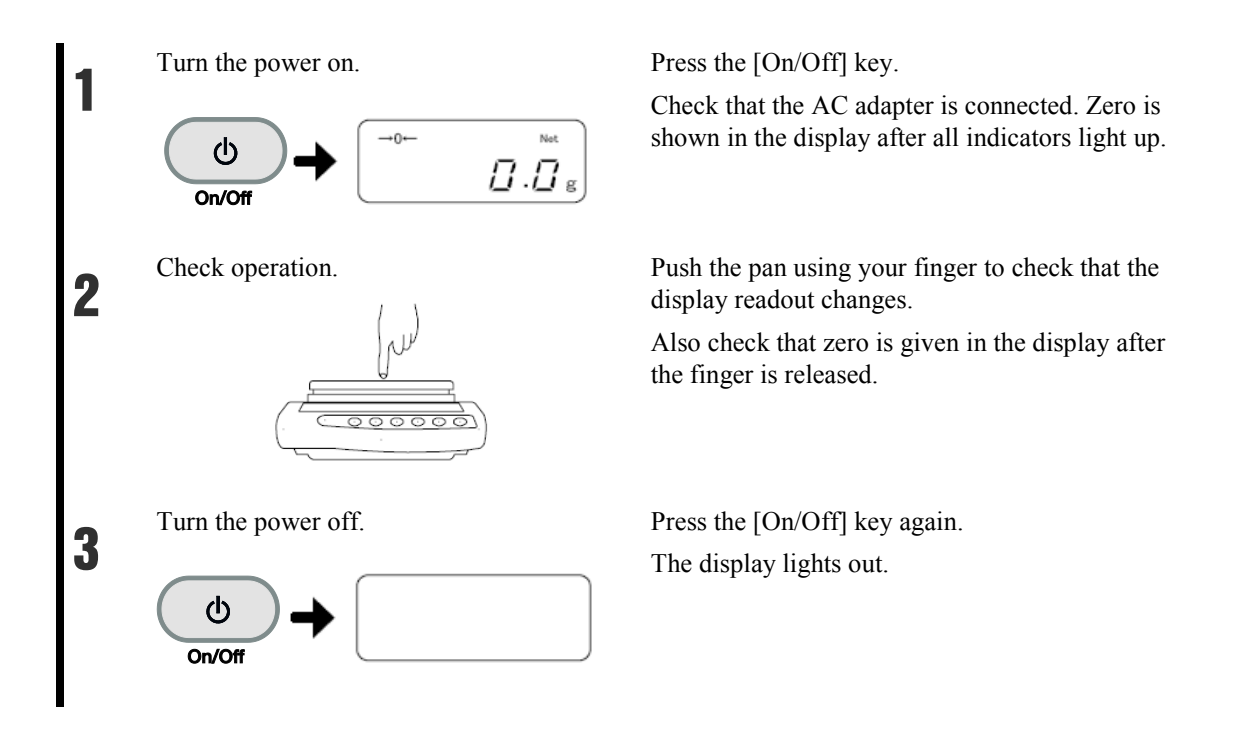

- The status of the balance obtained when the power is turned on is the measuring mode that was used before the power was turned off. For example, if the power is turned off in parts counting mode, the balance is started up in parts counting mode when the power is turned on.
- When the balance is stable, "O" is shown in the display.

#### Reference

If the balance is not stable, this "O" lights out. The balance may be under an external influence such as wind and vibration.

Changing settings by referring to "Section 5-6 Improving the Stability of the Balance" (P. 62) can improve stability.

- The bar graph is displayed in the display. This graph shows the current weighted state as a ratio to the weighing capacity. The closer to the right side of the bar, the closer the weight is to the weighing capacity.

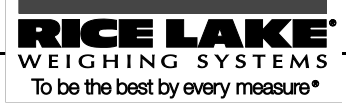

#### 2.2 Weighing by Placing a Sample in a Container (Tare)

When measuring weight with the sample in a container (tare), only the sample is weighed by subtracting the weight of the container. This is called "tare.

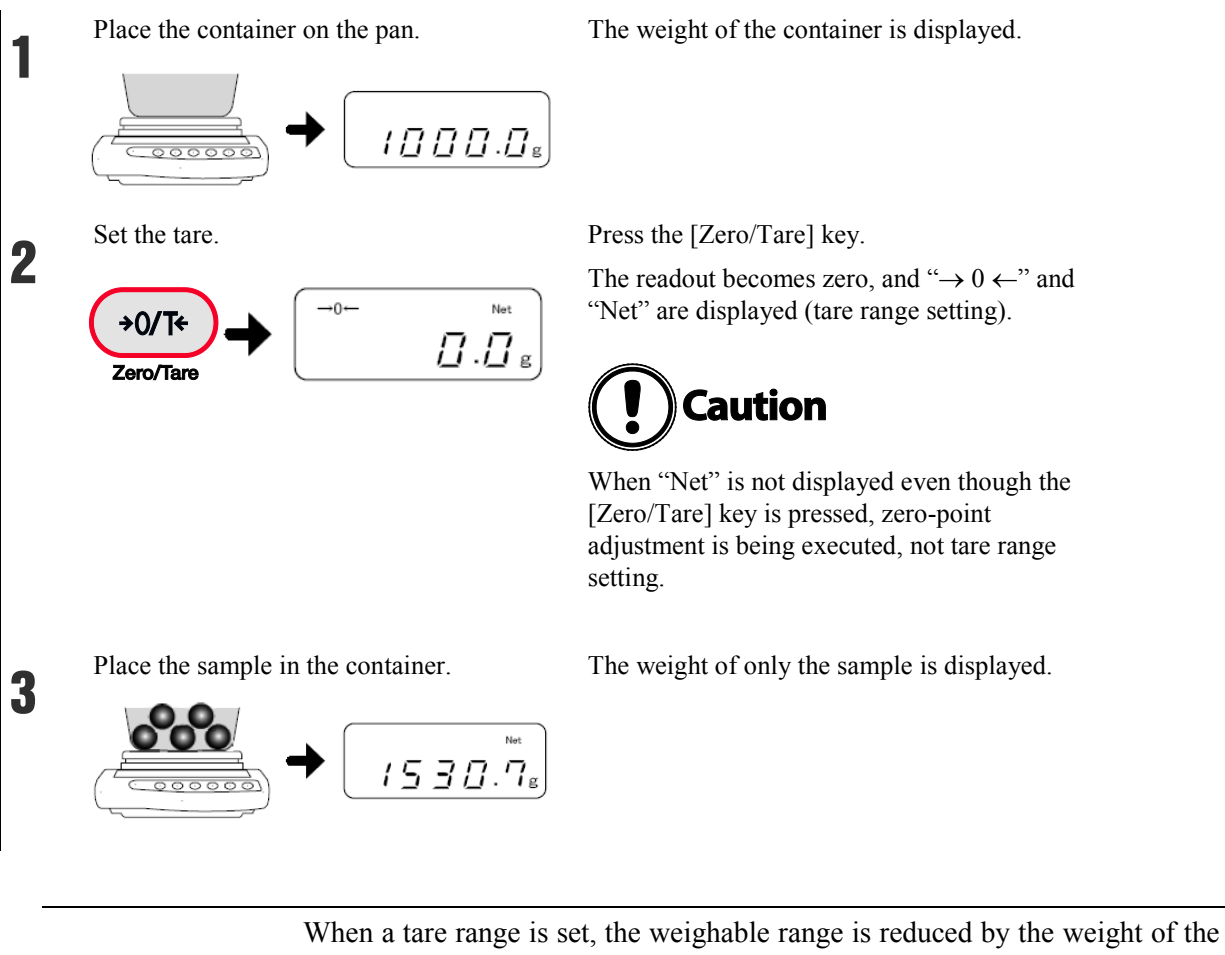

Reference

tare.

Weighable range = original weighing capacity – pan weight

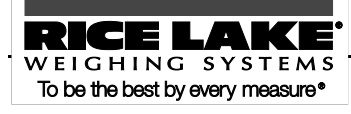

## 2.3 Weighing an Added Sample

Place an additional sample. Only the added weight is measured.

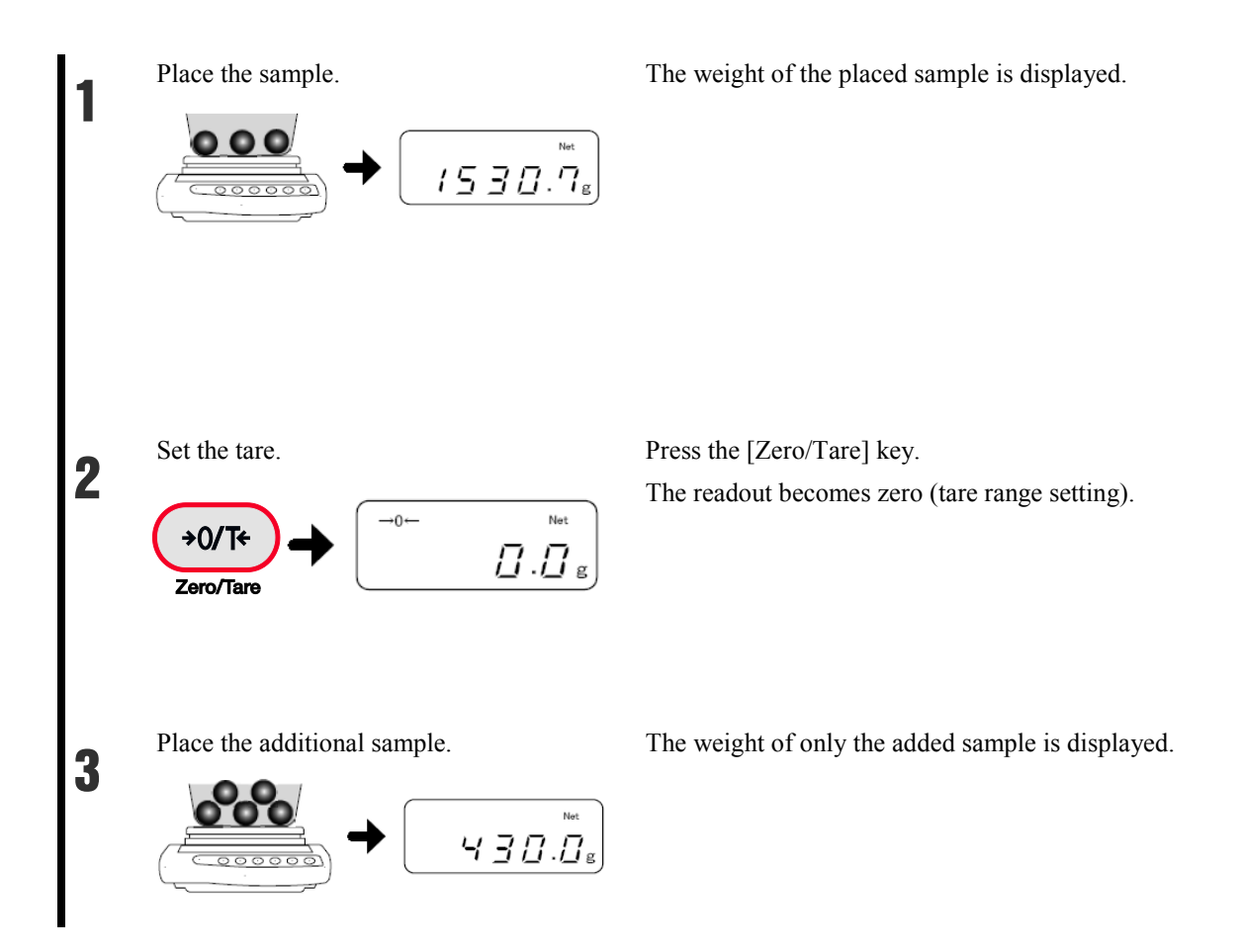

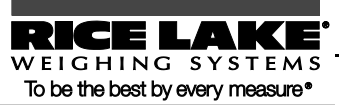

### 2.4 Displaying the Sum of the Container and the Sample

The sum weight of the sample and the container is displayed (gross weight readout).

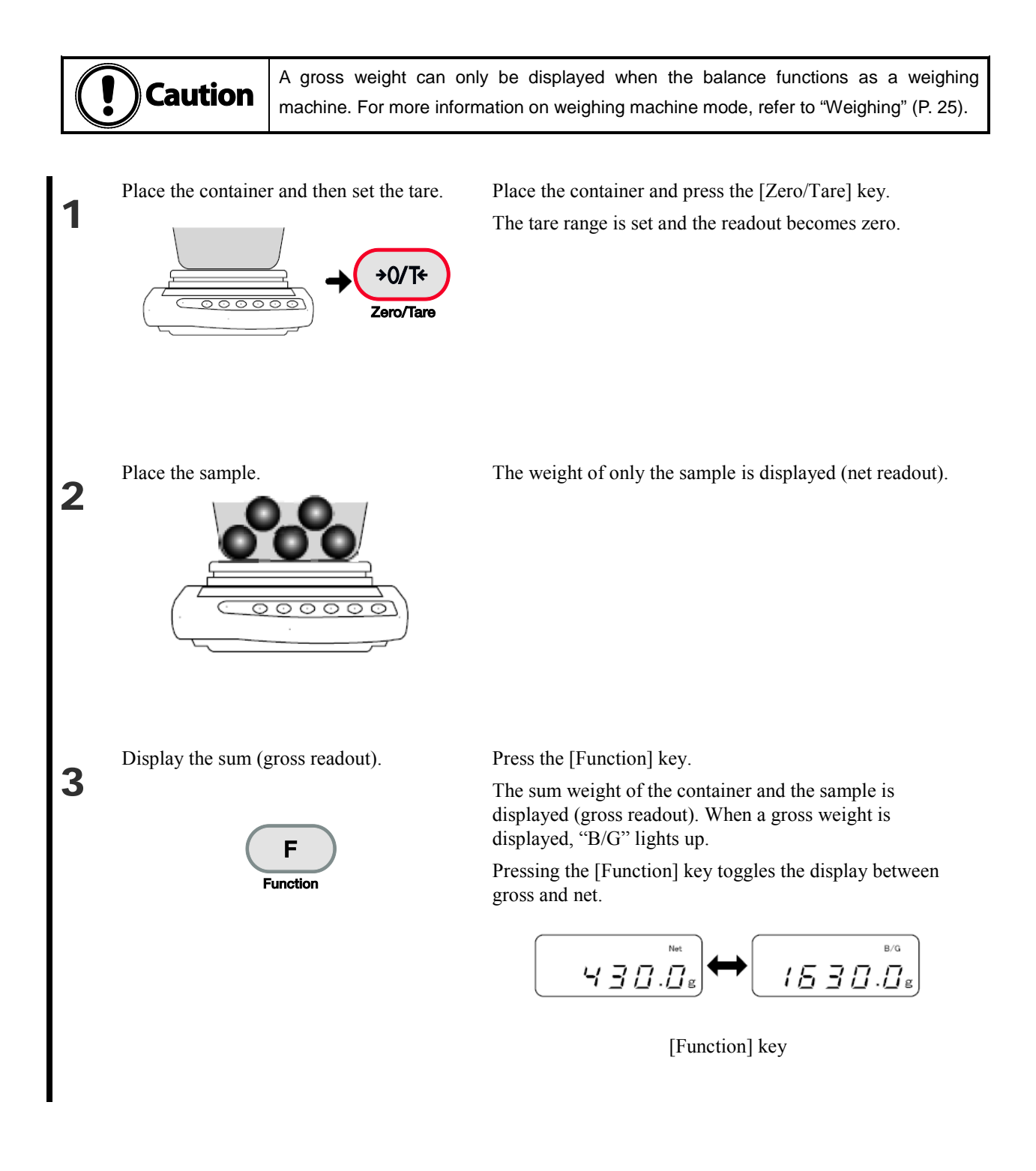

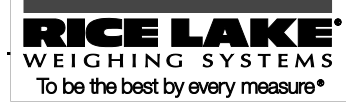

#### **2.5 Function Setting Basics**

To set the settings of the balance, use the function keys.

This section describes the basic operations of function setting

#### Pressing the [Print] key when a function is being set can cancel the setting Reference and return to measurement mode.

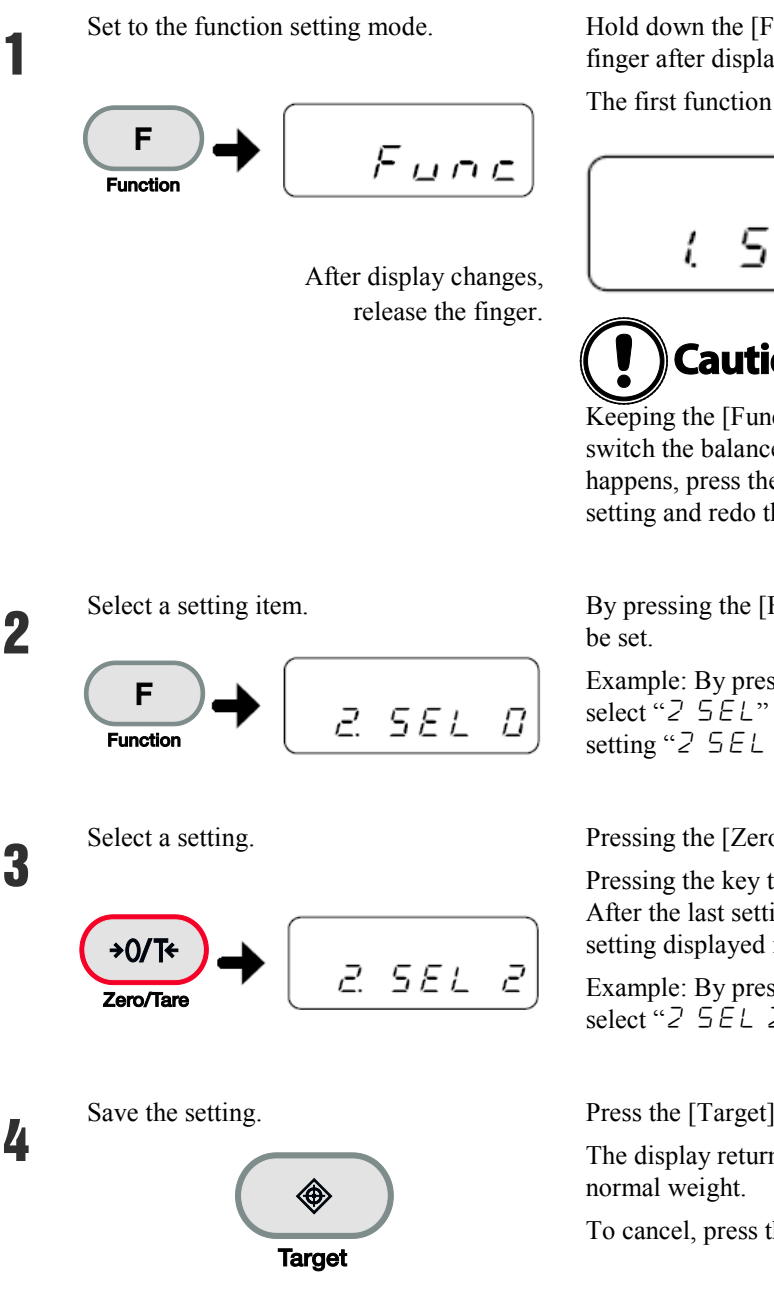

Hold down the [Function] key and release the finger after display has changed to "Func."

The first function item is displayed.

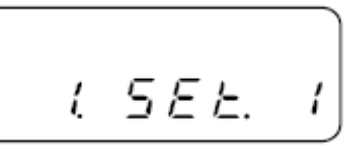

# Caution

Keeping the [Function] key held down will switch the balance to another mode. If this happens, press the [Print] key to cancel the setting and redo the setting from the beginning.

By pressing the [Function] key, select an item to

Example: By pressing the [Function] key once, select "2 5EL" (additional function). The first setting " $2 \ 5 \ E \ L \ D$ " is displayed.

Pressing the [Zero/Tare] key selects a setting.

Pressing the key toggles the settings in turn. After the last setting is displayed, the next setting displayed is the first one.

Example: By pressing the [Zero/Tare] key twice, select "2 SEL 2."

Press the [Target] key to complete the setting.

The display returns to showing the sample's

To cancel, press the [Print] key.

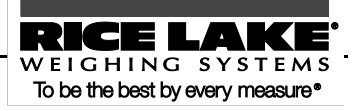

| Reference                                             | For the items and settings settable by the function capability, refer to "Appendix 1: Function Setting List" (P. 86).          |  |  |
|-------------------------------------------------------|----------------------------------------------------------------------------------------------------|--|--|
|                                                       | To initialize the function setting, refer to "Section 7-3: Initializing" (P. 83).                                              |  |  |
| Function setting is possible with the direction keys. |                                                                                                    |  |  |
|                                                       | After switching to the function setting mode with step 1, use the direction (arrow) keys to change setting items and settings. |  |  |
|                                                       | To complete the setting, press the [Target] key.                                                                               |  |  |
| Reference                                             | Setting: UP                                                                                                    |  |  |
|                                                       | Previous menu<br>V<br>Setting: DOWN                                                                                            |  |  |

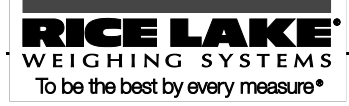

In addition to weighing, the balance has the following measuring modes: parts counting, percentage weighing, unit converting, gravimeter, and animal weighing.

#### This chapter includes:

Weighing (Weighing Machine)
Counting Parts Count
Measuring Percentage
Obtaining Weight Multiplied by Coefficient
Measuring Specific Gravity
Weighing an Animal
Adding Multiple Measurements
Evaluating "More" and "Less" (Limit Function)

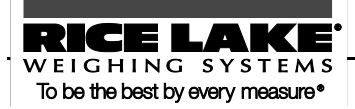

## 3.1 Weighing (Weighing Machine)

By default, the balance is set to "weighing machine" mode. To return to weighing machine mode from other weighing modes, use the following operation:

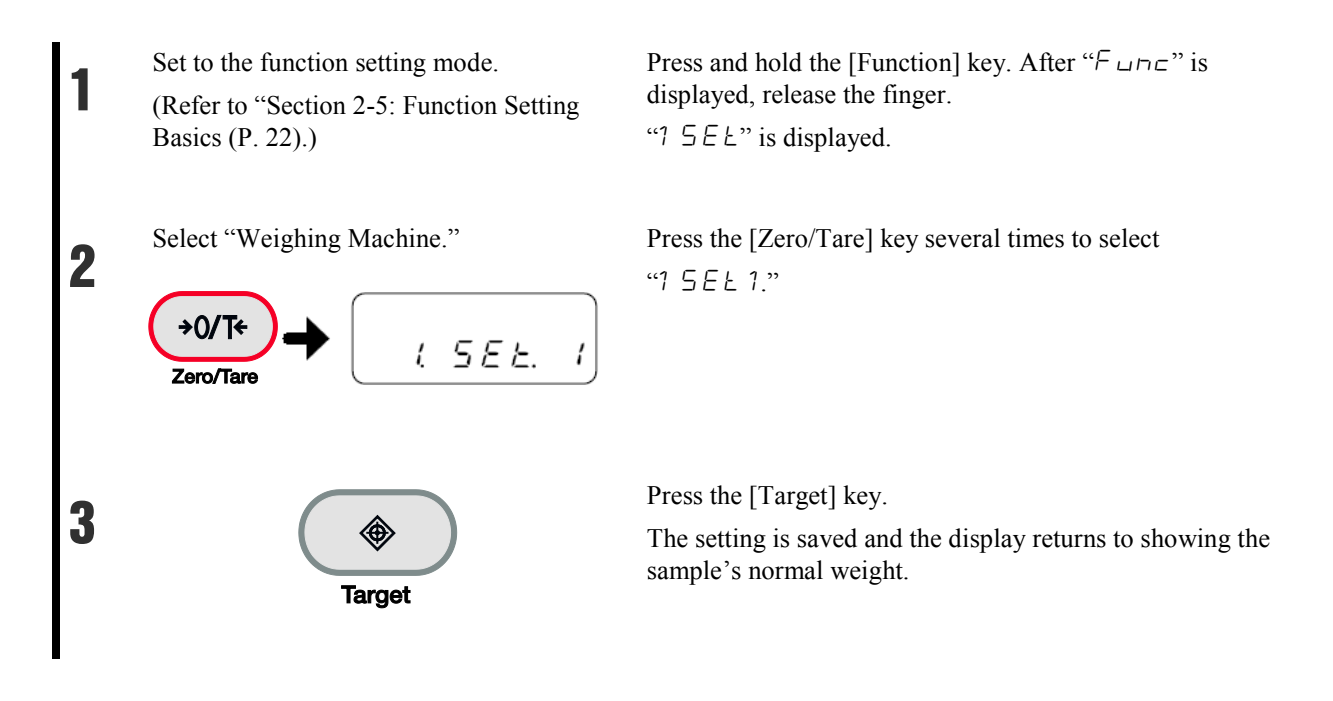

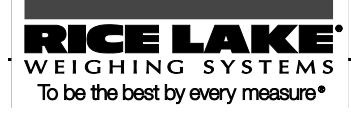

#### **3.2 Counting Parts Count**

The balance saves sample weight (unit weight) using the automatic memory update method (simplified SCS method) to count the number of samples.

First, place a set number of samples. Next, place an appropriate number of additional samples, up to three times the set number. Then, the balance will automatically update the average sample weight. Repeating this step allows accurate counting.

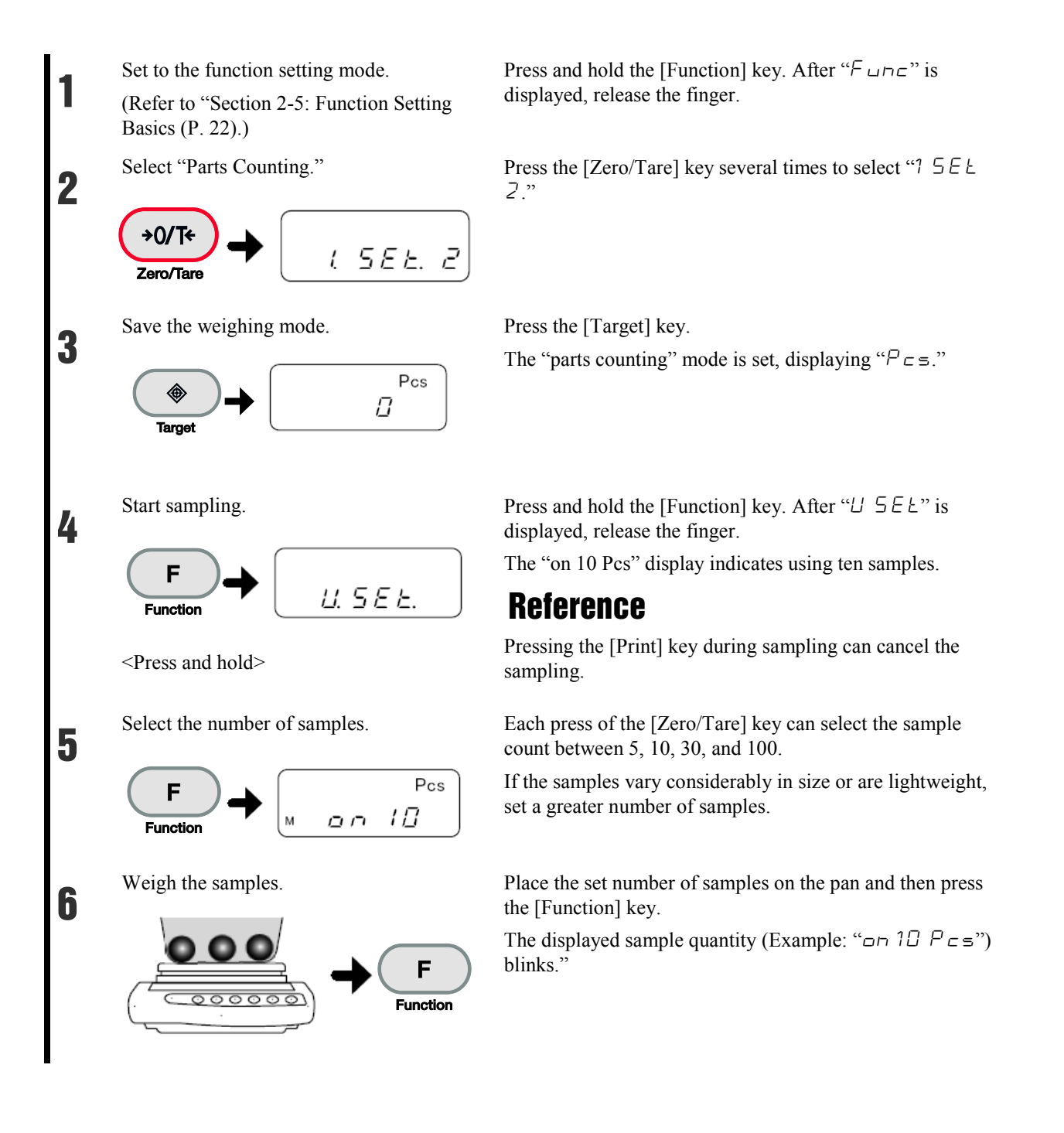

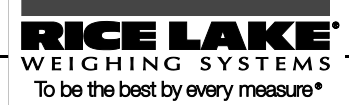

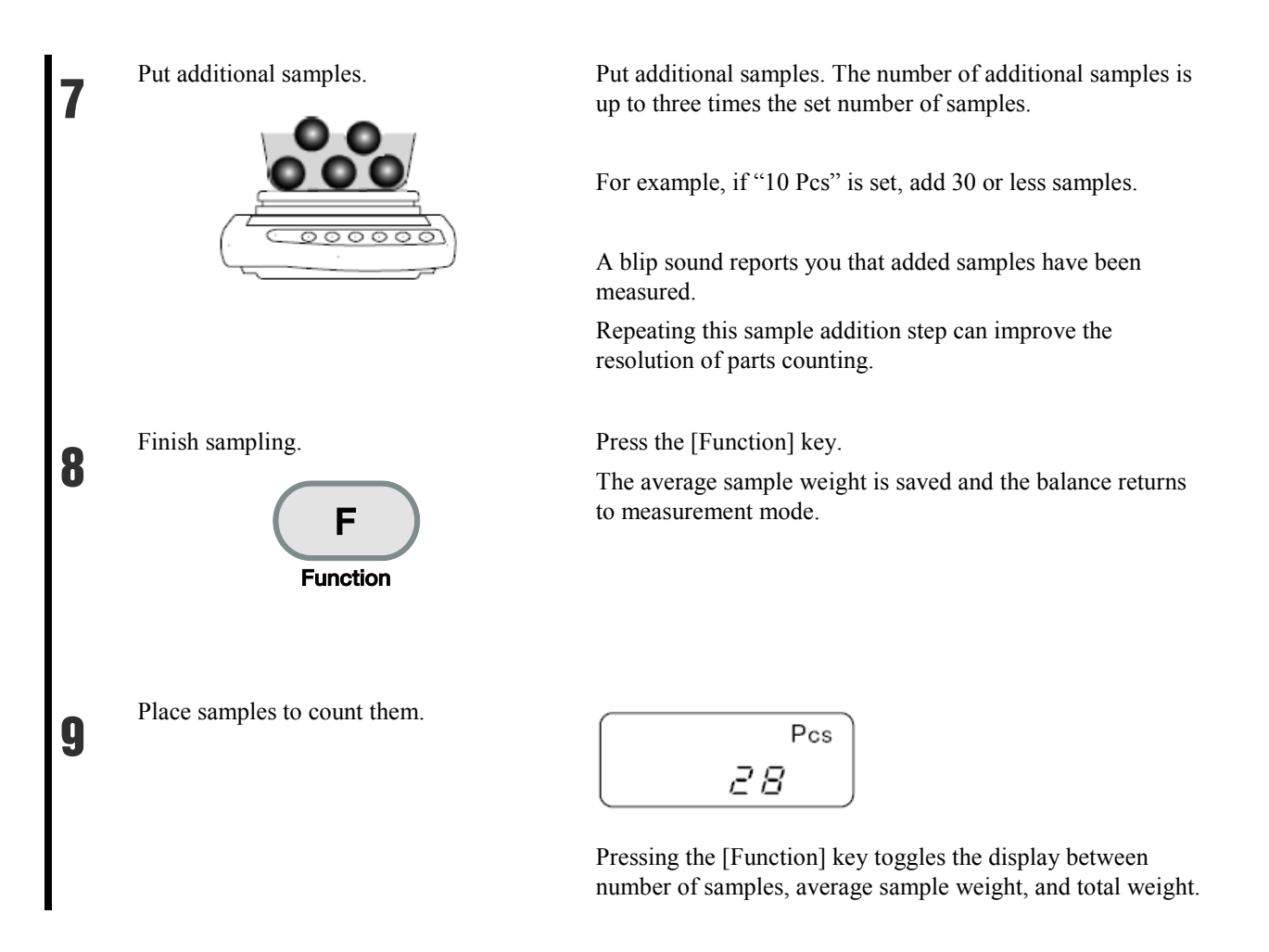

#### Displaying average sample weight

When weighing in parts counting mode, pressing the [Function] key can display average sample weight.

Pressing the [Function] key toggles the display between number of samples, average sample weight, and total weight.

- The "5 ub" display indicates that you added more than three times as many samples as the set number. Decrease the number of additional samples. Starting from a small number of samples, gradually increase the number of samples to increase counting accuracy.

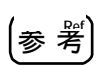

- The "Add" display indicates that the number of added samples is too small. Increase the number of additional samples.
- Even when these indications are displayed, sampling is possible. In this case, however, counting accuracy is low.
- [L Err] is displayed to indicate that the average sample weight is smaller than the weighable unit weight (Refer to "Appendix 4: Specifications" (P. 94)).

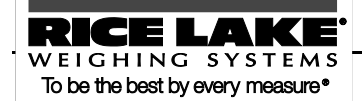

#### **3.3 Measuring Percentage**

With respect to the reference sample weight, the weight of a sample is shown in percentage.

A reference sample weight can be set by weighing an actual sample (setting a reference weight by weighing an actual sample) or entering a value (setting a reference weight by entering a value).

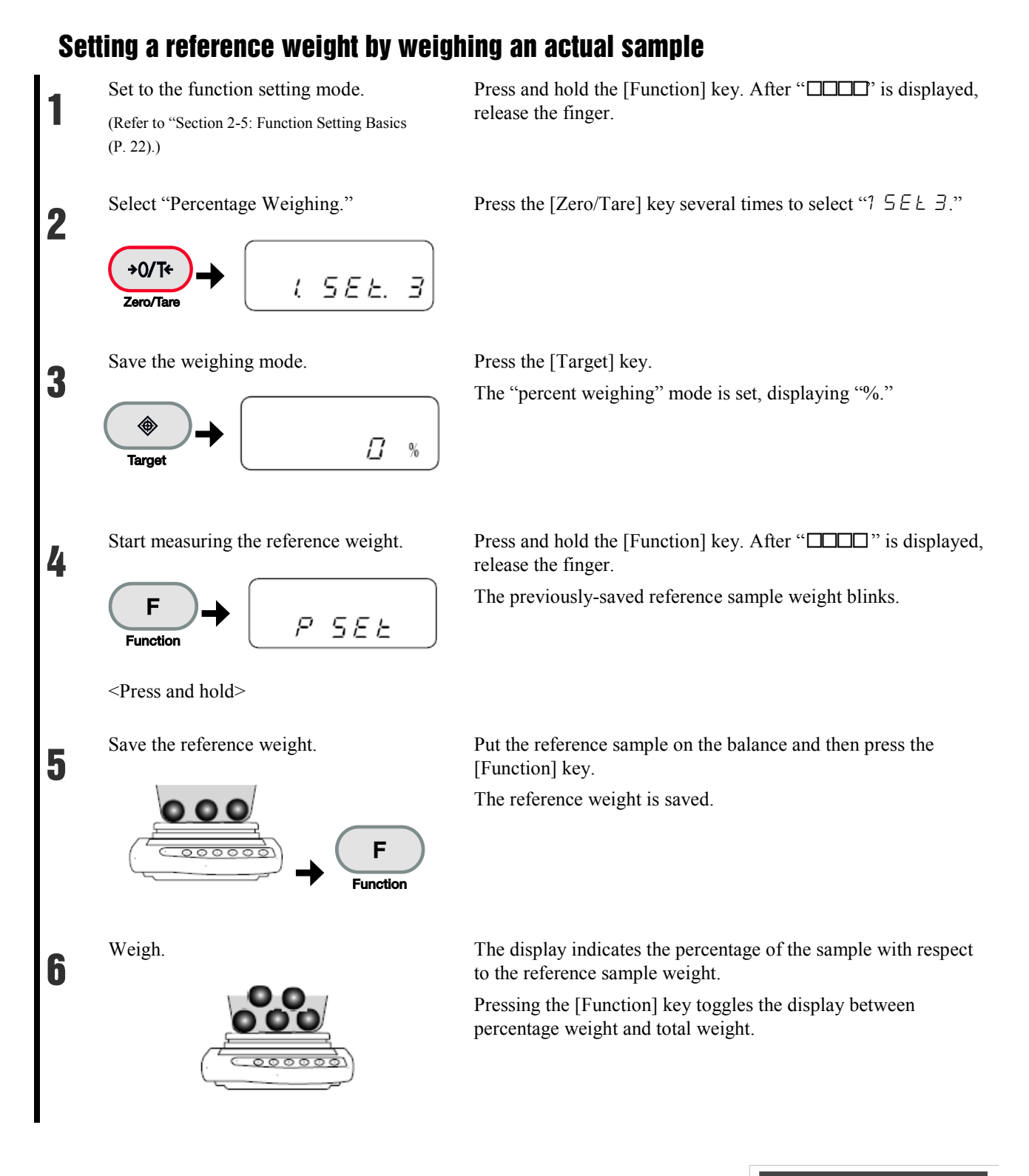

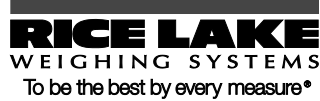

#### Setting a reference weight by entering a value

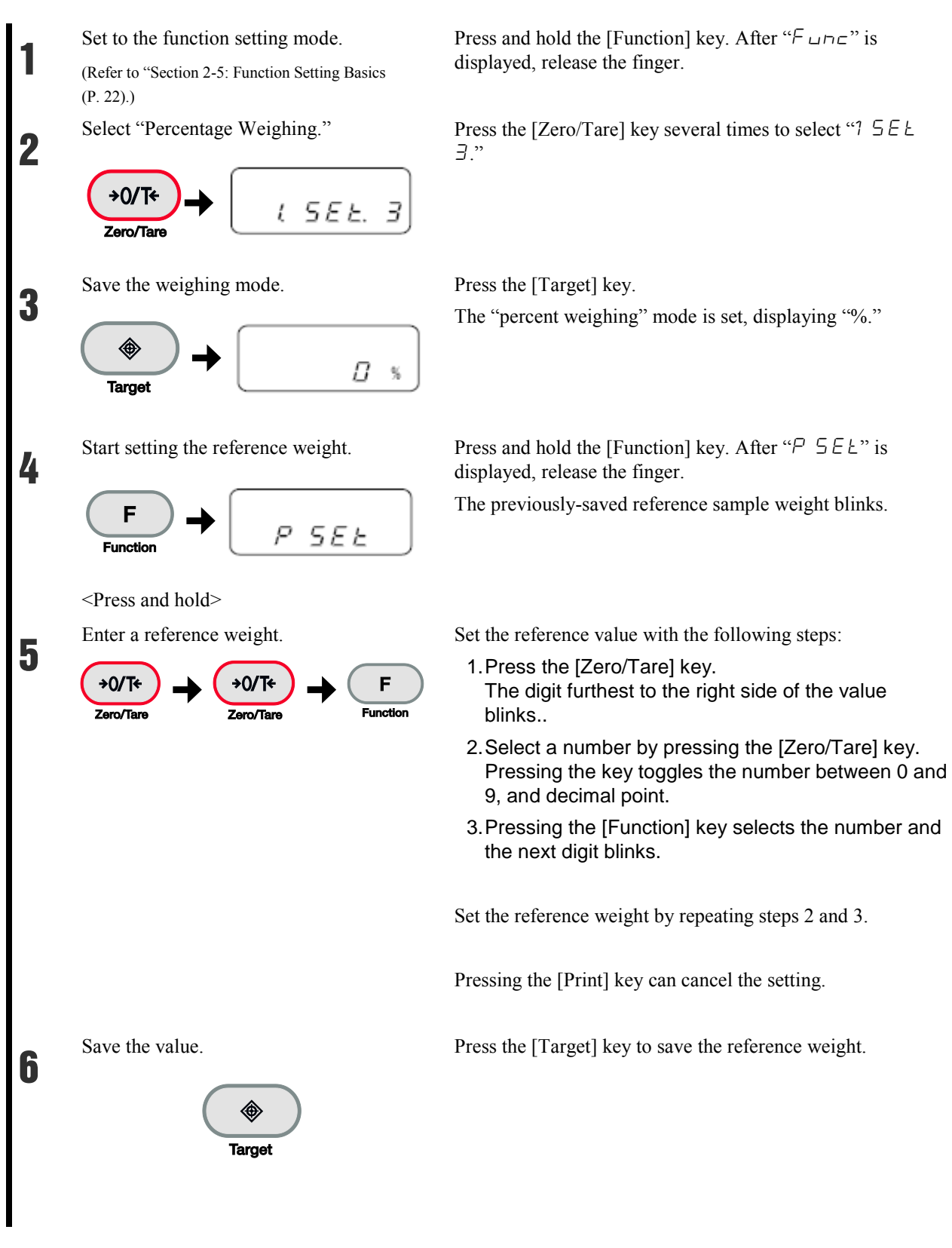

**RICE LAKE** WEIGHING SYSTEMS To be the best by every measure\* Weigh.

7

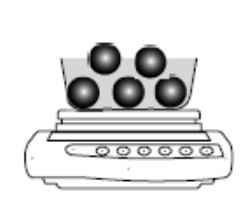

The display indicates the percentage of the sample with respect to the reference sample weight.

Pressing the [Function] key toggles the display between percentage weight and total weight.

|                 | The minimum unit is automatically set based on the saved reference weight. |                                                                                       |  |
|-----------------|----------------------------------------------------------------------------|---------------------------------------------------------------------------------------|--|
| Min. Indication |                                                                            | Range of Reference Weight                                                             |  |
|                 | 1%                                                                         | Lower weight limit $\leq$ Reference weight $<$ Lower weight limit $\times$ 10         |  |
| Doforonaa       | 0.1%                                                                       | Lower weight limit $\times 10 \le$ Reference weight < Lower weight limit $\times 100$ |  |
| NGIGI GIILG     | 0.01%                                                                      | Lower weight limit $\times 100 \le$ Reference weight                                  |  |

# - The "L-Err" display indicates that the reference weight is be

- The "L-Err" display indicates that the reference weight is below the lower weight limit where weighing is impossible. For more information on the weight limit in percentage weighing, refer to "Appendix 4: Specifications" (P. 94).

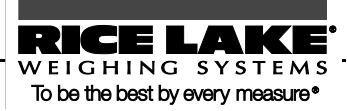

#### 3.4 Obtaining Weight Multiplied by Coefficient

Measured weight is multiplied by a set coefficient, and the result can be displayed.

For example, if "2.35" is set for the coefficient, and the weight of the sample is "2,000 g," the given readout is "4,700."

(Example) Sample  $(2,000 \text{ g}) \times \text{Coefficient} (2.35) \rightarrow \text{Readout} (4700)$ 

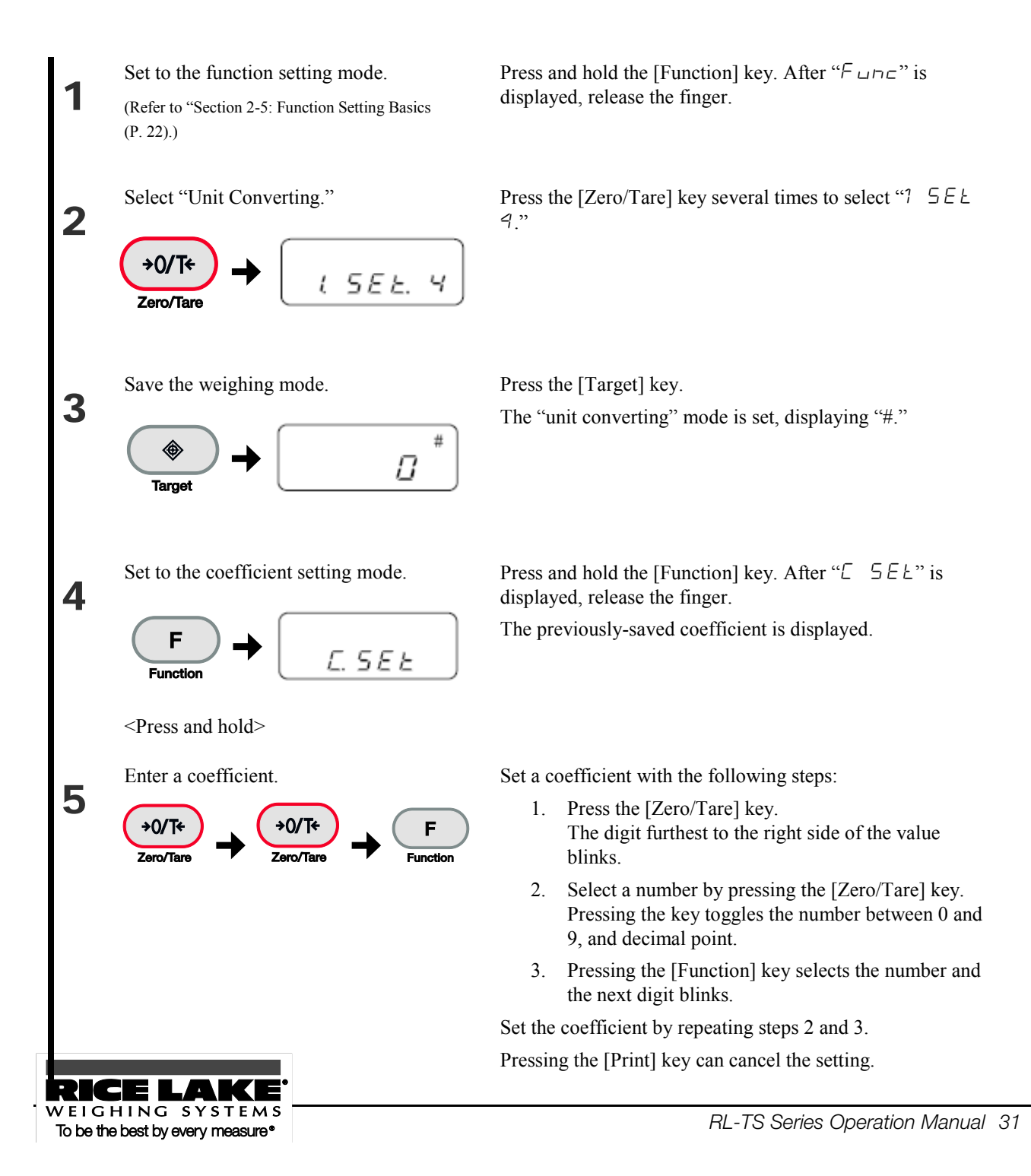

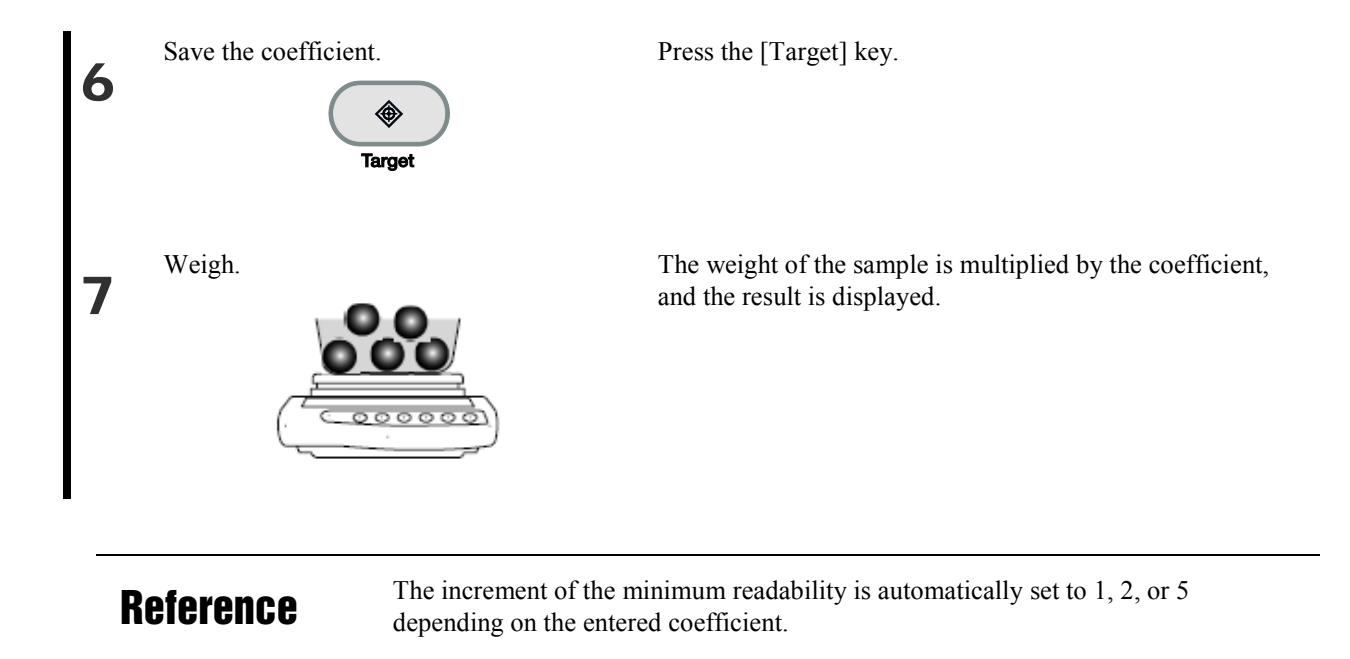

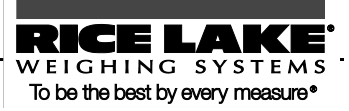
## **3.5 Measuring Specific Gravity**

The specific gravity of a sample is measured using the underfloor weigher function.

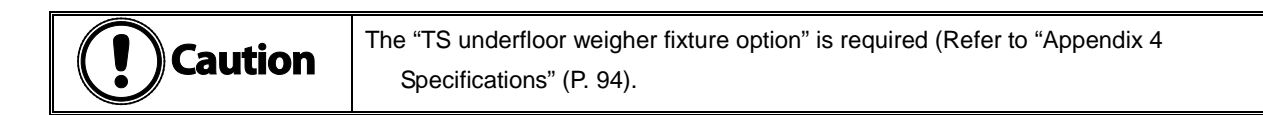

### Measurement procedures for specific gravity

Measure specific gravity with the following steps:

- 1. Preparing measurement equipment
- 2. Setting water temperature or the specific gravity of the liquid medium
- 3. Measuring the weight of the sample in the air
- 4. Correcting errors due to the cage
- 5. Measuring the weight of the sample in water
- 6. Displaying a specific gravity value

### Preparing measurement equipment

Prepare the following equipment and sample:

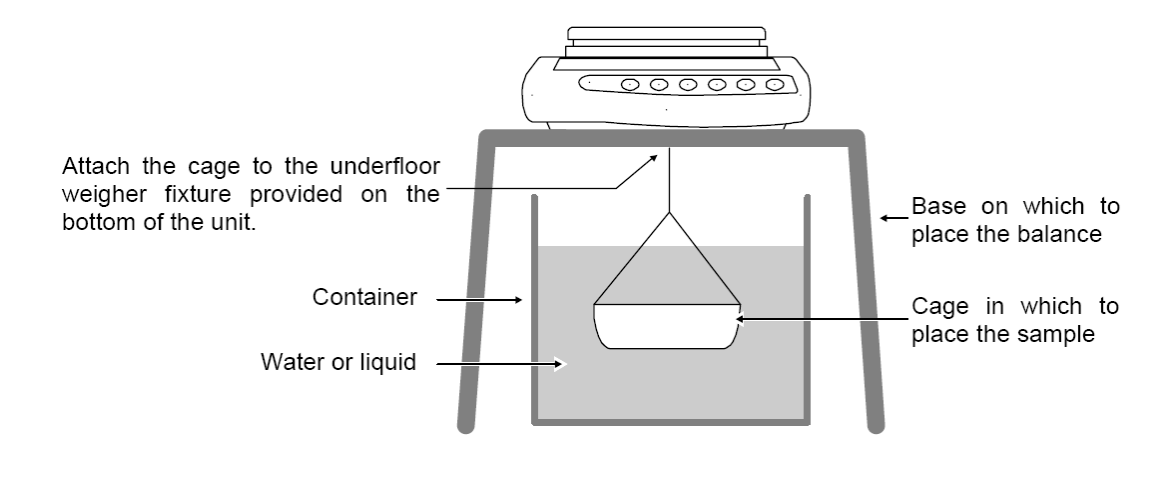

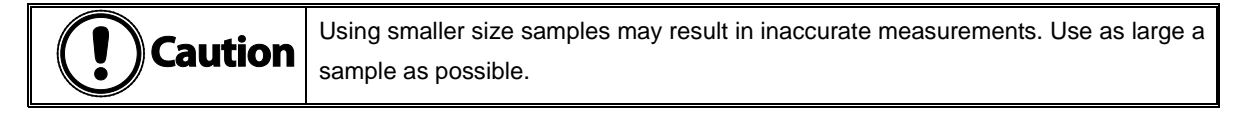

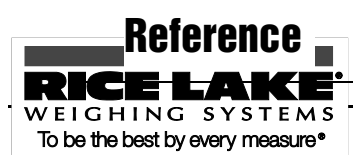

To measure specific gravity correctly, set the water temperature. Measure the in-container water temperature beforehand.

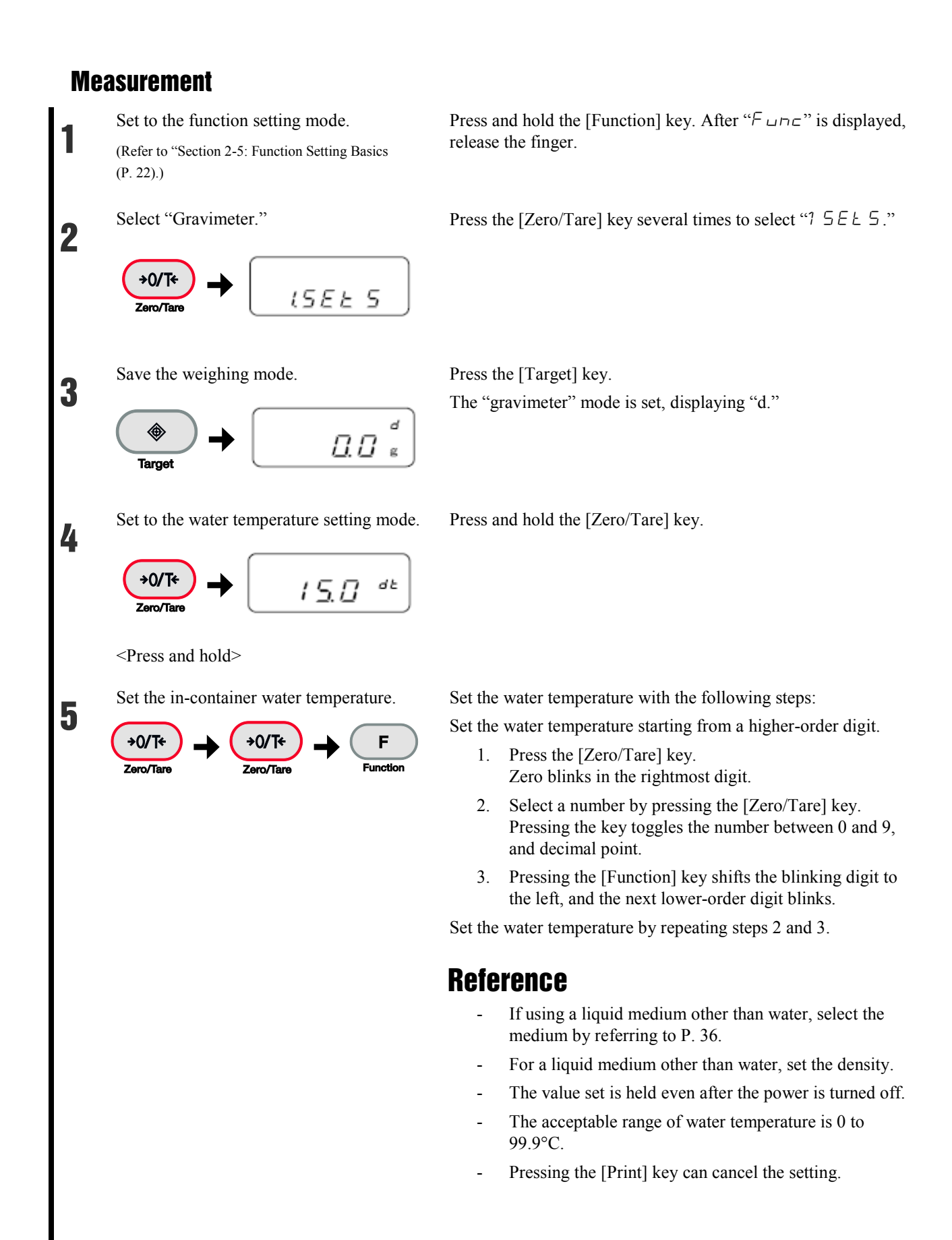

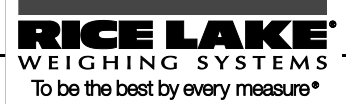

Press the [Target] key. Save the water temperature. 6 ۲ Target Hang only the cage to zero the weight Hang only the cage on the underfloor weigher fixture. 7 readout. Press the [Zero/Tare] key. The readout becomes zero. 000000 →0/T Zero/Ta Measure the weight of the sample. Place the sample on the cage. 8 After the weight display is stable, press the [Target] key to save 000000 the weight of the sample in the air. When the weight is saved, "◀" is displayed in the lower left of the display. Target Measuring a sample by placing it on the pan is also allowed. Set the liquid container. Set the container with water under the balance and submerge 9 only the cage (do not place the sample). \_\_\_\_\_ Press the [Zero/Tare] key to zero the readout. This is to remove any residual error due to the cage. +0/T+ Zero/Tar Put the sample on the cage and submerge the entire volume. Place the sample on the cage. 10 After the weight display is stable, press the [Target] key. ..... The measured specific gravity value is displayed. ۲ Caution Target Do not allow the cage to touch the liquid container. Reference Press the [Target] key to return to showing the sample's normal weight.

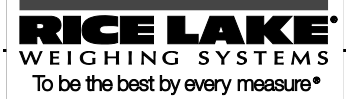

### Using a liquid medium other than water

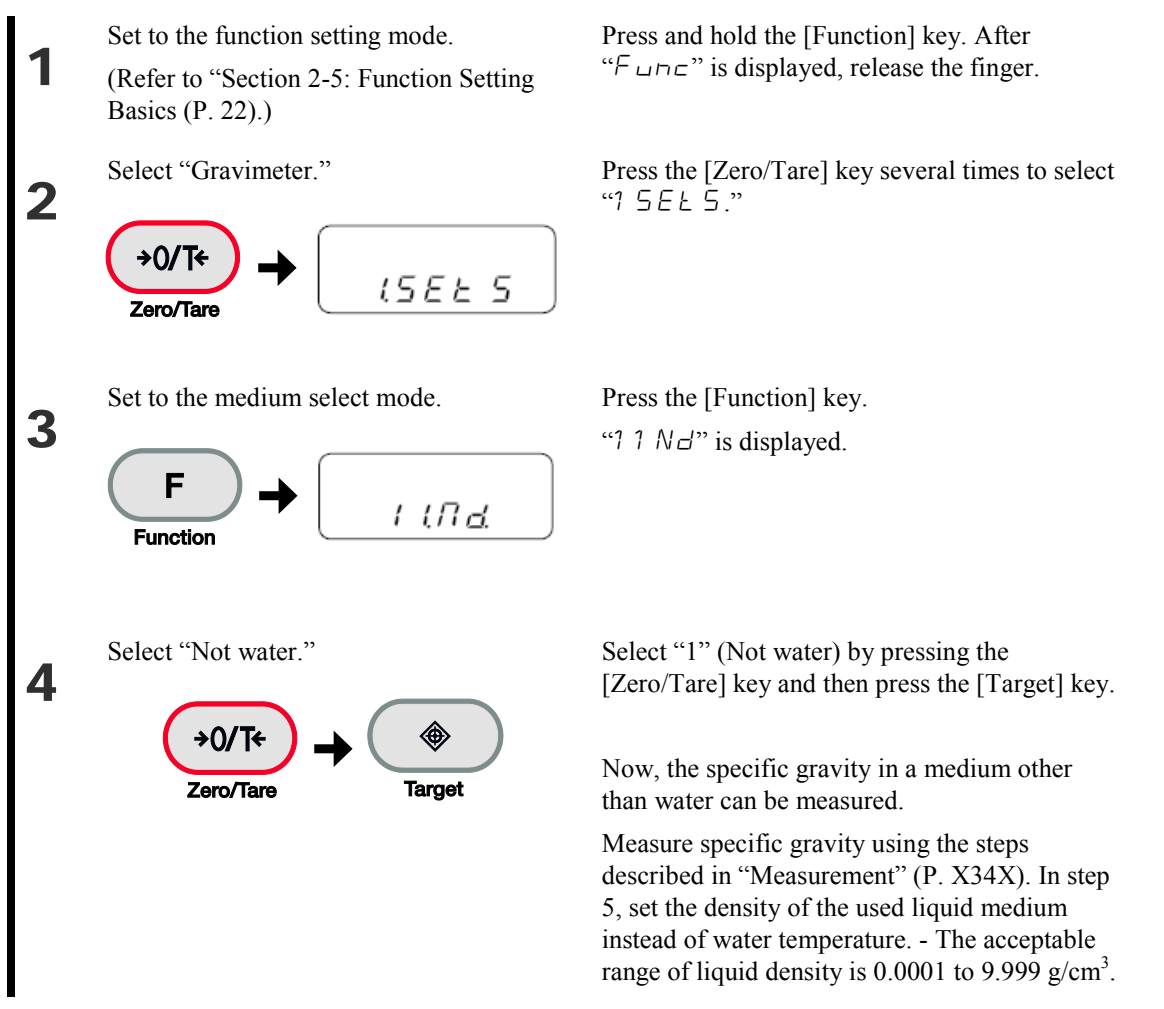

#### Gravimeter measurement data output

Measured specific gravity data is output to a printer as follows depending on settings:

- Before measurement

Irrespective of the setting made in the function setting " $\Box c$ " (output control), pressing the [Print] key outputs data (irrespective of whether data is stable or unstable).

- While specific gravity is displayed

Output contents and methods can be changed by the function setting " $12 \square \square$ " (output data select) and " $13 \square$ " (auto output).

- Output format

If [1] (specific gravity, weight, and actual water temperature or density of media) is set in the function setting "72 d =" (output data select), all data is output (See the figures below).

If [0] (specific gravity only) is set in the function setting " $2 \dashv \Box$ " (output data select), only the first and second line values shown in the figures below are output.

If any statistical calculation is made for the printer, the values in the second line shown in the figures below will be printed being prefixed by a serial number.

Set language for printing by the function setting " $E \exists P F$ " (language for printing) (1 = English/2 = Japanese).

Gravimeter measurement data output samples

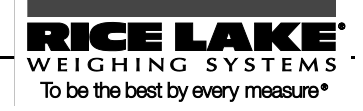

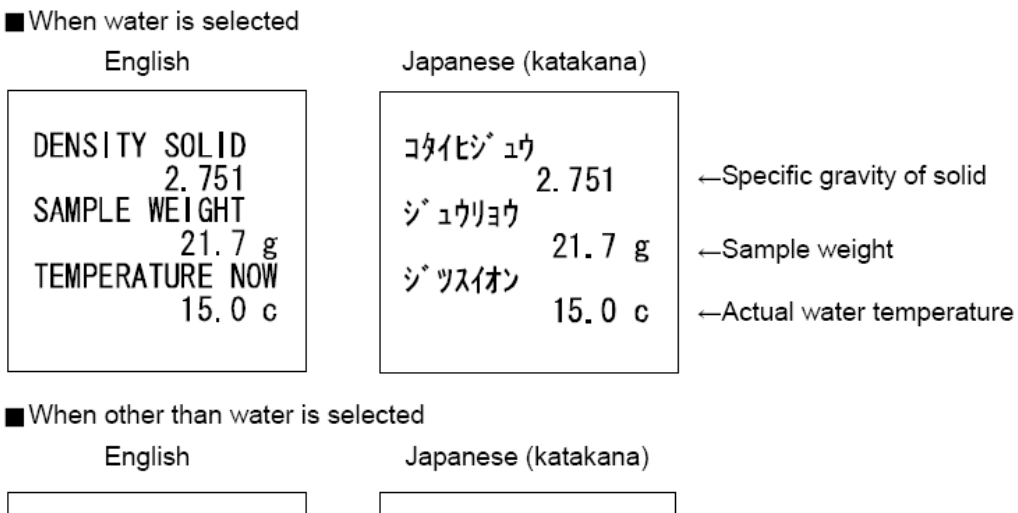

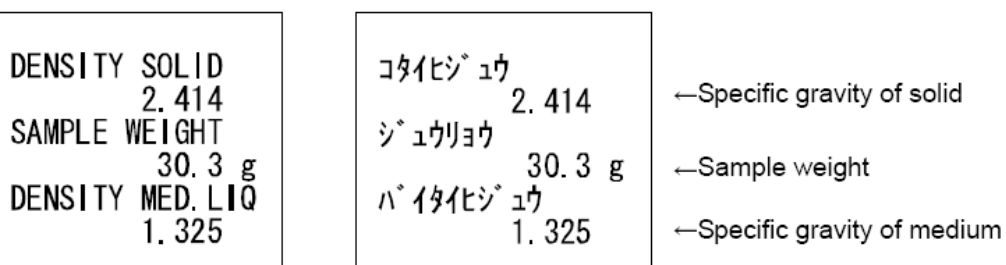

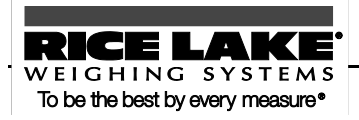

## 3.6 Weighing an Animal

The balance can accurately weigh animals and other samples that move during measurement.

Even if animals and other such moving samples move during measurement, if weight variations fit within a set value range, the measured value is held (fixed) and displayed.

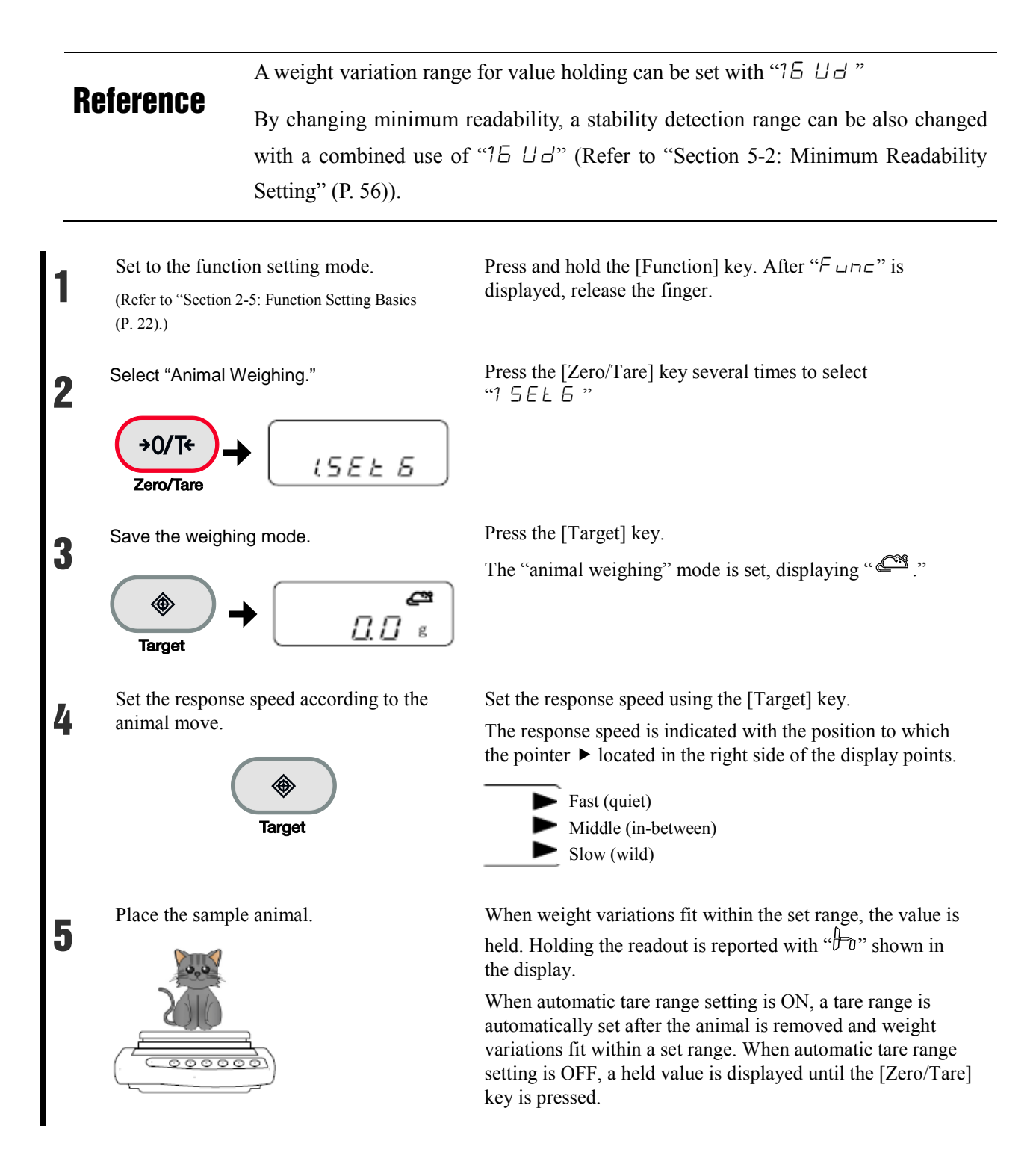

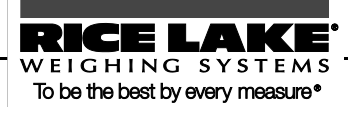

|         | <ul> <li>If the animal moves too much, the value may not be held.</li> <li>The measurement unit used in animal weighing is "g" only.</li> </ul> |          |
|---------|----------------------------------------------------------------------------------------------------|----------|
| Caution | <ul> <li>In animal weighing, because stability detection ranges are wide, er occur compared to actual weight.</li> </ul>                        | rors may |

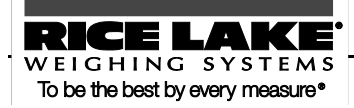

## **3.7 Adding Multiple Measurements**

Multiple samples are weighed consecutively and the sum is displayed.

The weighing method can be selected from reloading samples (cumulate function) or without replacing samples (net addition function).

**Reference** The addition function can be used in the following weighing modes: weighing machine, parts counting, percentage weighing, and unit converting.

### Addition function setting

Set to the function setting mode. (Refer to "Section 2-5: Function Setting Basics (P. 22).)

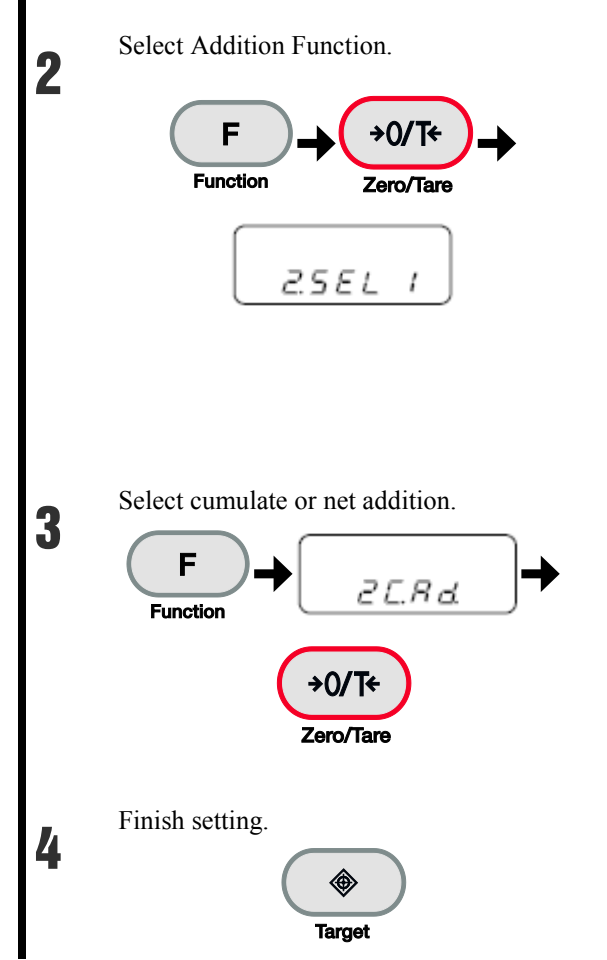

Press and hold the [Function] key. After " $\vdash \Box \neg \Box$ " is displayed, release the finger.

Press the [Function] key several times to select "2 5EL."

Press the [Zero/Tare] key to select "2 5EL 1."

## Reference

When using both the cumulate and limit functions together, select "25EL3."

For more information on the limit function, refer to "Section 3-8: Judging "Above" and "Below"" (P. 42).

Press the [Function] key. After "2  $[ \ B \ d ]$ " is displayed, press the [Zero/Tare] key to set the value.

1: Cumulate function

2: Net addition function

Press the [Target] key. The addition function is set.

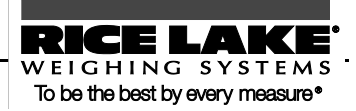

### Weighing with addition function

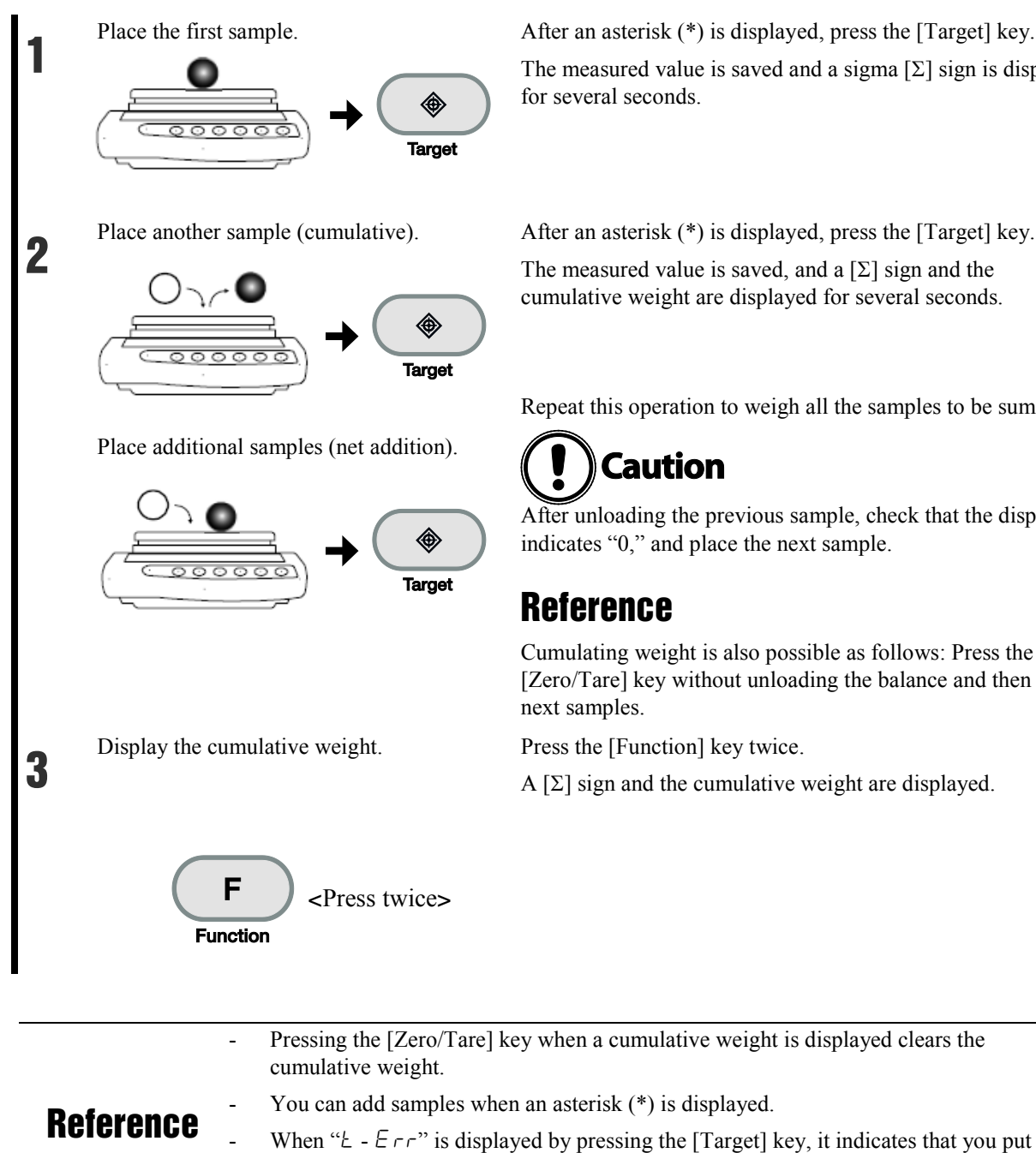

stabilization upon additions (Refer to "Appendix 1: Function Setting List" (P. 86)).

additional samples on twice or that you unloaded some samples.

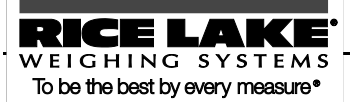

After an asterisk (\*) is displayed, press the [Target] key. The measured value is saved and a sigma  $[\Sigma]$  sign is displayed

After an asterisk (\*) is displayed, press the [Target] key. The measured value is saved, and a  $[\Sigma]$  sign and the cumulative weight are displayed for several seconds.

Repeat this operation to weigh all the samples to be summed.

After unloading the previous sample, check that the display

Cumulating weight is also possible as follows: Press the [Zero/Tare] key without unloading the balance and then place

Press the [Function] key twice.

A  $[\Sigma]$  sign and the cumulative weight are displayed.

## 3.8 Judging "Above" and "Below" (Limit Function)

By setting values in the balance, you can judge whether measured values fit within set ranges.

**Reference** The limit function can be used in the following weighing modes: weighing machine, parts counting, percentage weighing, and unit converting.

### How to judge

Set lower and upper limits. The judgment result is indicated by "<sup>4</sup>" telling you that the measured value is below (below lower limit), appropriate, or above (above upper limit).

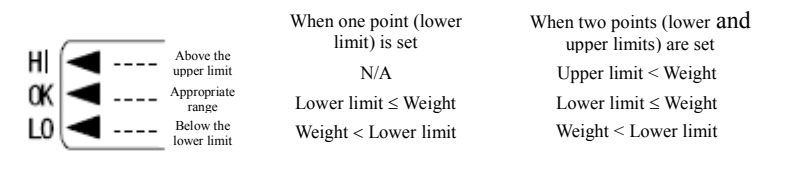

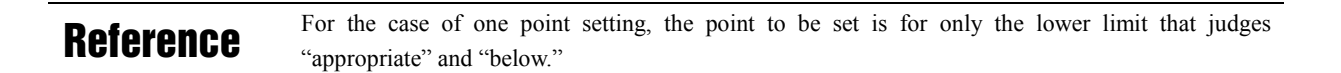

Judgment results can be also displayed in graph form.

| 111 | ulu | <b>ul</b> uu |   | D | <del>~</del> | Above the upper limit                                            |
|-----|-----|--------------|---|---|--------------|------------------------------------------------------------------|
| 411 | ulu | ulı          | I | • | 4            | Appropriate range (graph readout depends on the iudgment result) |
| 1   | Т   | Т            | Т | • | ←            | Below the lower limit                                            |

Set the function setting " $\cdot \beta \ L \beta$ " to " $\bullet$ " (2-point bar graph )(Refer to "Appendix 1: Function Setting List" (P. 86)).

Bar graph display is possible only for "two point setting."

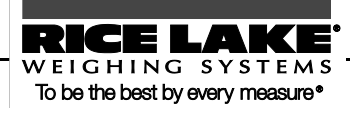

### Judgment criteria and limit value setting

A limit value can be judged with any of the following criteria:

- Absolute value: Values (limit values) including upper and lower values are set. Based on these values, measurements are judged.
- Deviation value: A reference value is set. Measurements are judged by specifying an upper limit or a lower limit range with respect to this reference weight.

A limit value can be entered in the following two ways:

- Putting actual samples on the balance: By weighing a sample on the balance, save the weight.
- Entering values: Set a value using the keys.

#### Detailed function setting

In the function setting function, the limit function can be set in detail.

When the function setting "25EL" is "2" or "3," pressing the [Function] key can set the following: Set these items as required.

| Condition      | 21 E o | 1: Always judge.                                                      |
|----------------|--------|-----------------------------------------------------------------------|
|                |        | 2: Judge only when the balance is stable.                             |
| Range to Cover | 22 Li. | 0: Detect when the limit is exceeded by more than five divisions.     |
|                |        | 1: Detect both when the limit is exceeded and when it is not reached. |
| Point Scale    | 23 Pi. | 1: 1-point scale (OK and LO are judged.)                              |
|                |        | 2: Upper and lower limits are set (HI, OK and LO are judged).         |
| Judge by       | 24 EP  | 1: Judge by absolute values.                                          |
|                |        | 2: Judge by deviation values.                                         |
| Buzzer for LO  | 25 6 1 | 0: The buzzer is not beeped for rank LO.                              |
|                |        | 1: The buzzer is beeped for rank LO.                                  |
| Buzzer for OK  | 2662   | 0: The buzzer is not beeped for rank OK.                              |
|                |        | 1: The buzzer is beeped for rank OK.                                  |
| Buzzer for HI  | 2763   | 0: The buzzer is not beeped for rank HI.                              |
|                |        | 1: The buzzer is beeped for rank HI.                                  |

|         | - Senarate limit values can be saved for each weighing mode. However, limit                                                                    |
|---------|----------------------------------------------------------------------------------------------------|
|         | values of both absolute and deviation values cannot be saved in the same<br>weighing mode.                                                     |
| Caution | - Limit values can be set only in measurement mode display (Cannot be set in other mode display such as when a cumulative value is displayed). |
|         | - Before setting limit values, as required, adjust the zero-point or set a tare range.                                                         |
|         | - If the limit value entries are not lined up in the order of magnitude, three "+" will be lit. Enter the values again.                        |

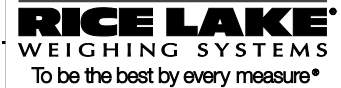

## **Limit function setting**

First, set the limit function. Then, set limit values.

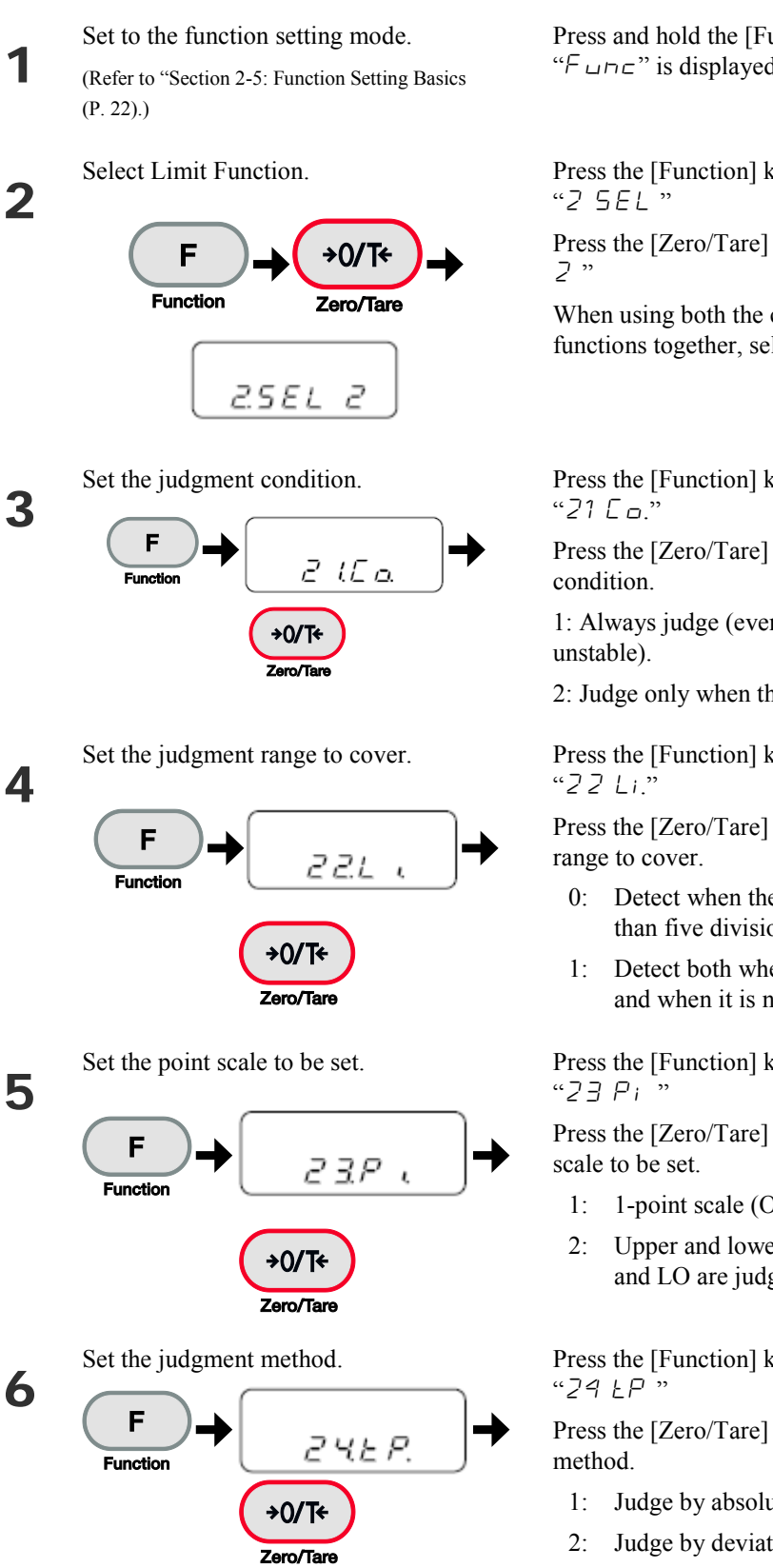

Press and hold the [Function] key. After "F u n c" is displayed, release the finger.

Press the [Function] key several times to select

Press the [Zero/Tare] key to select "2 5EL

When using both the cumulate and limit functions together, select "2 5EL 3."

Press the [Function] key several times to select

Press the [Zero/Tare] key to select the judgment

1: Always judge (even when the balance is

2: Judge only when the balance is stable.

Press the [Function] key several times to select

Press the [Zero/Tare] key to select the judgment

- 0: Detect when the limit is exceeded by more than five divisions.
- 1: Detect both when the limit is exceeded and when it is not reached.

Press the [Function] key several times to select

Press the [Zero/Tare] key to select the point

- 1-point scale (OK and LO are judged.)
- Upper and lower limits are set (HI, OK and LO are judged).

Press the [Function] key several times to select

Press the [Zero/Tare] key to select the judgment

- Judge by absolute values.
- Judge by deviation values.

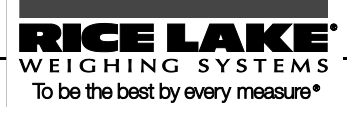

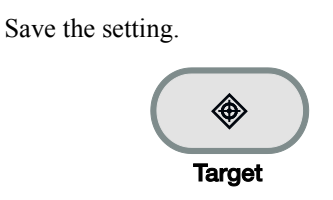

Press the [Target] key.

Then, set the values for judgment (limit values) to perform measurement.

### Judging by absolute values

The function setting for absolute value judgment is "24 LP 1"

#### Judging by absolute values using the method of placing actual samples on the balance

Set upper and lower limits by weighing samples.

Check that the limit function is set for judging by absolute values (Refer to the previous section "Limit function setting").

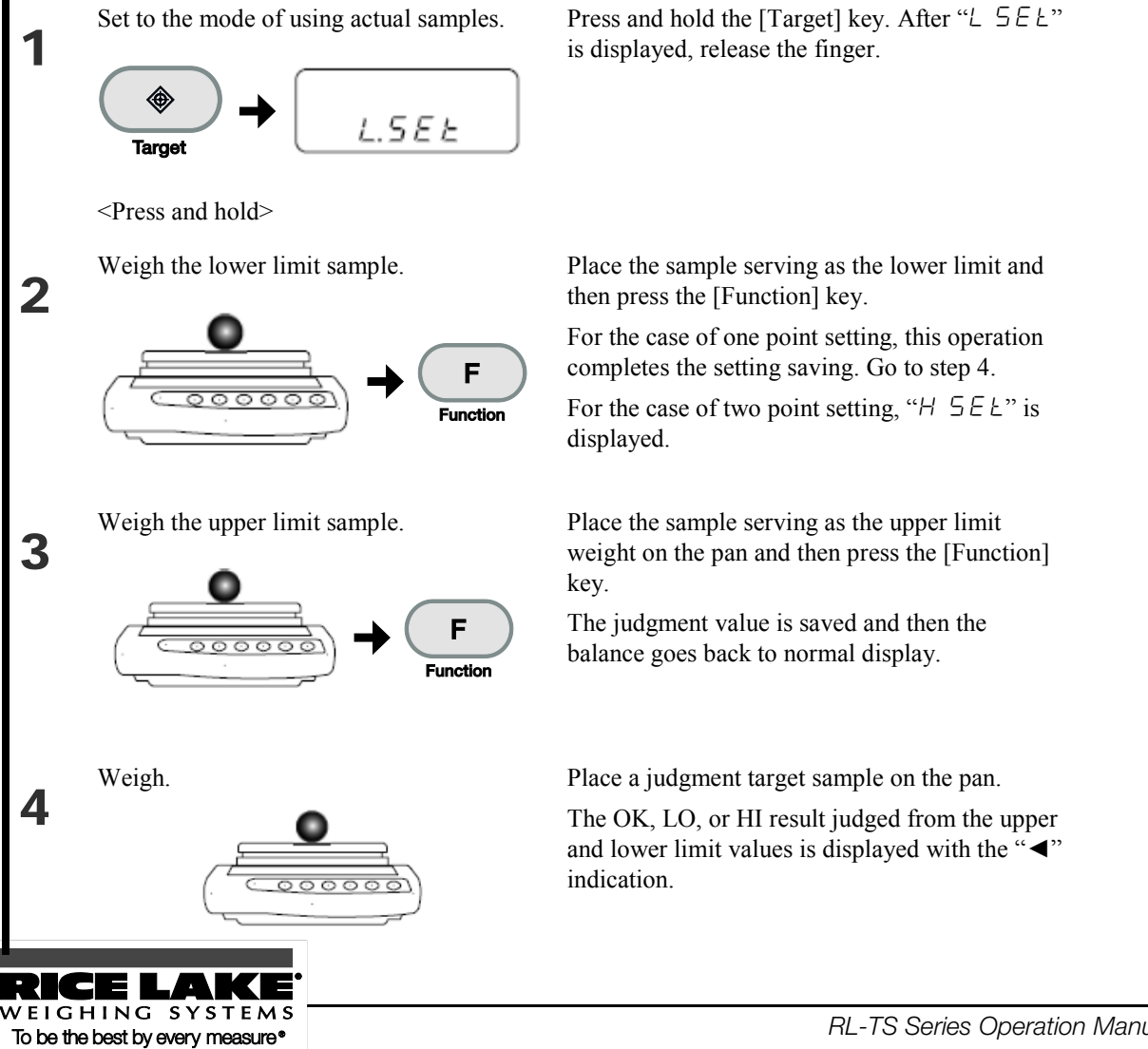

#### Judging by absolute values using the method of entering values

Set upper and lower limits by entering values using the keys.

Check that the limit function is set for judging by absolute values (Refer to the previous section "Limit function setting").

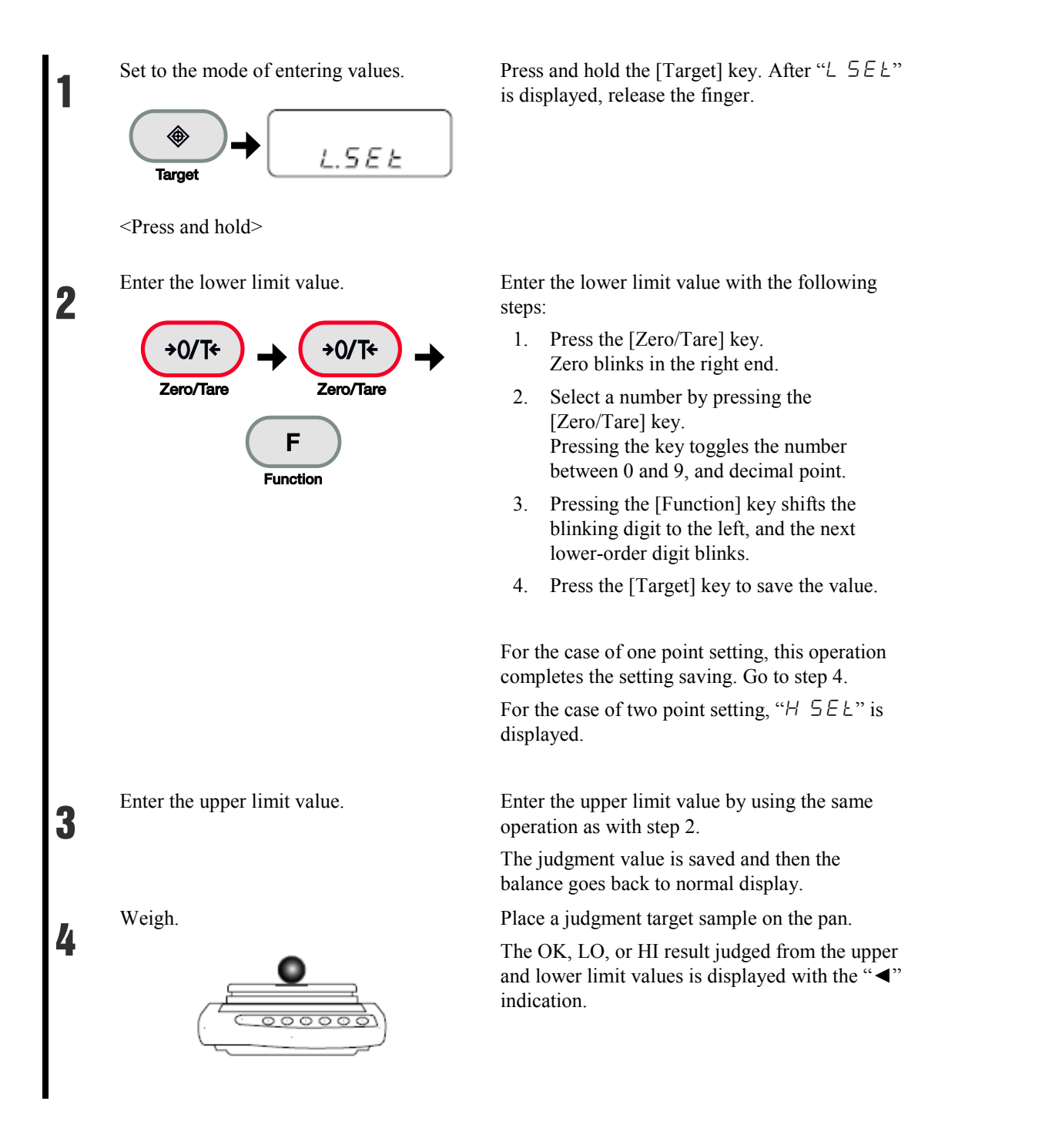

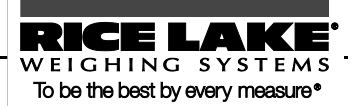

#### Judging by deviation values

The function setting for deviation value judgment is " $24 T_P 2$ ."

#### Judging by deviation values using the method of placing actual samples on the balance

Set a reference, upper limit, and lower limit values by weighing samples.

Check that the limit function is set for judging by deviation values (refer to the previous section "Limit function setting").

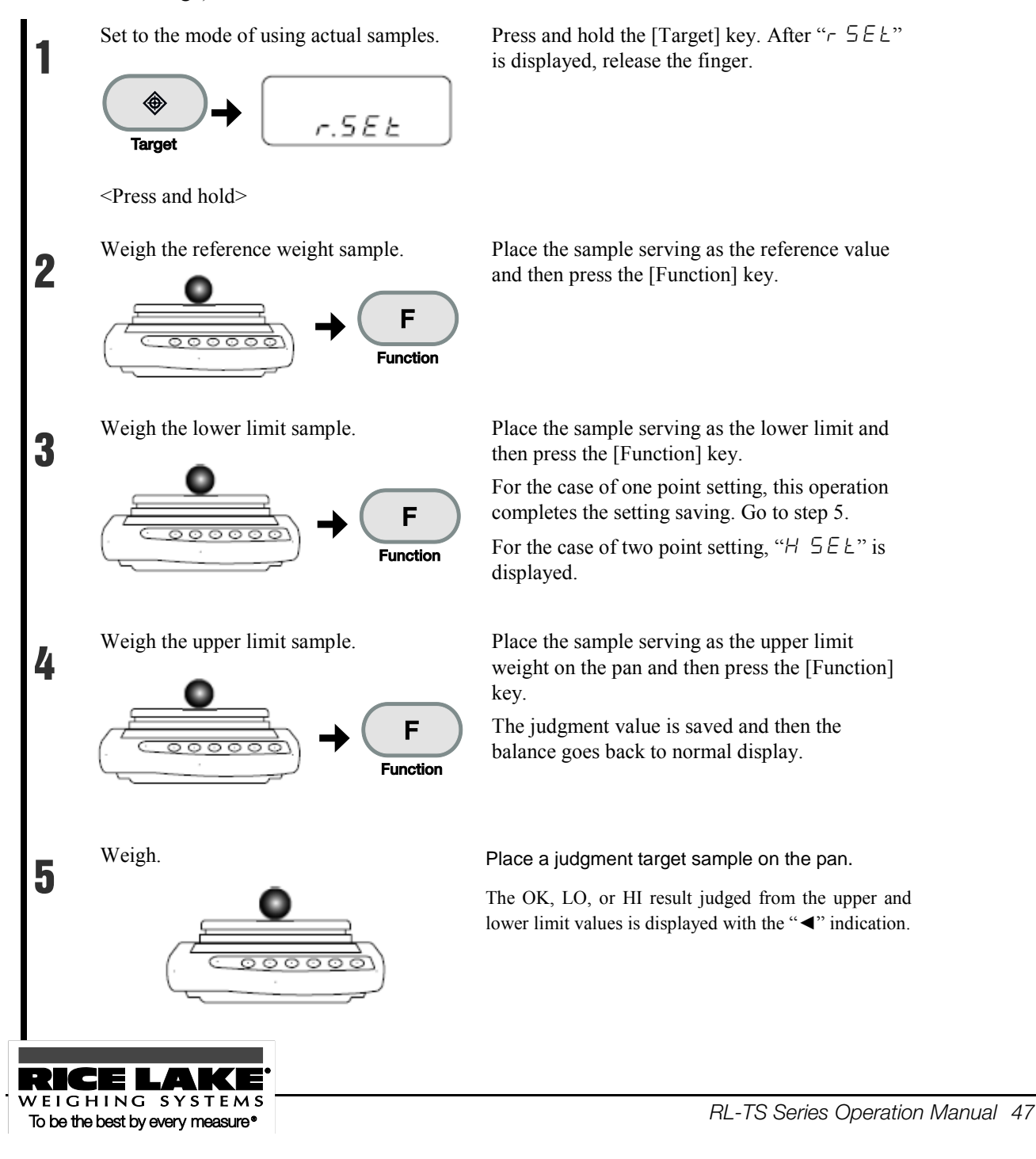

#### Judging by deviation values using the method of entering values

Set a reference, upper limit, and lower limit values by entering values using the keys.

Check that the limit function is set for judging by deviation values (Refer to the previous section "Limit function setting").

For making judgments by deviation values using the method of entering values, the lower and upper limit values to be entered are their differences with respect to the reference weight.

For example, when a judgment is made with an upper limit of 1,050 g and a lower limit of 900 g, enter a reference weight of 1000 g, an upper limit of 50 g, and a lower limit of -100 g.

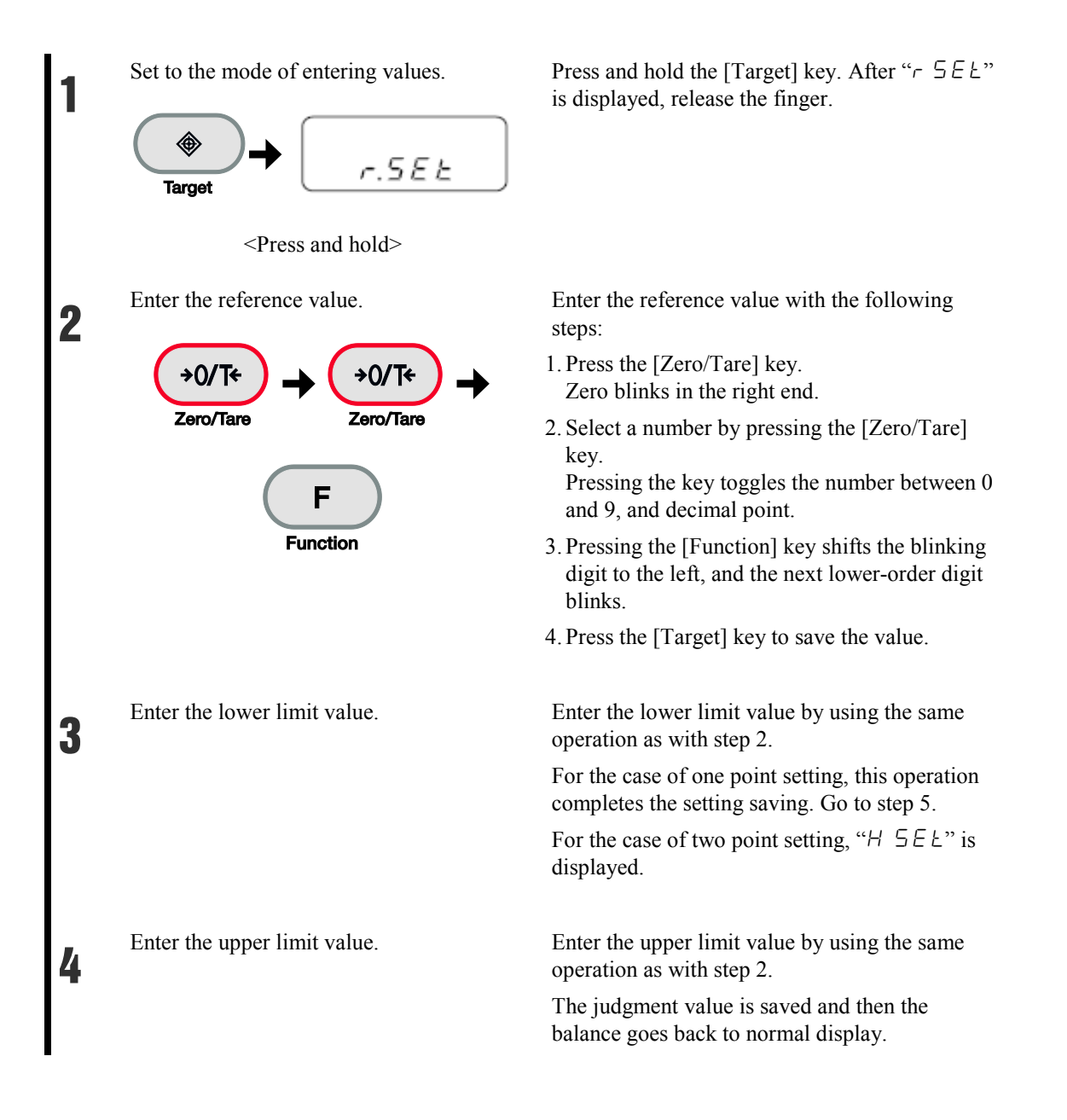

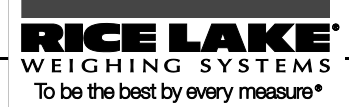

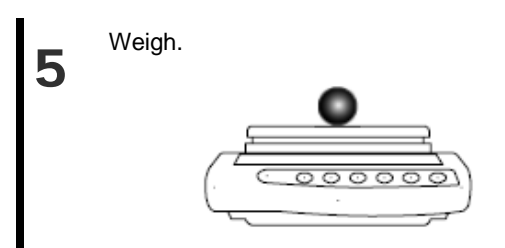

Place a judgment target sample on the pan.

The OK, LO, or HI result judged from the upper and lower limit values is displayed with the " $\blacktriangleleft$ " indication.

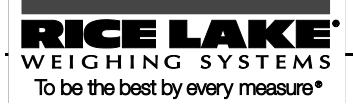

Calibrate the balance using weights.

#### This chapter includes:

How to Calibrate

Testing the Balance

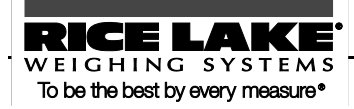

## 4.1 How to Calibrate

To calibrate a balance is called span adjustment. Be sure to perform span adjustment for highly accurate measurements.

An electronic balance is influenced by the acceleration of gravity. For this reason, you should calibrate your balance every time you relocate it. You should also calibrate it after a long time of use or when it does not indicate correct values.

| Caution | To adjust the span, wait at least 15 minutes after the balance is powered on. |
|---------|-------------------------------------------------------------------------------|
|---------|-------------------------------------------------------------------------------|

### Reference

Use a weight for calibration that is equivalent to the weighing capacity. Please contact us if you wish inquire about or place an order for calibration weights.

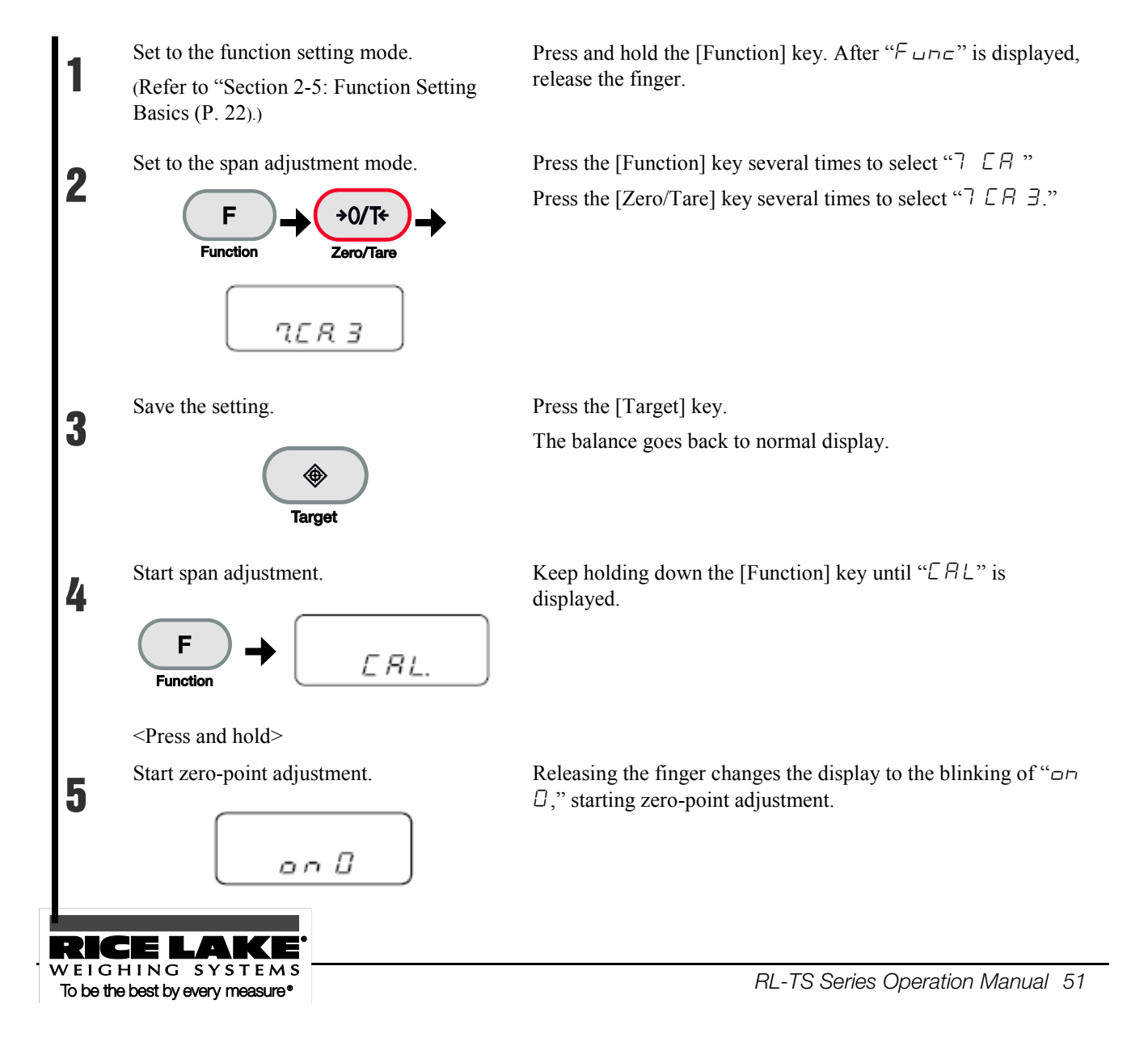

| 6    | Place the weight on the pan.                                                                                                    | After zero-point adjustment finishes and the display changes to " $\Box n \not\models 5$ ," place the weight on the pan.<br>Adjustment starts.                                                                                      |
|------|----------------------------------------------------------------------------------------------------|----------------------------------------------------------------------------------------------------|
| 7    | Span adjustment starts.                                                                                                    | After display changes to the blinking of " $\Box \neg F \subseteq$ " span adjustment starts.                                                                                                    |
| 8    | Span adjustment finishes.                                                                                                    | After span adjustment finishes, " $E \sqcap d$ " is displayed.<br>The balance goes back to normal display.                                                                                                    |
| Refe | <ul> <li>Pressing any other key tha</li> <li>The "? - Err" display in weighing capacity.</li> <li>The "? - Err" display in For more information, reference</li> </ul> | n the [Function] key cancels adjustment.<br>ndicates that you used a weight weighing less than 50% of the<br>ndicates that an error over 1.0% was detected, or the balance failed.<br>er to "Section 7-2: Troubleshooting" (P. 80). |

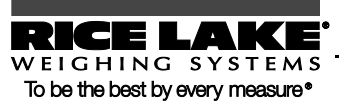

## 4.2 Testing the Balance

The amount of offset with respect to the reference weight can be checked. This is called "span test." Performing a span test will not calibrate the balance.

**Reference** Use a weight for calibration that weighs 50% of the weighing capacity or heavier. To calibrate more accurately, use a weight that is equivalent to the weighing capacity.

Please contact us if you wish inquire about or place an order for calibration weights.

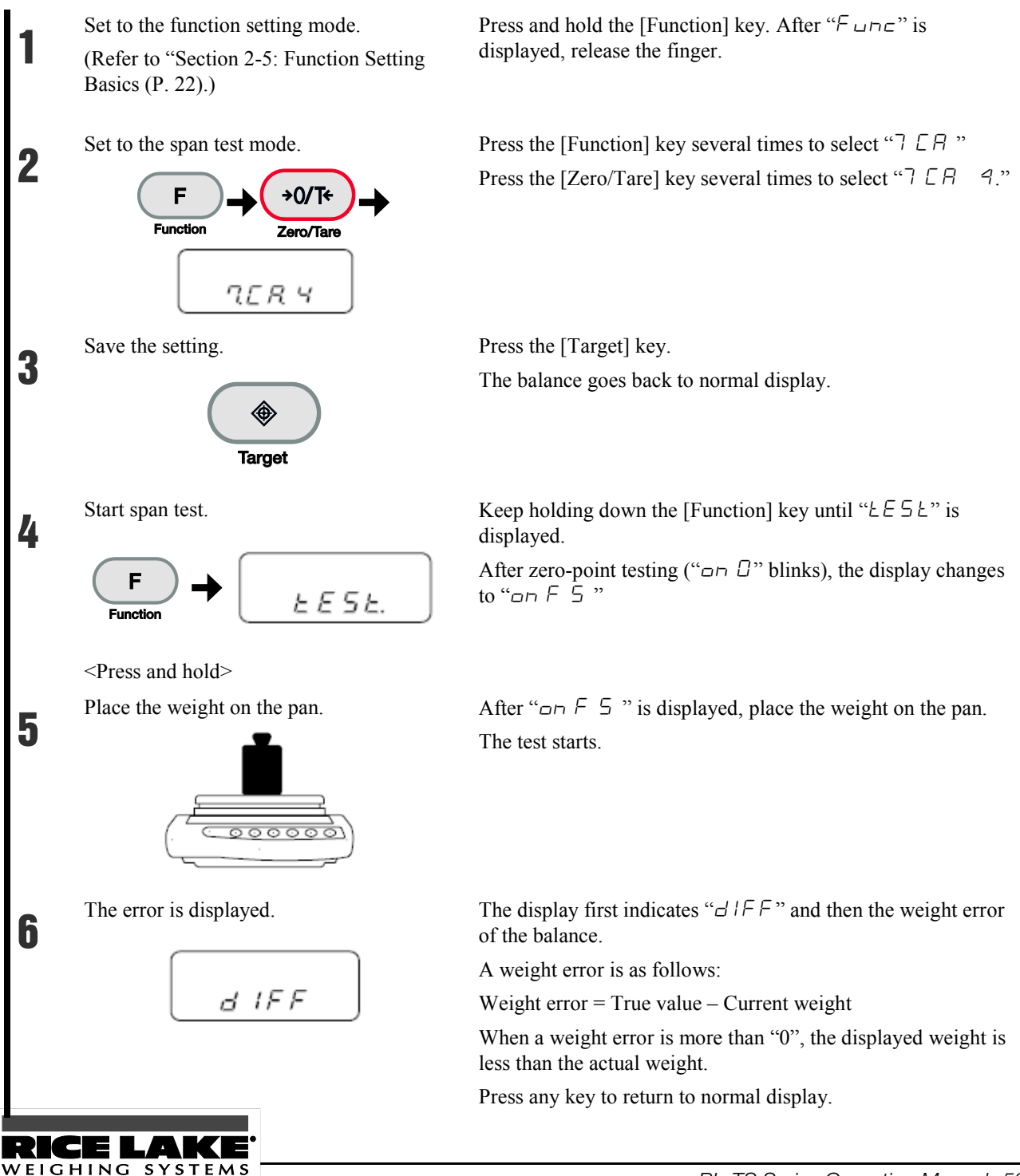

To be the best by every measure\*

Set the functions of the balance.

#### This chapter includes:

Using Two Expression Units by Switching Them Minimum Readability Setting Saving Container (Tare) Weight Power Setting ID No. Setting Improving the Stability of the Balance

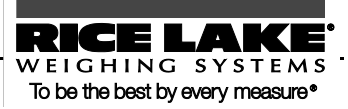

## **5-1 Using Two Expression Units by Switching Them**

You can set two units (unit A and unit B) and switch between the units.

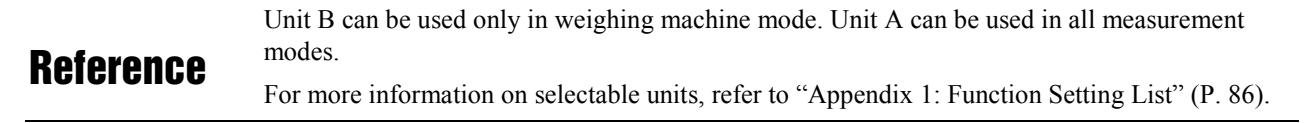

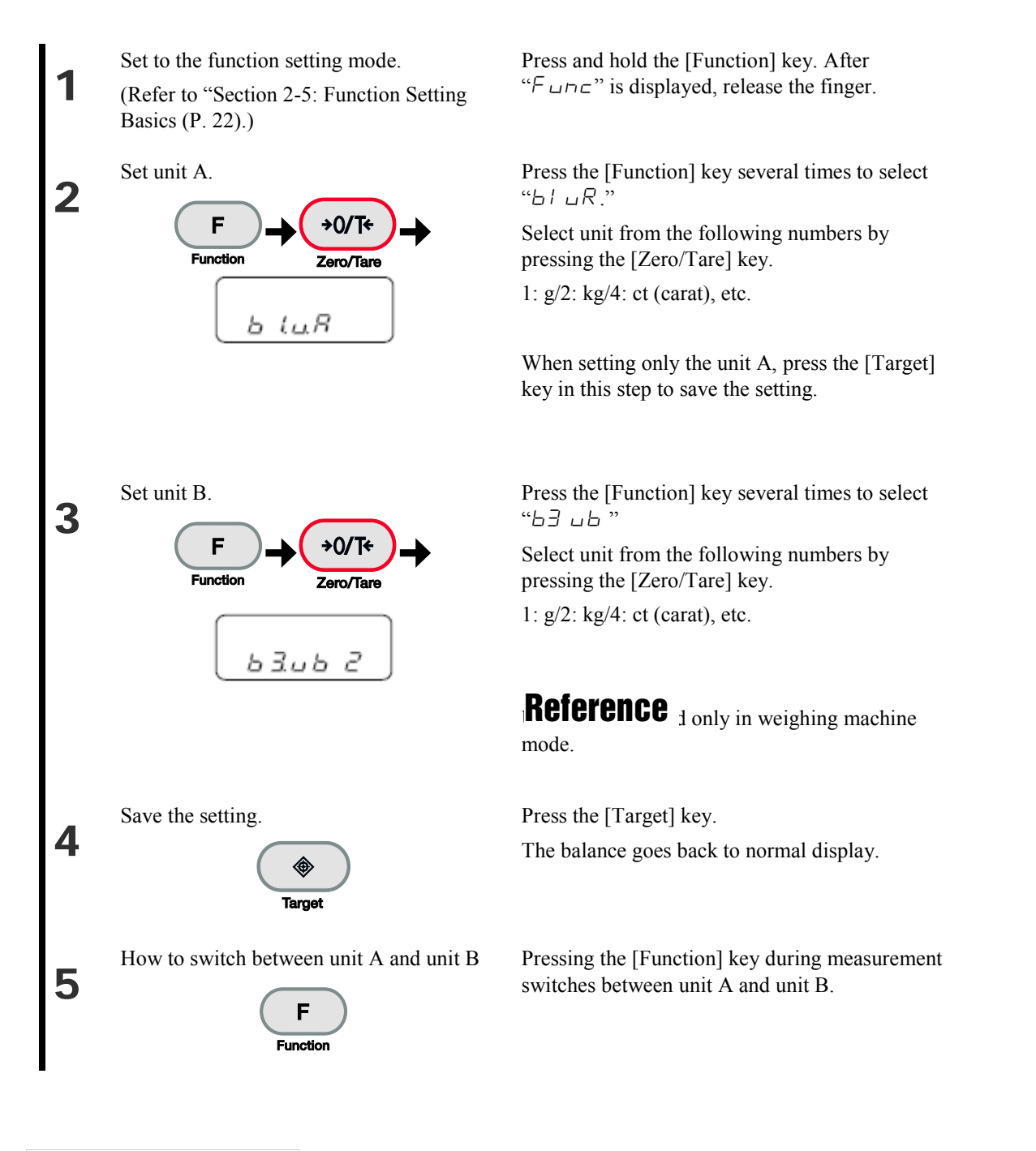

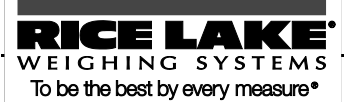

## 5.2 Minimum Readability Setting

Use this function to set the minimum readability. The larger the minimum readability becomes, the less the balance is affected by external influences. In addition, it takes less time for the balance reading to become stable.

Each unit has different minimum readability.

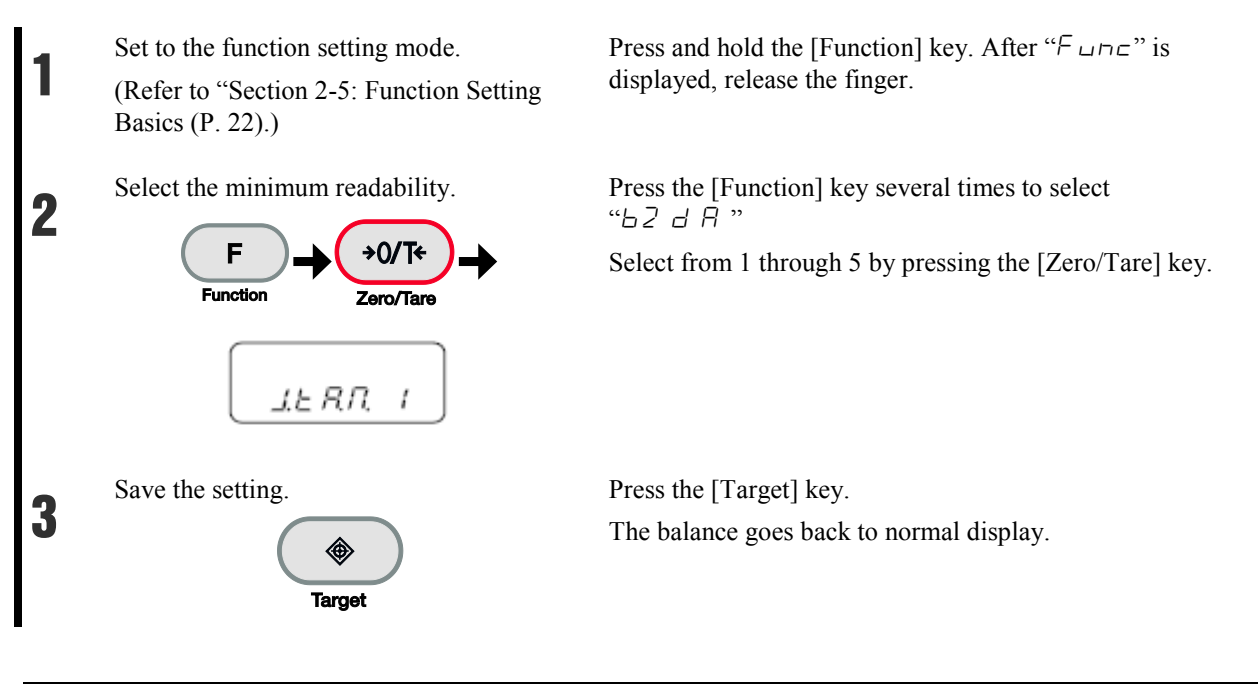

### Reference

To set the minimum readability of unit B, select " $b \neq d = b$ " in step 2.

You can also set the same unit for unit A and unit B, and set different minimum readability, so that unit A and unit B can be used to switch the minimum readability.

| Setting | TS-220~820 |         |      | TS-2200~8200 |     |        |     | TS-15K |    |       |    |     |
|---------|------------|---------|------|--------------|-----|--------|-----|--------|----|-------|----|-----|
| value   |            |         |      |              |     |        |     | r      |    |       |    | T   |
|         | g          | kg      | ct   | mom          | g   | kg     | ct  | mom    | g  | kg    | ct | mom |
| 1       | 0.01       | 0.00001 | 0.05 | 0.005        | 0.1 | 0.0001 | 0.5 | 0.05   | 1  | 0.001 | 5  | 0.5 |
| 2       | 0.02       | 0.00002 | 0.1  | 0.01         | 0.2 | 0.0002 | 1   | 0.1    | 2  | 0.002 | 10 | 1   |
| 3       | 0.05       | 0.00005 | 0.2  | 0.02         | 0.5 | 0.0005 | 2   | 0.2    | 5  | 0.005 | 10 | 2   |
| 4       | 0.1        | 0.0001  | 0.5  | 0.05         | 1   | 0.001  | 5   | 0.5    | 10 | 0.01  | 10 | 5   |
| 5       | 0.2        | 0.0002  | 1    | 0.1          | 2   | 0.002  | 10  | 1      | 10 | 0.02  | 10 | 10  |

#### Minimum readability example

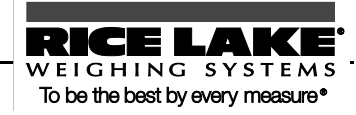

## 5.3 Saving Container (Tare) Weight

Use this function to set a tare range when the balance is powered on using the latest saved tare weight. Use this function when you turn the balance on or off with a sample and tare put on the pan.

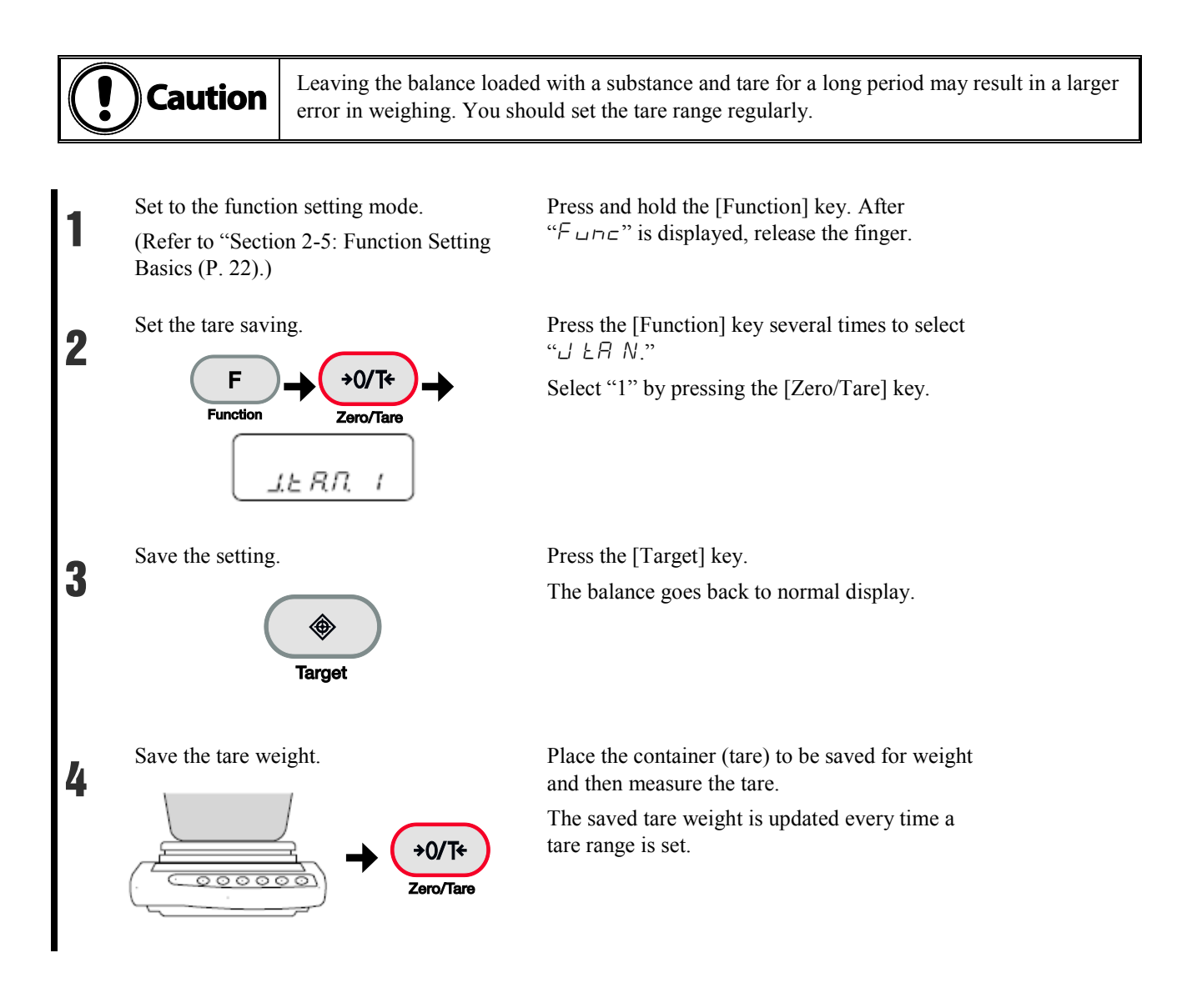

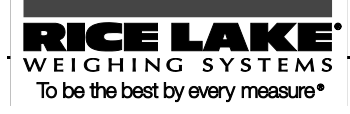

# 5.4 Power Setting Auto Power Off

This function, which is only available when the balance is operated by batteries, turns off the balance automatically if left untouched for about five minutes.

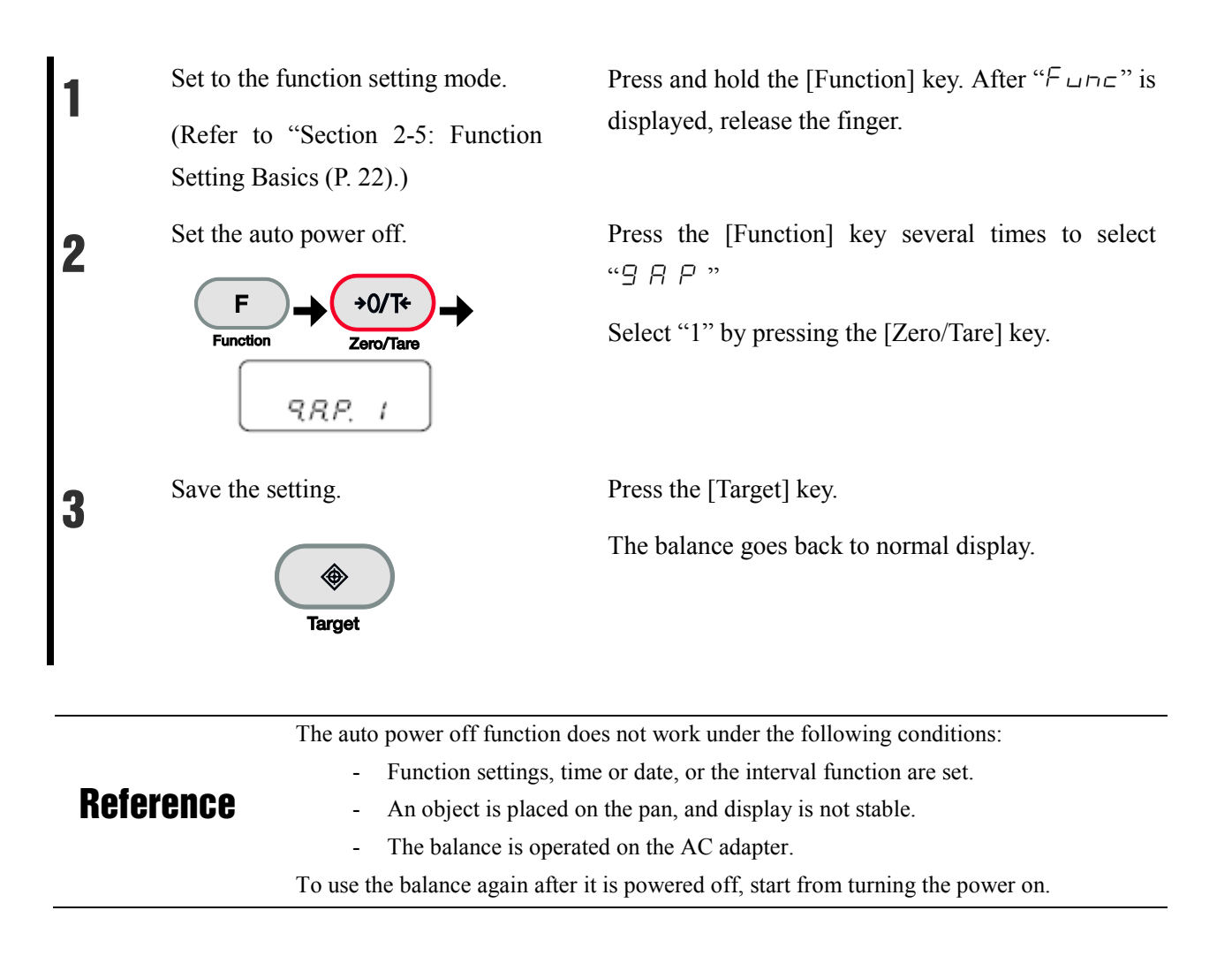

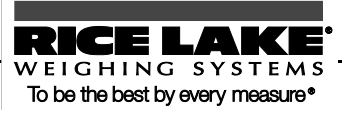

### Auto Backlight Off

This function automatically turns off the backlight if the balance is left untouched in measurement mode for about three minutes.

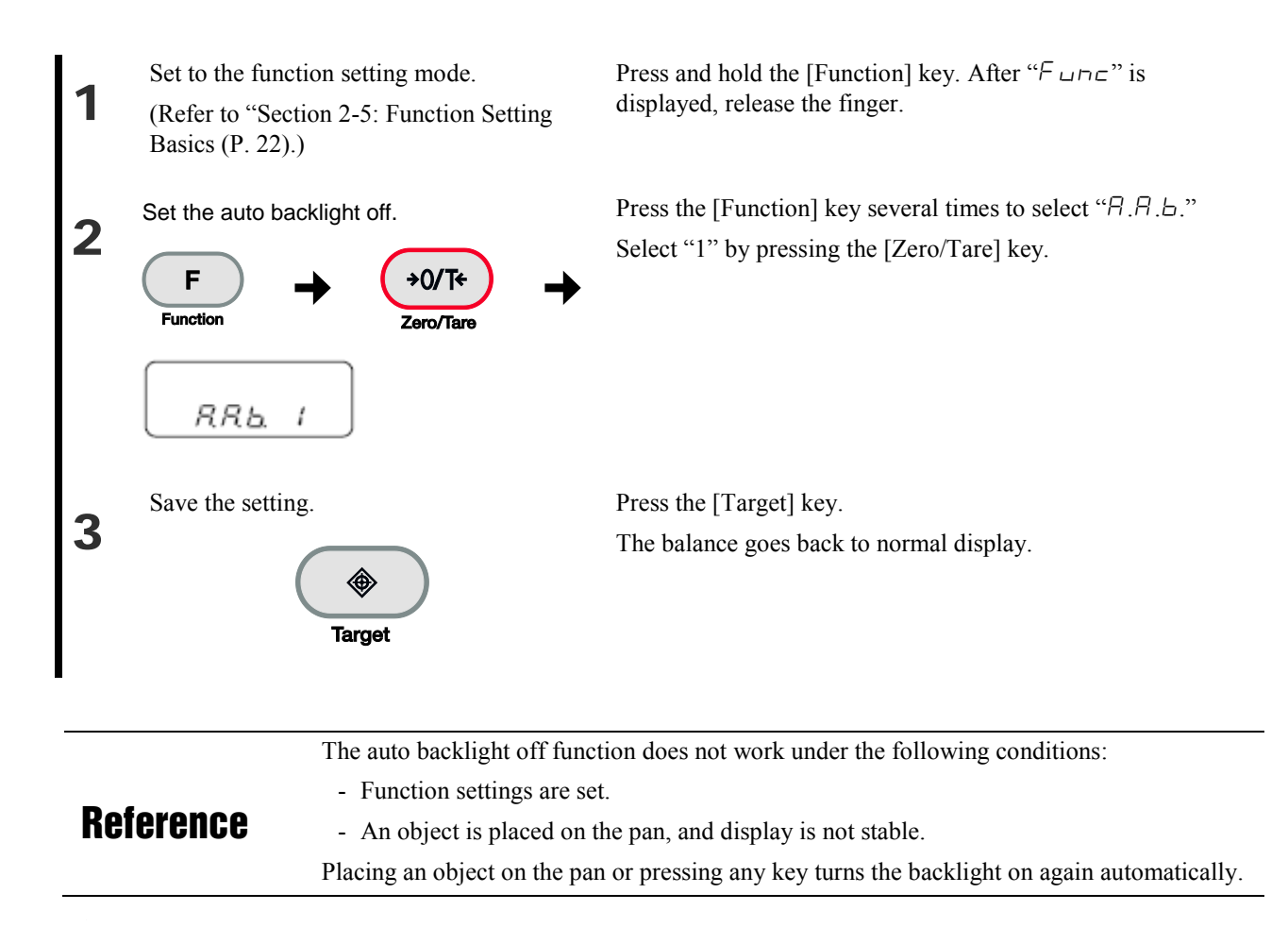

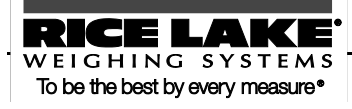

## 5.5 ID No. Setting

Results of successfully completed span adjustments and span tests can be printed by ISO/GLP/GMP compliant devices. Set the ID numbers printed together at this printing.

In situations such as when the same model is used, you can assign numbers that allow you to control them easily.

When an ID number is set, the " $\blacktriangleleft$ " and " $\blacktriangle$ " indicators located in the upper left of the display light up.

You can use up to six digits in an ID number. The characters that you can use are as follows:

Space (blank), 0 to 9, A to F, -

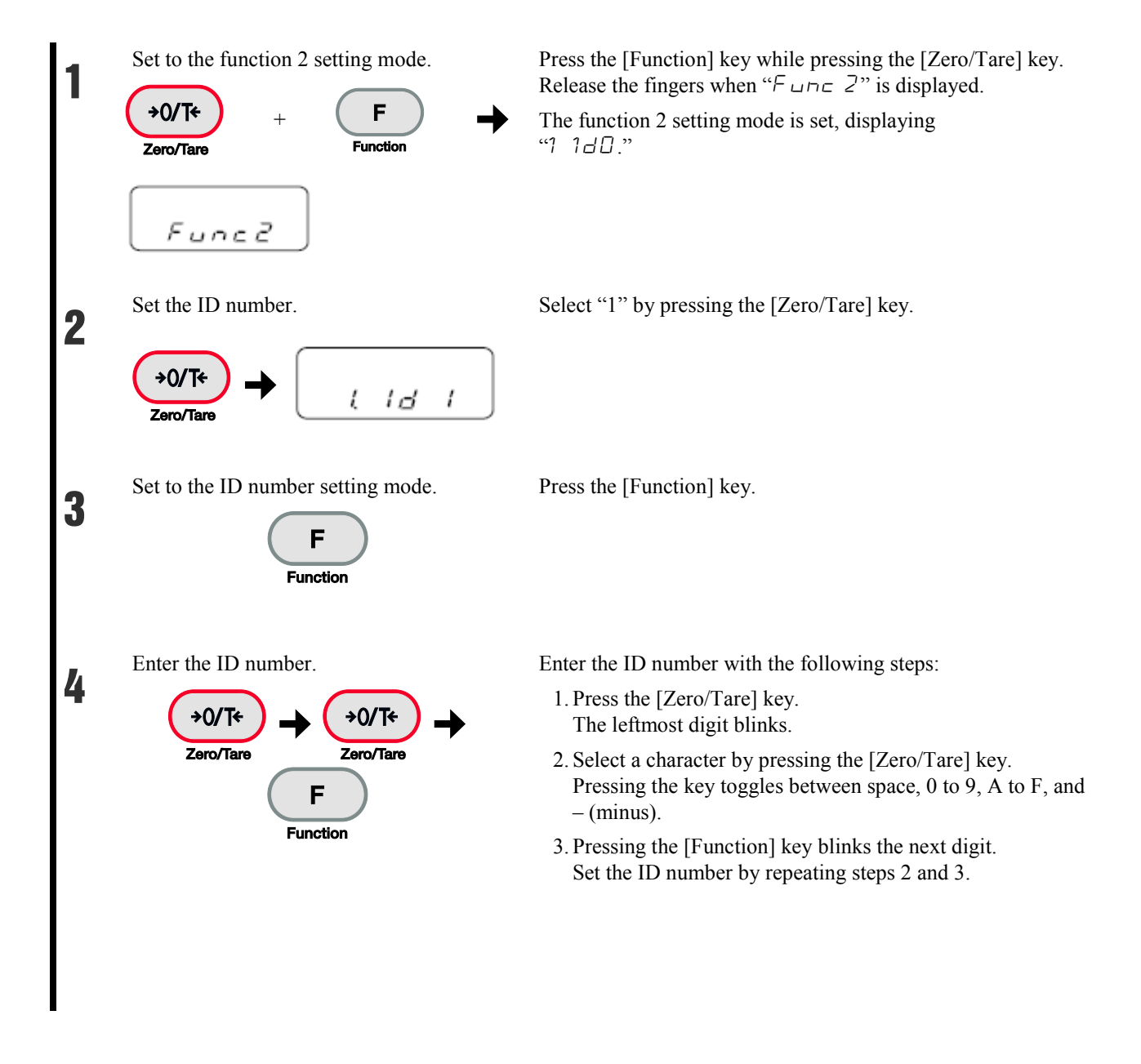

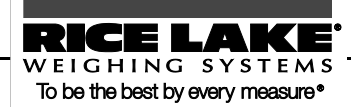

Save the ID number.

5

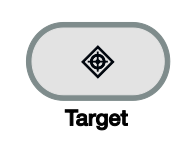

Press the [Target] key.

Display changes to " $2 \cdot 0 \cdot 0$ "

Pressing the [Target] key again returns the balance to normal display.

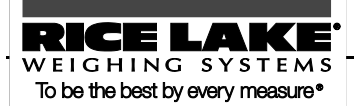

## 5.6 Improving the Stability of the Balance

When the balance is stable, "O" is lit in the upper left of the display.

When displayed values flicker and stabilized display blinks, it indicates that the balance is influenced by wind or vibration. In these situations, making a setting change can improve stability.

As greater values are set in the function setting of "stability judgment (95 d)," "response speed (5 R e)," and "minimum readability setting (b 2 d R, b 4 d b)," stability will be improved more.

| Wind/vibration<br>influences | Stability judgment | Response speed | Minimum readability setting |
|------------------------------|--------------------|----------------|-----------------------------|
| Small                        | 1                  | 1              | 1                           |
|                              | 2                  | 2              | 2                           |
|                              | 3                  | 3              | 3                           |
|                              | 4                  | 4              | 4                           |
| Big                          |                    | 5              | 5                           |

Relationship between each function setting and wind/vibration influences

#### Reference

In each of the functions, if wind and vibration influences are small, select 1 or 2. Set 3 to 5 for great influences.

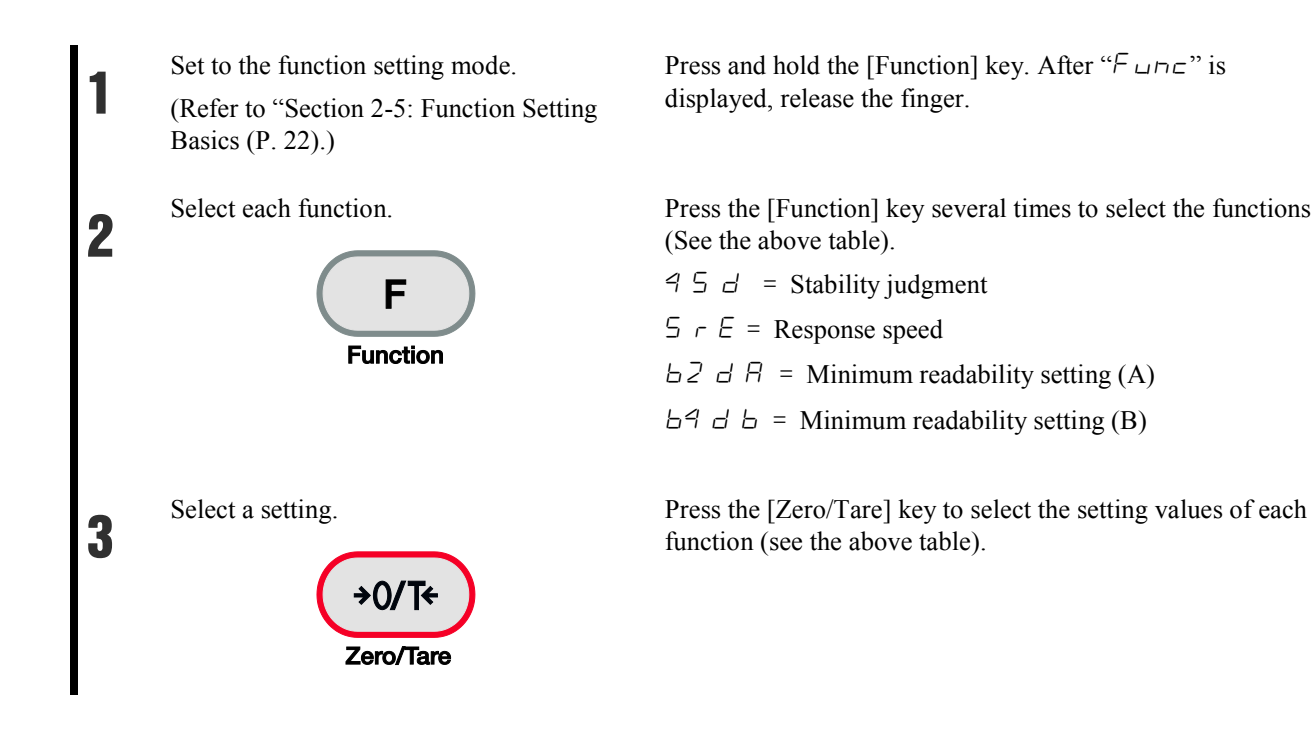

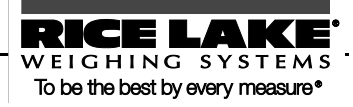

Save the setting.

4

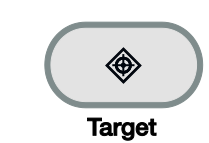

Press the [Target] key. The balance goes back to normal display.

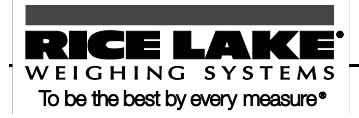

## 6.0 Input/Output to/from External Devices

Balance data can be output to a printer and be input and output to/from external devices via the RS-232C interface.

#### This chapter includes:

Outputting to a Printer

Connecting to External Devices via RS-232C Interface

Communication Data and Commands

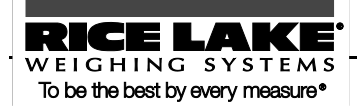

## 6.1 Outputting to a Printer

By connecting a printer to the balance, span adjustment and span test results and measurement results can be printed in ISO/GLP/GMP compliant form.

**Reference** For printing examples, refer to "Appendix 3: Printing in Compliance with ISO/GLP/GMP" (P. 91).

### **Connecting a printer**

Caution

By using the D-SUB9P cable, connect the RS-232C connector of the balance to a printer.

The printers that can be connected to the balance are CSP-160 and CSP-240.

For the printer, the following setting is required. Set the following by referring to the operation manual of the printer.

- Set the printing function (printing control) to "balance control."

- Make the baud rate and other communication settings compatible with the settings made in the balance.

The date and time data set in the printer is also printed. Before printing, set the date and time in the printer.

### Printing span adjustment and span test results

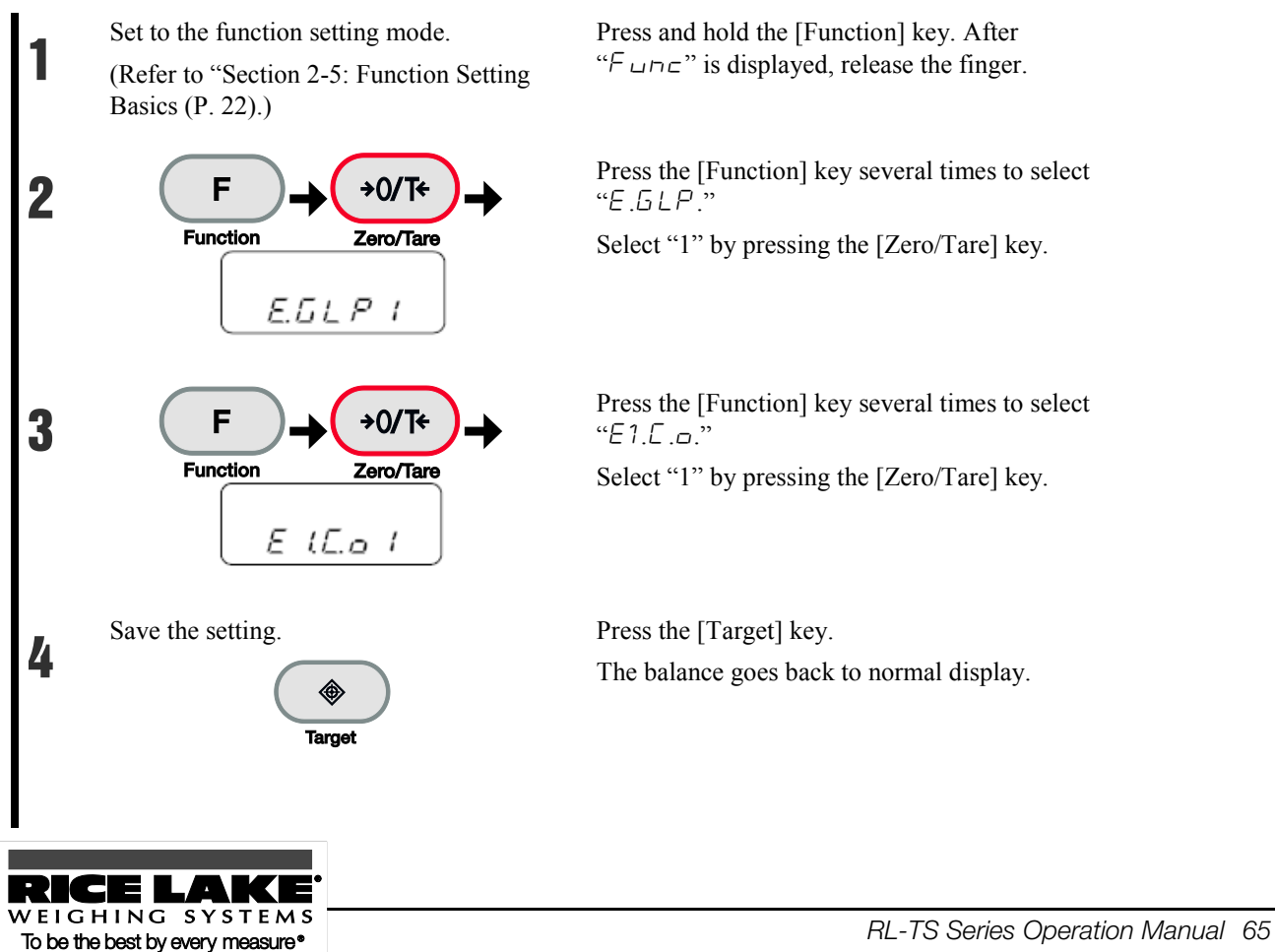

Perform span adjustment or span test.

5

After span adjustment or test is successfully completed, the printer executes printing.

While the data is being printed, the balance may seem to not be moving, but wait until printing is completed.

No printing is executed if span adjustment or test is not successfully completed.

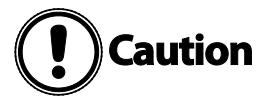

Do not press any keys on the printer during printing.

### **Printing measurement results**

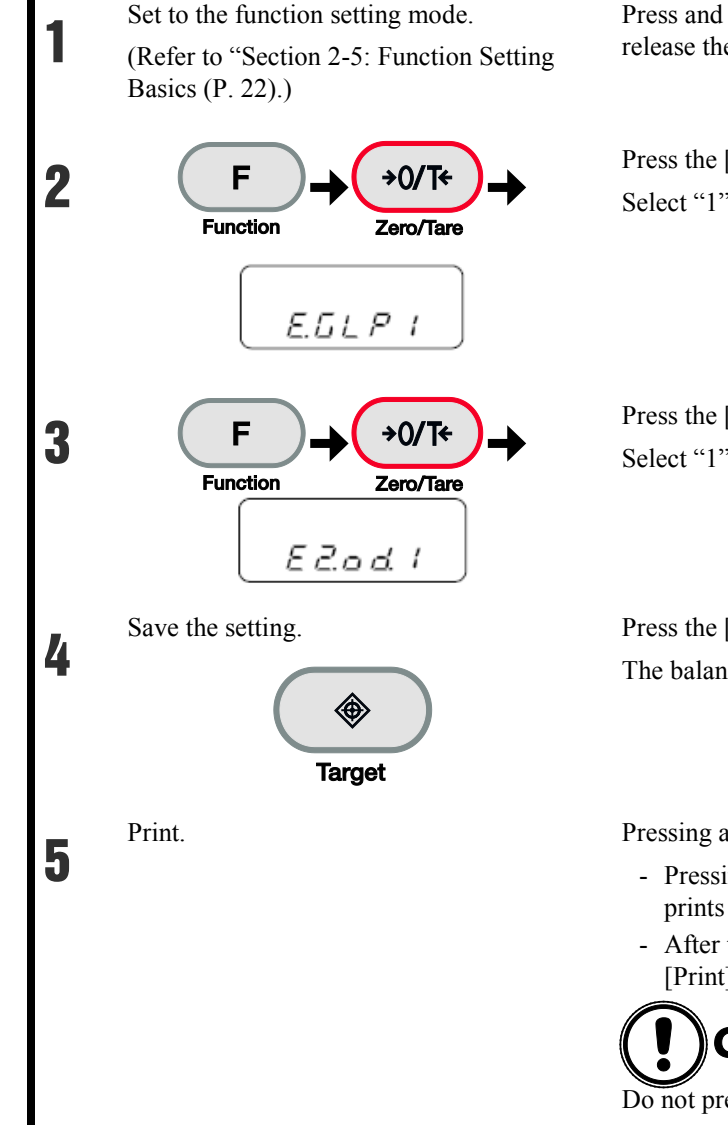

Press and hold the [Function] key. After " $\vdash unc$ " is displayed, release the finger.

Press the [Function] key several times to select "E . L P." Select "1" by pressing the [Zero/Tare] key.

Press the [Function] key several times to select "*E 2 ad*." Select "1" by pressing the [Zero/Tare] key.

Press the [Target] key. The balance goes back to normal display.

Pressing and holding the [Print] key prints the header.

- Pressing the [Print] key at any time during measurements prints result data.
- After the measurement is completed, press and hold the [Print] key. The footer is printed.

Caution

Do not press any keys on the printer during printing.

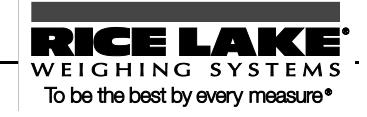

## 6.2 Connecting to External Devices via RS-232C Interface

The balance inputs and outputs from and to external devices such as a PC via the RS-232C interface.

The RS-232C interface equipped on the balance is a D-SUB9P type. The connection with external devices is established with the following specifications:

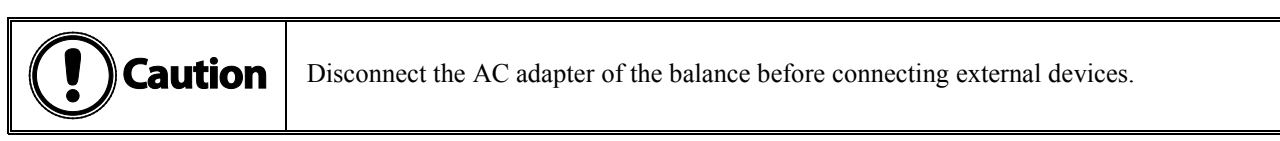

### **Connector pin numbers and functions**

The RS-232C connector equipped on the balance has the following pin alignment:

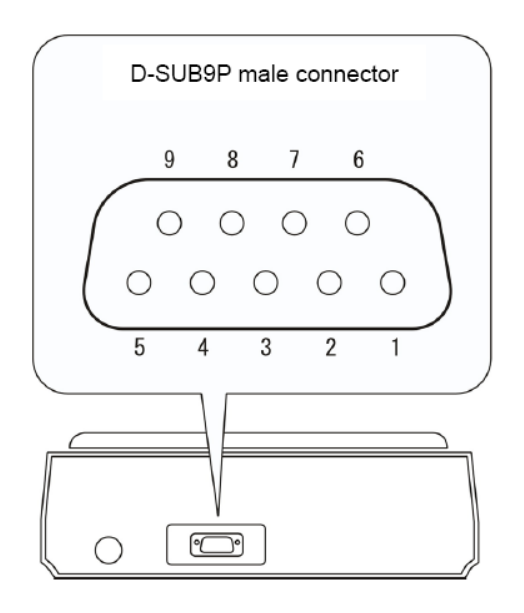

| Pin number | Signal name | Input/Output | Function & Remarks                    |
|------------|-------------|--------------|---------------------------------------|
| 1          | -           | -            | -                                     |
| 2          | RXD         | Input        | Receiving data                        |
| 3          | TXD         | Output       | Transmitting data                     |
| 4          | DTR         | Output       | HIGH (When the balance is powered ON) |
| 5          | GND         | -            | Signal ground                         |
| 6          | -           | -            | -                                     |
| 7          | -           | -            | -                                     |
| 8          | -           | -            | -                                     |
| 9          | EXT.TARE    | Input        | External tare range setting           |

RICE LAKE WEIGHING SYSTEMS

To be the best by every measure\*

### Reference

You can set a tare range or adjust the zero-point from an external device by connecting a contact or a transistor switch between the pin for externally setting a tare range (Pin 9) to the pin for signal ground (Pin 5). In this case, allow at least 400 ms for connection (ON) time (Maximum voltage when the balance is turned OFF: 15 V, sink current when it is turned ON: 20 mA.)

### Sample connection with a PC

Use the following examples as a guide to connect the balance to external devices using the cable.

- Sample connection with a PC/AT compatible machine

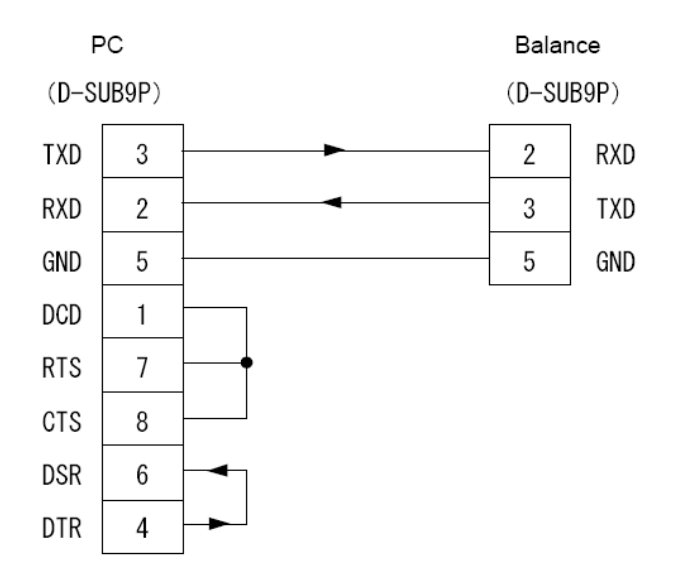

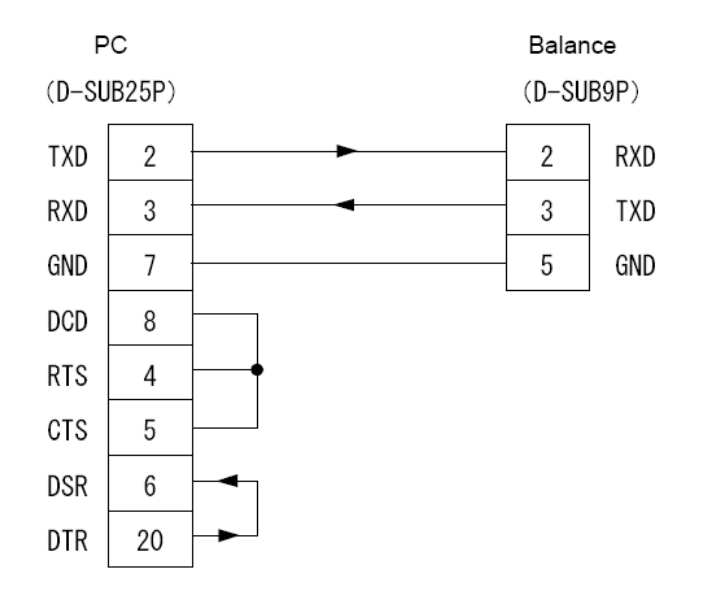

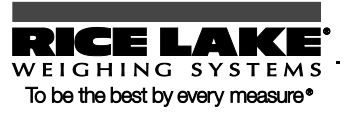
## **Interface specifications**

| Transmission system | Serial transmission, Start-stop synchronization                          |  |  |  |  |  |  |  |  |
|---------------------|--------------------------------------------------------------------------|--|--|--|--|--|--|--|--|
| Transmission rate   | 1200/2400/4800/9600/19200 bps                                            |  |  |  |  |  |  |  |  |
| Transmission codes  | ASCII codes (8/7 bits)                                                   |  |  |  |  |  |  |  |  |
| Signal level        | Compliant with EIA RS-232C                                               |  |  |  |  |  |  |  |  |
|                     | HIGH level (data logic 0): +5 to +15 V                                   |  |  |  |  |  |  |  |  |
|                     | LOW level (data logic 1): -5 to -15 V                                    |  |  |  |  |  |  |  |  |
| Bit configuration   | Start bit: One bit                                                       |  |  |  |  |  |  |  |  |
|                     | Data bits: 8/7 bits                                                      |  |  |  |  |  |  |  |  |
|                     | ("7 bit" can be specified only for the extended 7-digit numeric format.) |  |  |  |  |  |  |  |  |
|                     | Parity bit: 0/1 bit                                                      |  |  |  |  |  |  |  |  |
|                     | Stop bits: 2/1 bit                                                       |  |  |  |  |  |  |  |  |
|                     | ("1 bit" can be specified only for the extended 7-digit numeric format.) |  |  |  |  |  |  |  |  |
| Parity bit          | None/Odd/Even                                                            |  |  |  |  |  |  |  |  |

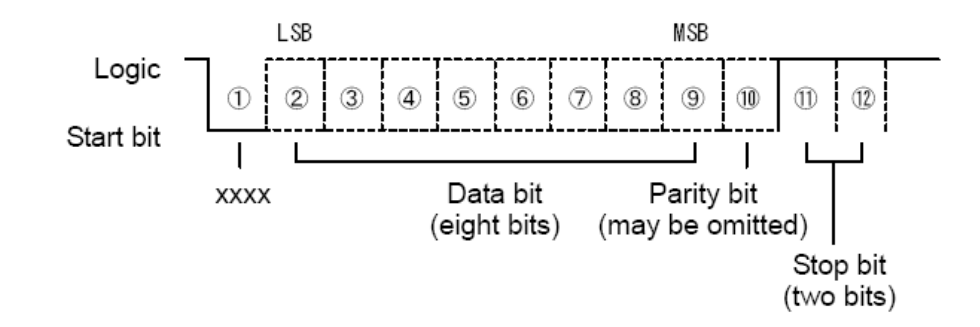

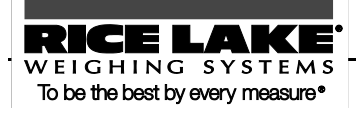

# 6.3 Communication Data and Commands

The RS-232C interface exchanges data with external devices as follows:

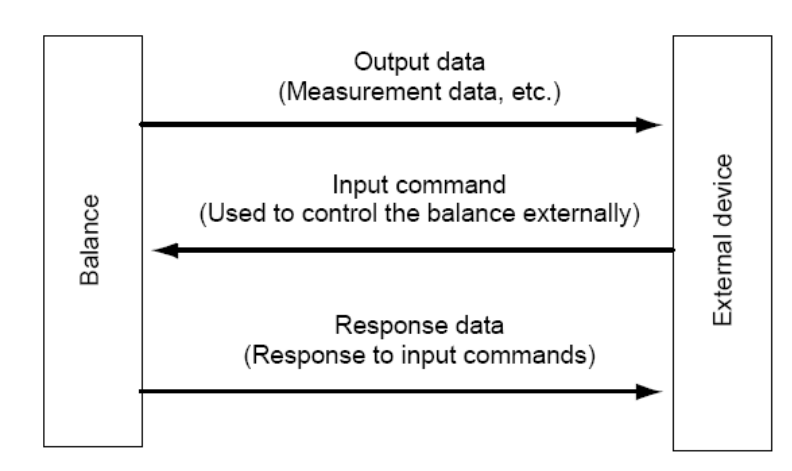

### **Output data**

The three formats of "6-digit numeric," "7-digit numeric," and "extended 7-digit numeric" formats are available. Select a format with the following operation:

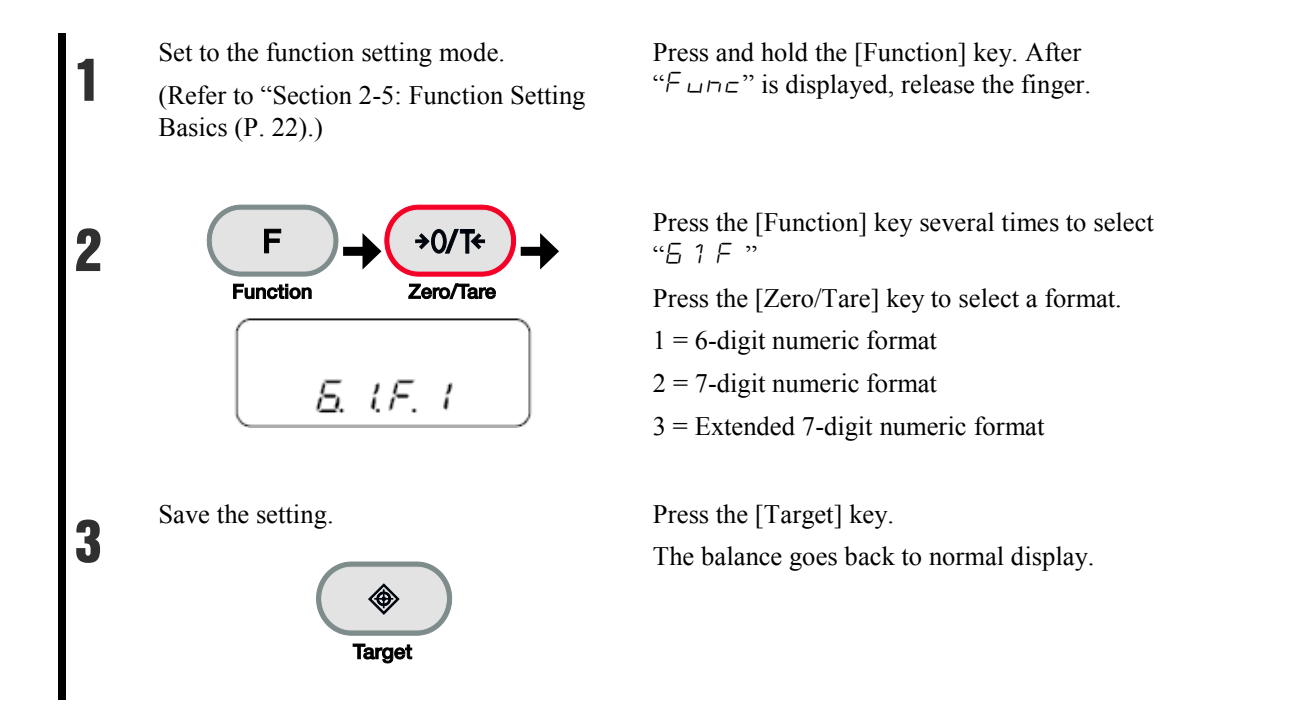

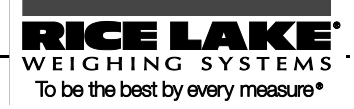

### Data format

- 6-digit numeric format

Consists of 14 characters including terminators (CR = 0DH/LF = 0AH).

| 1  | 2  | 3  | 4  | 5  | 6  | 7  | 8  | 9  | 10 | 11         | 12 | 13 | 14 |
|----|----|----|----|----|----|----|----|----|----|------------|----|----|----|
| P1 | D1 | D2 | D3 | D4 | D5 | D6 | D7 | U1 | U2 | <b>S</b> 1 | S2 | CR | LF |

- 7-digit numeric format

Consists of 15 characters including terminators (CR = 0DH/LF = 0AH). A parity bit can be appended.

| 1  | 2  | 3  | 4  | 5  | 6  | 7  | 8  | 9  | 10 | 11 | 12         | 13 | 14 | 15 |
|----|----|----|----|----|----|----|----|----|----|----|------------|----|----|----|
| P1 | D1 | D2 | D3 | D4 | D5 | D6 | D7 | D8 | U1 | U2 | <b>S</b> 1 | S2 | CR | LF |

- Extended 7-digit numeric format

This is an extended version of the 7-digit numeric format and is different from the 7-digit numeric format in that:

- the data length can be seven bits rather than eight bits, and
- the stop bit length can be one bit rather than two bits.
- If you select Japanese (katakana) for printed language, the data length is automatically set to eight bits.

### Meanings of data

[P1] (one character)

Indicates the polarity of data.

| P1 | Code | Description           |  |  |  |  |  |
|----|------|-----------------------|--|--|--|--|--|
| +  | 2BH  | Zero or positive data |  |  |  |  |  |
| -  | 2DH  | Negative data         |  |  |  |  |  |

#### [D1 to D7 (or D8)] (seven or eight characters)

Numeric data is stored.

| D1~D7(D8)  | Code    | Description                                                                                                    |
|------------|---------|----------------------------------------------------------------------------------------------------|
| 0~9        | 30H~39H | 0 to 9 (numeric)                                                                                                    |
| •          | 2EH     | - Decimal point (floating)                                                                                                    |
|            |         | - Omitted when numeric data does not contain decimal places. In this case, a space is output to the least significant digit.       |
| SP (Space) | 20H     | - A space heading a numeric value                                                                                                  |
|            |         | - When numeric data does not contain decimal places, a space rather than a decimal point is output to the least significant digit. |

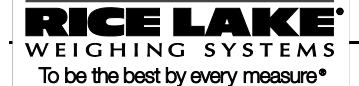

\* -If headed with no data, the numeric value is headed by 0 (30H) by factory default setting. Using the function setting, it can be headed by "SP" (20H).

-When expression units are changed or switched to display of parts counting, percentage weighing, or unit converting, the decimal place is changed (Refer to "■ Sample communication formats" (P. 70)).

#### [U1, U2] (two characters)

U2 Code Balance indicator U1 Meaning G 20H 47H (SP) gram g Κ G 4BH 47H Kilogram kg С Т 43H 54H СТ carat OZ Ο Ζ 4FH 5AH ounce Ь 42H L В 4CH pound oz t Т 0 4FH 54H troy ounce drut 57H W D 44H pennyweight Bottom right  $\triangleright$  grain R 52H Grain G 4BH 七 Т L 4CH tael (Hong Kong) 54H ピ Т 4CH tael (Singapore, Malaysia) Top right L 54H Т L 54H 4CH tael (Taiwan) 七 Middle right М Ο 4DH 4FH momme mom 74H 6FH to t 0 tola Р С 50H 43H Pieces Pcs % % 25H (SP) 20H Percentage # Computation results, numbers, etc. (SP) 20H 23H #

Indicates the unit used to show numeric data.

[S1] (one character)

Indicates the judgment result when the limit function is used.

| <b>S</b> 1 | Code | Description                                  | Remarks             |
|------------|------|----------------------------------------------|---------------------|
| L          | 4CH  | Below (LO)                                   | 1- or 2-point scale |
| G          | 47H  | Appropriate (OK)                             |                     |
| Н          | 48H  | Above (HI)                                   |                     |
| Т          | 54H  | Cumulative value                             | Data type           |
| U          | 55H  | Unit weight                                  |                     |
| (SP)       | 20H  | No judgment result or no data type specified |                     |
| d          | 64H  | Gross                                        |                     |

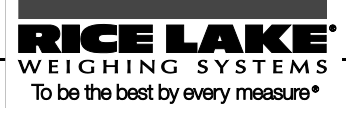

[S2] (one character)

Indicates the status.

| S2   | Code | Description                                                   |
|------|------|---------------------------------------------------------------|
| S    | 53H  | Data stable *1                                                |
| U    | 55H  | Data unstable *1                                              |
| Е    | 45H  | Data error *2 (Indicates that data other than S2 is invalid.) |
| (SP) | 20H  | No status specified                                           |

- \*1: This value is independent of data if the data is independent of whether the weighing condition is stable or not, such as cumulative values and unit weights.
- \*2: When "- Err" or "- Err" is displayed

■ Sample communication formats

- 6-digit numeric format

3000.1 g/No data type specified/Data stable

|                                       | 1                   | 2                     | 3                      | 4                     | 5       | 6           | 7             | 1      | 8    | 9  | )    | 10 | 11     | 12     | 13    | 14      |
|---------------------------------------|---------------------|-----------------------|------------------------|-----------------------|---------|-------------|---------------|--------|------|----|------|----|--------|--------|-------|---------|
|                                       | +                   | 0                     | 3                      | 0                     | 0       | 0           |               |        | 1    | (S | P)   | G  | (SP)   | S      | CR    | LF      |
|                                       | +800                | ).05 m                | om/Gro                 | oss/Dat               | a unst  | able        |               |        |      |    |      |    |        |        |       |         |
|                                       | 1                   | 2                     | 3                      | 4                     | 5       |             | 6             | 7      | 8    |    | 9    | 10 | 11     | 12     | 13    | 14      |
|                                       | -                   | 0                     | 8                      | 0                     | 0       |             |               | 0      | 5    |    | М    | 0  | d      | U      | CR    | LF      |
| 250 pcs./Cumulative value/Data stable |                     |                       |                        |                       |         |             |               |        |      |    | I    |    |        |        |       |         |
|                                       | 1                   | 2                     | 3                      | 4                     | 5       | (           | 5             | 7      | 8    |    | 9    | 10 | 11     | 12     | 13    | 14      |
|                                       | +                   | 0                     | 0                      | 0                     | 2       | 4           | 5             | 0      | (SP) |    | Р    | С  | Т      | S      | CR    | LF      |
| -                                     | 7-digi<br>3000<br>1 | t num<br>).1 g/N<br>2 | eric fo<br>o data<br>3 | ormat<br>type sp<br>4 | ecifie  | d/Data<br>6 | ı stable<br>7 | e<br>8 | 9    |    | 10   | 11 | 12     | 13     | 14    | 15      |
|                                       | +                   | 0                     | 0                      | 3                     | 0       | 0           | 0             |        | 1    | (  | (SP) | G  | (SP)   | S      | CR    | LF      |
|                                       | +800                | ).05 m                | om/Gro                 | oss/Dat               | a unst  | able        |               |        |      |    |      |    |        |        |       | 11      |
|                                       | 1                   | 2                     | 3                      | 4                     | 5       | 6           | 7             | 8      | 9    | )  | 10   | 11 | 12     | 13     | 14    | 15      |
|                                       | -                   | 0                     | 0                      | 8                     | 0       | 0           |               | 0      |      | 5  | М    | 0  | d      | U      | CR    | LF      |
|                                       | 250                 | pcs./Ci               | umulati                | ive valu              | .ie/Dat | a stab      | le            |        |      |    |      |    |        |        |       |         |
|                                       | 1                   | 2                     | 3                      | 4                     | 5       | 6           | 7             | 8      | ç    | )  | 10   | 11 | 12     | 13     | 14    | 15      |
|                                       |                     | 0                     | 0                      | 0                     | 0       | 2           | 5             | 0      | (S   | P) | Р    | C  | Т      | S      | CR    | LF      |
| H                                     | ING                 | S Y S T               | EMS                    |                       |         |             |               |        |      |    |      |    | RI -TS | Sorios | Onera | tion Ma |

WEIGHING SYSTEMS To be the best by every measure\*

RL-TS Series Operation Manual 73

### **Input commands**

An input command is to control the balance from an external device. The following four input commands are supported:

(1) Tare range command (2) Set output control command (3) Set measurement mode command (4) Span adjustment/test command

#### Procedure for transmission

(1) An input command is sent from an external device to the balance.

The full-duplex transmission system allows you to send an input command at any time independently of the data transmit timing of the balance.

(2) Upon successful completion of an input command, the balance will send out either a normal completion response or the result data requested by the command, to the external device.

- If the operation has not resulted in successful completion, or if the command is invalid (in error), the balance will transmit an error response.
- When the balance is in normal display mode, it usually sends a response to a command within one second after it is received. For a tare range command and a span adjustment/test command, a response is sent after the command is completely processed.
- If the balance receives a tare range command when the tare range setting (Function setting:  $H \ Er$ ) is set so that the display is reset to "0" when the balance is stabilized (waiting for tare range setting to be stable), or if the balance receives an input command that takes a long time, the balance sends a response after the command is completely processed.
- If the balance receives a command when you are setting a function, when the balance is under span adjustment, or the balance is busy for other reasons, the command is executed after that operation is completed.

After you have sent an input command, do not send another command to the balance until the external device receives a response from the balance.

#### Sample input commands

| Sent command  | Description                            |
|---------------|----------------------------------------|
| T(SP)(CR)(LF) | Set tare range (adjust to zero-point). |
| 01(CR)(LF)    | Set to continuous output.              |
| 08(CR)(LF)    | Output data (once immediately).        |

#### Command form

An input command consists of 4 characters including terminators (CR/LF).

| C1 | C2 | CR | LF |
|----|----|----|----|
|----|----|----|----|

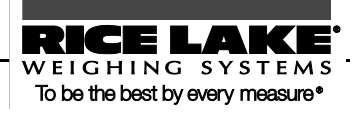

#### Command format

(1) Tare range (zero-point adjustment) command

| C1 | C2   | Code (C1) | Code (C2) | Description                                                               | Value | Response                                                                                                    |
|----|------|-----------|-----------|---------------------------------------------------------------------------|-------|----------------------------------------------------------------------------------------------------|
| Т  | (SP) | 54H       | 20Н       | <ul> <li>Tare range setting</li> <li>Zero-point<br/>adjustment</li> </ul> | None  | <ul> <li>A00: Successful completion</li> <li>E01: Command error</li> <li>E04: A tare range (zero-point adjustment) cannot be set (Range violation, weight error, etc.).</li> </ul> |

(2) Set output control command

| C1 | C2 | Code (C1) | Code (C2) | Description                                                                                                    | Response              |
|----|----|-----------|-----------|----------------------------------------------------------------------------------------------------|-----------------------|
| 0  | 0  | 4FH       | -{}-30H   | Stop output.                                                                                                    |                       |
| 0  | 1  | 4FH       | 31H       | Output continuously at all times.                                                                                                    |                       |
| 0  | 2  | 4FH       | 32H       | Output continuously if stable (Stop output if unstable).                                                                                                    |                       |
| 0  | 3  | 4FH       | 33Н       | Output once when the [Print] key is pressed<br>(whether the balance is stable or unstable).                                                                                                    | 1                     |
| 0  | 4  | 4FH       | 34H       | Output once when the balance is stable. Output<br>when a sample is lifted to cause the display to<br>indicate a value below zero, and then another<br>sample is placed to make the balance stable. | A00: Successful       |
| 0  | 5  | 4FH       | 35Н       | Output once when the balance is stable. Stop<br>output when unstable. Output once when the<br>balance is stabilized again (the output includes<br>zero) even if it is not reloaded.                | E01: Command<br>error |
| 0  | 6  | 4FH       | 36Н       | Output once when the balance is stable. Output<br>continuously when unstable. Output is stopped<br>after a single output when the balance is stable<br>even if it is not reloaded.                 |                       |
| 0  | 7  | 4FH       | 37Н       | Output once when the [Print] key is pressed if the balance is stable.                                                                                                    |                       |
| 0  | 8  | 4FH       | 38H       | Output once immediately.                                                                                                    |                       |
| 0  | 9  | 4FH       | 39Н       | Output once after stabilized.                                                                                                    | 1                     |

- Commands O0 to O7 have the same workings as the output control set by the function setting.

- Commands O8 and O9 are used to request data from the balance.

- Once executed, O0 to O7 commands are held. However, the status is reset to the function setting when the balance is turned on again.

RICE LAKE WEIGHING SYSTEMS To be the best by every measure\*

- When either an O8 or O9 command is executed, it returns to the state of "O0".

| C1 | C2 | Code (C1) | Code (C2) | Description   | Response                   |
|----|----|-----------|-----------|---------------|----------------------------|
| М  | 1  | 4DH       | 31H       | Set to Mode 1 | A00: Successful completion |
| М  | 2  | 4DH       | 32H       | Set to Mode 2 | F01: Command error         |
| М  | 3  | 4DH       | 33H       | Set to Mode 3 | E01: Command Chor          |
| М  | 4  | 4DH       | 34H       | Set to Mode 4 |                            |

(3) Set measurement mode command

\* The measurement mode to be activated by the above mode settings 1 to 4 depends on the weighing mode currently in use.

#### - Relationship between weighing mode and mode setting

| Mode   | Weighing machine       | Parts counting        | Percentage<br>weighing  | Unit converting            | Gravimeter | Animal weighing |
|--------|------------------------|-----------------------|-------------------------|----------------------------|------------|-----------------|
| Mode 1 | Weight<br>measuring    | Weight<br>measuring   | Weight<br>measuring     | Weight<br>measuring        | Error      | Error           |
| Mode 2 | Gross weight           | Parts<br>counting     | Percentage<br>measuring | Coefficient<br>multiplying | Error      | Error           |
| Mode 3 | Cumulative<br>weight*1 | Cumulative<br>count*1 | Cumulative<br>percent*1 | Cumulative<br>sum*1        | Error      | Error           |
| Mode 4 | Display in<br>unit B*2 | Average unit weight   | Error                   | Error                      | Error      | Error           |

\*1:Mode 3 (M3) can be specified only when the addition function is to be used. If the addition function is not enabled, it results in an error.

\*2: If a unit is NOT specified for unit B, the balance is set for the weight measuring mode. When you specify a mode that is not supported by the current Weighing Mode, an error is returned from the balance.

(4) Span adjustment/test command

| C1 | C2 | Code (C1) | Code (C2) | Description                          | Response                                                |
|----|----|-----------|-----------|--------------------------------------|---------------------------------------------------------|
| С  | 0  | 43H       | 30H       | Disables command inputs.*1           | A00: Successful completion                              |
| С  | 3  | 43H       | 33Н       | Span adjustment with external weight | E01: Command error<br>E02: Operation is disabled.       |
| С  | 4  | 43H       | 34H       | Span test with external weight       | E03: Cancelled by operation<br>E04: Abnormal completion |

\*1: A span adjustment and test commands will also be disabled.

- \* This command takes time because the balance sends back a response after an appropriate operation is completed.
- \* If set to "[Cal] key disabled" (0) in the function setting "7  $\Box B$ ," a span adjustment and test command does not work.

### Response

Upon receiving an input command, the balance sends out a response.

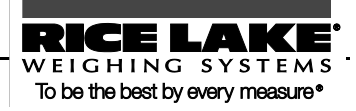

You can select the response format of either the ["A00"/"Exx"] format or the [ACK/NAK] format.

In the explanation of "input commands" in the previous section, the ["A00"/"Exx"] format responses are described.

#### - ["A00"/"Exx"] format

Consists of five characters including terminators. For more information on A1 to A3, see the "Response" fields in the previous section.

| A1 | A2 | A3 | CR | LF |
|----|----|----|----|----|
|----|----|----|----|----|

#### - [ACK/NAK] format

Consists of one character without a terminator. "Successful completion" (ACK) or "Abnormal completion" (NAK) is returned.

| Response | Code | Meaning                                              |  |
|----------|------|------------------------------------------------------|--|
| АСК      | 06H  | Successful completion                                |  |
| NAK      | 15H  | - Command error (when an errant command is received) |  |
|          |      | - Numeric format error                               |  |
|          |      | - Processing interrupted                             |  |
|          |      | - Processing terminated abnormally                   |  |
|          |      | - Other errors                                       |  |

|           | To switch between ["A00"/"Exx"] format and [ACK/NAK] format, use the function setting " $57 R5$ ". |
|-----------|----------------------------------------------------------------------------------------------------|
| Reference | 1: ["A00"/"Exx"] format                                                                            |
|           | 2: [ACK/NAK] format                                                                                |

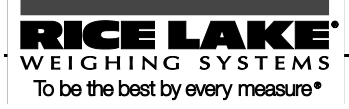

This chapter describes troubleshooting including error messages and remedies.

### This chapter includes:

Error Messages Troubleshooting Initializing Maintenance

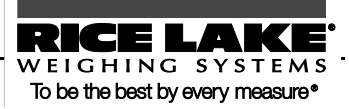

# 7.1 Error Messages

| Message  | Cause                                                                                                    | Remedy                                                                                                    |
|----------|----------------------------------------------------------------------------------------------------|----------------------------------------------------------------------------------------------------|
| o-Err    | - The weight of the sample is over the weighing capacity.                                                                     | - Unload the sample to weigh it in some portioned-out measurements.                                                                                                    |
|          |                                                                                                    | - Replace the tare with a lighter one.                                                                                                    |
|          |                                                                                                    | - If the error message does not disappear even when<br>nothing is placed on the pan, mechanical parts may<br>have failed. Contact our Sales Office or Technical<br>Service Division.            |
|          |                                                                                                    | - First, clear the addition result. Then execute addition again.                                                                                                    |
|          | - The number of digits in the addition result<br>or calculation result went over the number<br>that can be displayed.         | - The coefficient used in unit converting is too small.<br>Set a greater coefficient.                                                                                                    |
| и-Егг    | The minus-value load exceeded the lower limit.                                                                                | - The pan or the pan base may not be properly set.<br>Check them, paying attention to whether they are in<br>contact with an external object.                                                   |
|          |                                                                                                    | - If the error message does not disappear even if the<br>pan and the pan base are properly set, mechanical<br>parts may have failed. Contact our Sales Office or<br>Technical Service Division. |
| 1 - E    | The reference weight used during span<br>adjustment with an external weight is far<br>less than 50% of the weighing capacity. | For span adjustment with an external weight, use a weight that weighs as close to the weighing capacity as possible.                                                                            |
| 2 - Er r | An error over 1.0% was detected in span<br>adjustment with an external weight, or the<br>balance failed.                      | For span adjustment with an external weight, check<br>that a correct weight is placed and that no objects other<br>than the weight are placed. Then, execute span<br>adjustment again.          |

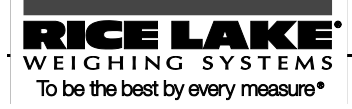

| Message   | Cause                                                                                                    | Remedy                                                                                                    |
|-----------|----------------------------------------------------------------------------------------------------|----------------------------------------------------------------------------------------------------|
| 6 - E     | The balance is influenced by static electricity or noise.                                                                       | - Unplug the AC adapter from the receptacle and then turn the power on again.                                                                                                    |
|           |                                                                                                    | <ul> <li>If this error occurs again, electric components may<br/>have failed. Contact our Sales Office or Technical<br/>Service Division.</li> </ul>                                                |
| d - E r r | The balance is influenced by static electricity or noise.                                                                       | - Unplug the AC adapter from the receptacle and then turn the power on again.                                                                                                    |
|           |                                                                                                    | - If this error occurs again, electric components may<br>have failed. Contact our Sales Office or Technical<br>Service Division.                                                                    |
| L-Err     | The weight of a sample is too light at a sampling during parts counting, or reference weight saving during percentage weighing. | Use a heavier sample by referring to the Specifications (P. 94) to check the minimum unit weight and the percentage weighing weight limit.                                                          |
| E-Err     | - At addition operation, you placed additional samples on twice.                                                                | - After setting the display to "0" (by unloading the previous sample), place the next sample to continue addition operation.                                                                        |
|           | <ul> <li>At addition operation, you unloaded some<br/>samples or you pressed the key without<br/>adding samples.</li> </ul>     | - Addition operation is impossible when 0 or a negative value is displayed. Place a sample to continue addition operation.                                                                          |
| E I-Err   | No inputs are sent from the weight sensor.                                                                                      | - Unplug the AC adapter from the receptacle and then turn the power on again.                                                                                                    |
|           |                                                                                                    | <ul> <li>If this error occurs again, the sensor may have failed.</li> <li>Contact our Sales Office or Technical Service</li> <li>Division.</li> </ul>                                               |
| E2-Err    | Because the balance is unstable, initialization cannot be completed.                                                            | The balance may be affected by an external influence<br>such as wind and vibration. Relocate the balance by<br>referring to the section "Do not use the balance in the<br>following places" (P. v). |

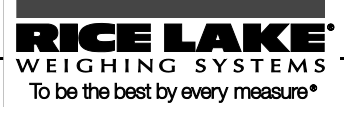

# 7.2 Troubleshooting

| Problem                                                      | Cause                                                                                                    | Remedy                                                                                                    |  |
|--------------------------------------------------------------|----------------------------------------------------------------------------------------------------|----------------------------------------------------------------------------------------------------|--|
| Nothing is displayed even when<br>the balance is powered on. | The AC adapter is not connected.                                                                                                    | <ul> <li>Check that the AC adapter is connected.</li> <li>If nothing is displayed even if the AC adapter is properly connected, the electric components of the balance, or the AC adapter may have failed. Replace the AC adapter to test the root cause of the problem, if you have a same-model AC adapter that operates properly at hand.</li> <li>Contact our Sales Office or Technical Service Division.</li> </ul> |  |
|                                                              | The batteries are exhausted.                                                                                                    | Replace the batteries.                                                                                                    |  |
| Display flickers.                                            | The balance may be affected by<br>an external influence such as<br>wind and vibration.                                                             | Increase the setting values of relevant<br>functions by referring to "Section 5-6:<br>Improving the Stability of the Balance"<br>(P. 62).                                                                                                    |  |
| Weight indication contains an error.                         | The display error is caused<br>because the balance has not been<br>used for a long period of time or<br>has been relocated to another<br>location. | Perform span adjustment.                                                                                                    |  |
|                                                              | The adjusters are not settled, and<br>the balance is not kept<br>horizontal.                                                                       | Check that the balance is kept horizontal.                                                                                                    |  |
|                                                              | The tare weight is set or not.                                                                                                    | Unload the sample from the pan and then<br>zero the readout by pressing the [Zero/Tare]<br>key to continue measurement.                                                                                                    |  |
| Weight indication contains an error even after calibrated.   | The balance may have been<br>affected by an external influence<br>such as wind and vibration<br>during calibration.                                | The balance may be affected by an external<br>influence such as wind and vibration. Take<br>remedial actions or relocate the balance by<br>referring to the section "Do not use the<br>balance in the following places" (P. v). Then<br>calibrate again.                                                                                                    |  |

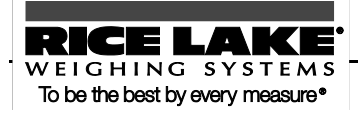

| Problem                                                                                                    | Cause                                                                                                  | Remedy                                                                                                    |
|----------------------------------------------------------------------------------------------------|----------------------------------------------------------------------------------------------------|----------------------------------------------------------------------------------------------------|
|                                                                                                    | The weight used for calibration<br>is slightly different in mass from<br>the weight used for checking. | Use the same weight during calibration and checking.                                                                                                    |
| The display does not move with<br>the M sign flashing.<br>(When the [Zero/Tare] key is<br>pressed, during a sampling in<br>parts counting mode, etc.) | The balance may be affected by<br>an external influence such as<br>wind and vibration.                 | The balance may be affected by an external<br>influence such as wind and vibration. Take<br>remedial actions or relocate the balance by<br>referring to the section "Do not use the<br>balance in the following places" (P. v).    |
| The icon blinks when the balance is operated on batteries.                                                                                            | The batteries are exhausted.                                                                           | Replace the batteries.                                                                                                    |
| The display is turned off when<br>the balance is operated on<br>batteries.                                                                            | The display was turned off by the auto power off function.                                             | The auto power off function is activated if<br>the balance is left unused with no<br>measurement taken for approximately five<br>minutes.<br>Disable the auto power off function if it<br>interferes with your use of the balance. |

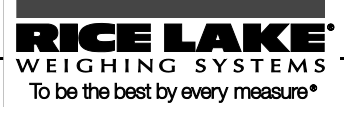

| Problem                                          | Cause                                                          | Remedy                                                                                                    |  |
|--------------------------------------------------|----------------------------------------------------------------|----------------------------------------------------------------------------------------------------|--|
| No outputs                                       | Intended output function settings are not established.         | Make the balance compatible in communication conditions with the external                                                                                                    |  |
|                                                  | Communication conditions<br>disagree with the external device. | <ul> <li>device by referring to their operation manuals.</li> <li>Check outputs with the following methods:</li> <li>Initialize the function settings by referring to "Section 7-3: Initializing (P. 83) or Function Setting List.</li> <li>Then, set to a communication condition of 1,200 bps, 8-bit data, 2-bit stop bit, and no parity by referring to the operation manual of the external device.</li> <li>Now, output is done once after stabilization, after the [P] key is pressed. Check output by pressing the [P] key.</li> </ul> |  |
|                                                  | Wrong cable connection                                         | To connect the balance to a general-use PC,<br>a cross cable is required (Refer to "Section<br>6-2: Connecting to External Devices via<br>RS-232C Interface" (P. 67)).<br>Arrange it yourself or contact our Sales<br>Office.                                                                                                    |  |
|                                                  | The cable is disconnected or not properly connected.           | Check for proper cable connection.                                                                                                    |  |
| The current settings of the balance are unknown. |                                                                | You can initialize the balance ("Section 7-3:<br>Initializing" (P. 83)).                                                                                                    |  |

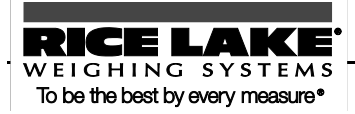

# 7.3 Initializing

The settings of the balance can be initialized with the following steps:

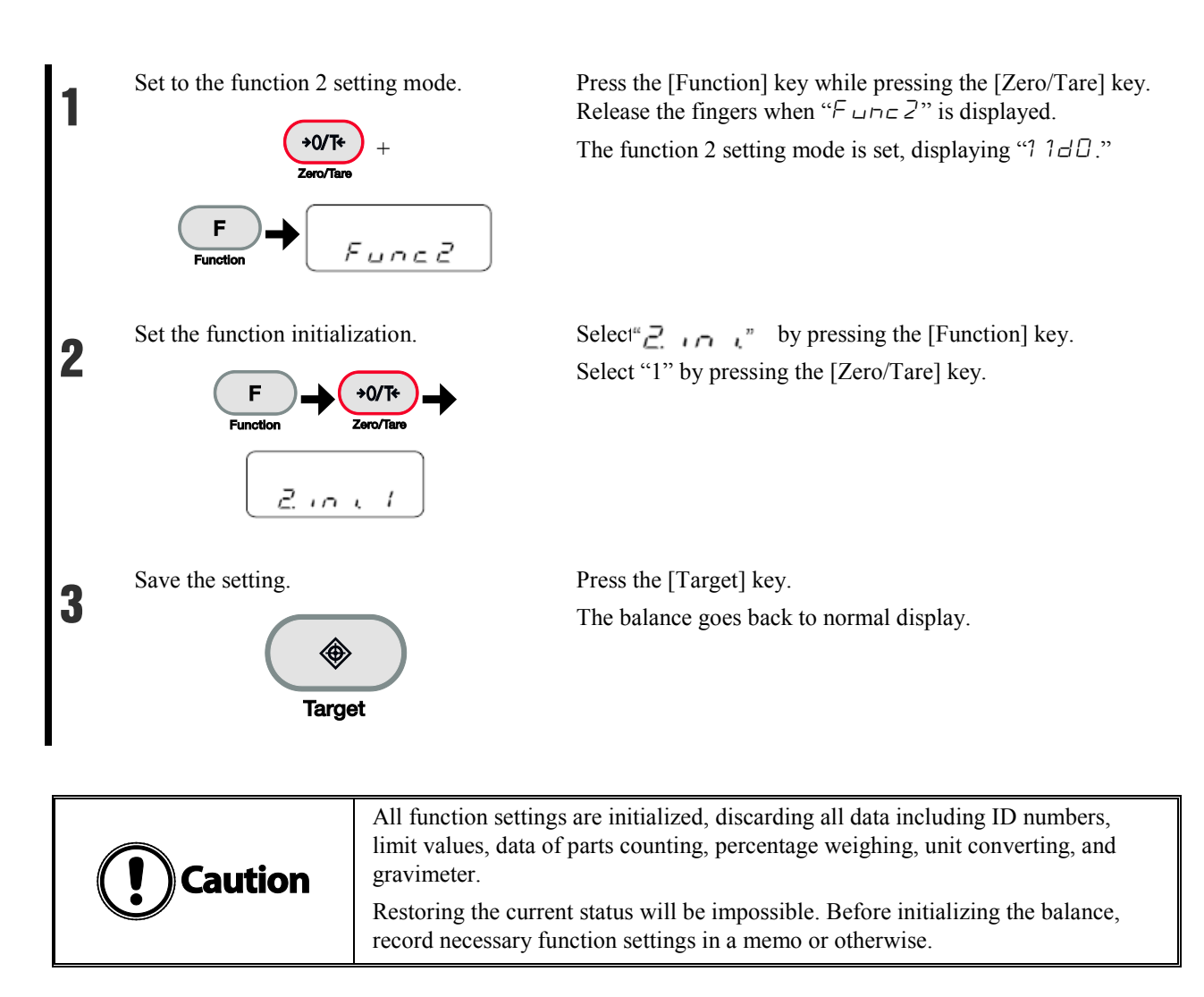

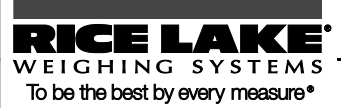

# 7.4 Maintenance

When taking care of the balance, be careful of the following:

## For heavy dirt

If the balance is very dirty, disassemble and clean it.

The parts that you can remove are only the pan and the pan base.

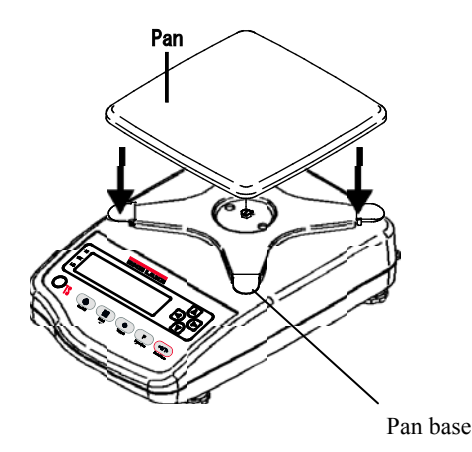

## How to take care of the balance

To clean the main unit, use a piece of dry soft cloth.

If the unit is very dirty, use a cloth soaked in a small quantity of neutral detergent or cleaning solvent. If the unit is extremely dirty, wash it with water and dry it well with a dry cloth.

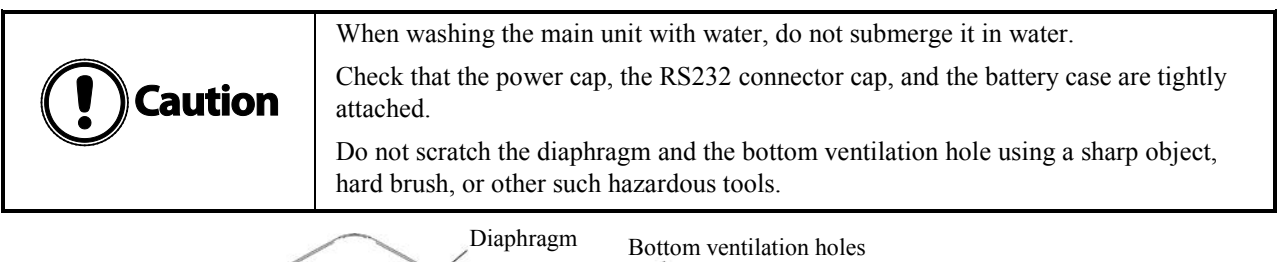

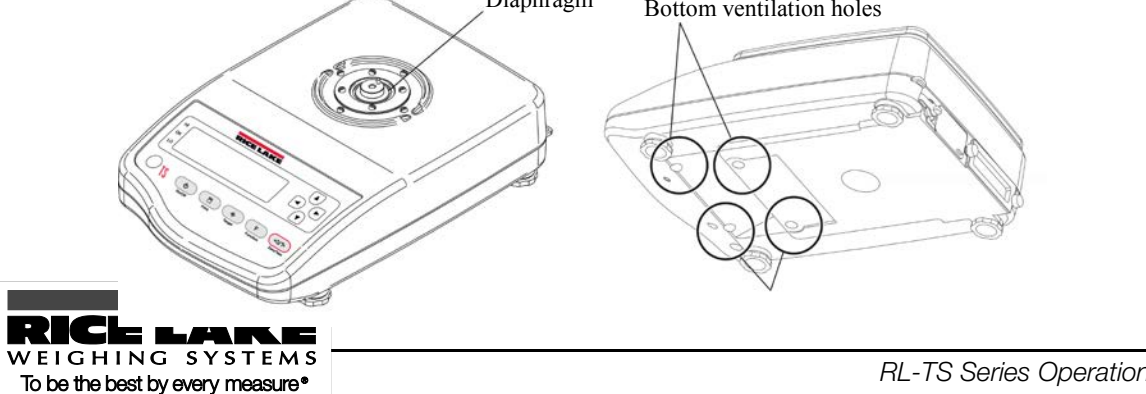

The appendixes provide data including each type of data for the balance.

### This chapter includes:

Function Setting List Measurement Mode List Printing in Compliance with ISO/GLP/GMP Specifications

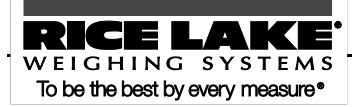

## Appendix 1 Function Setting List

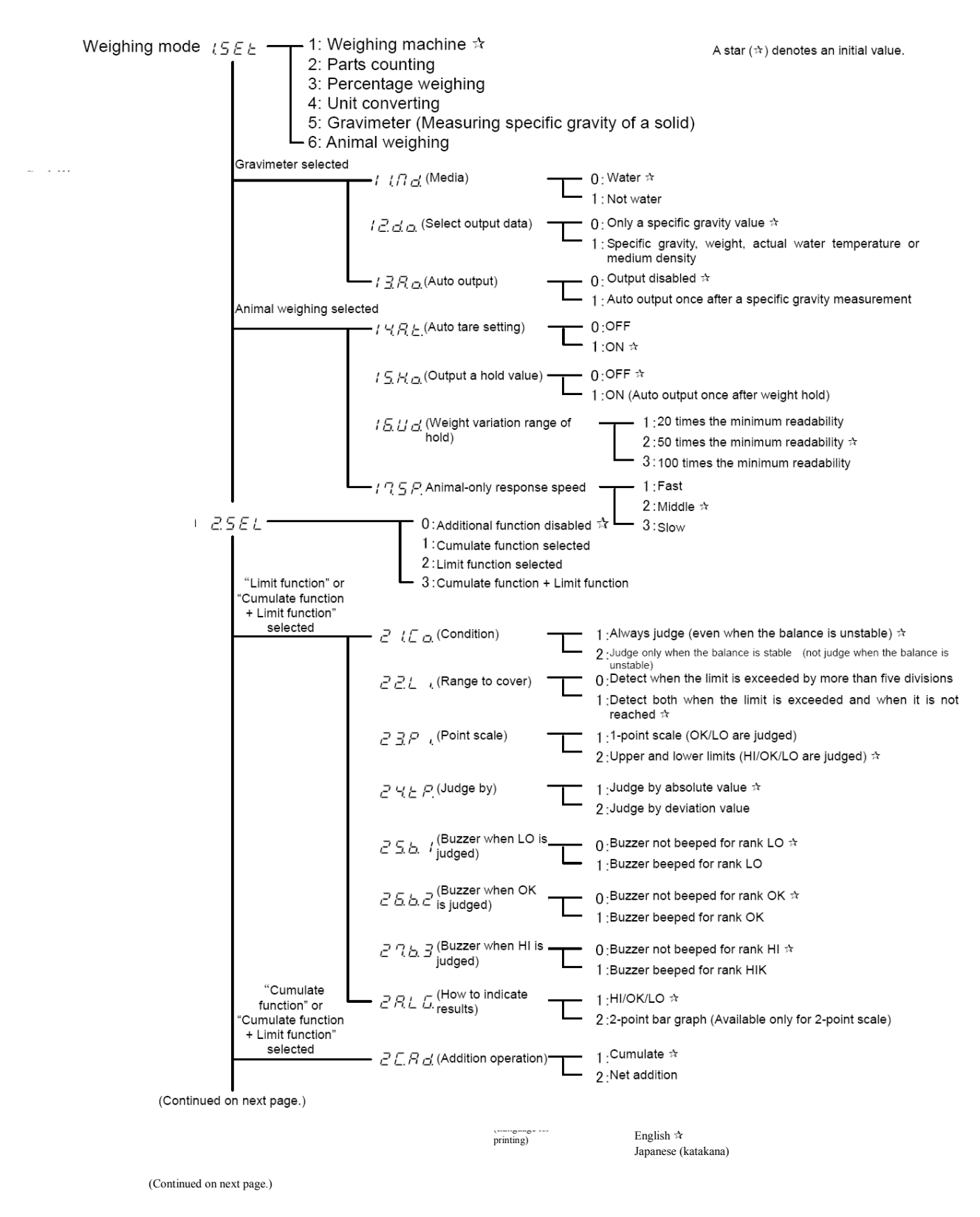

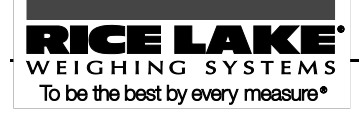

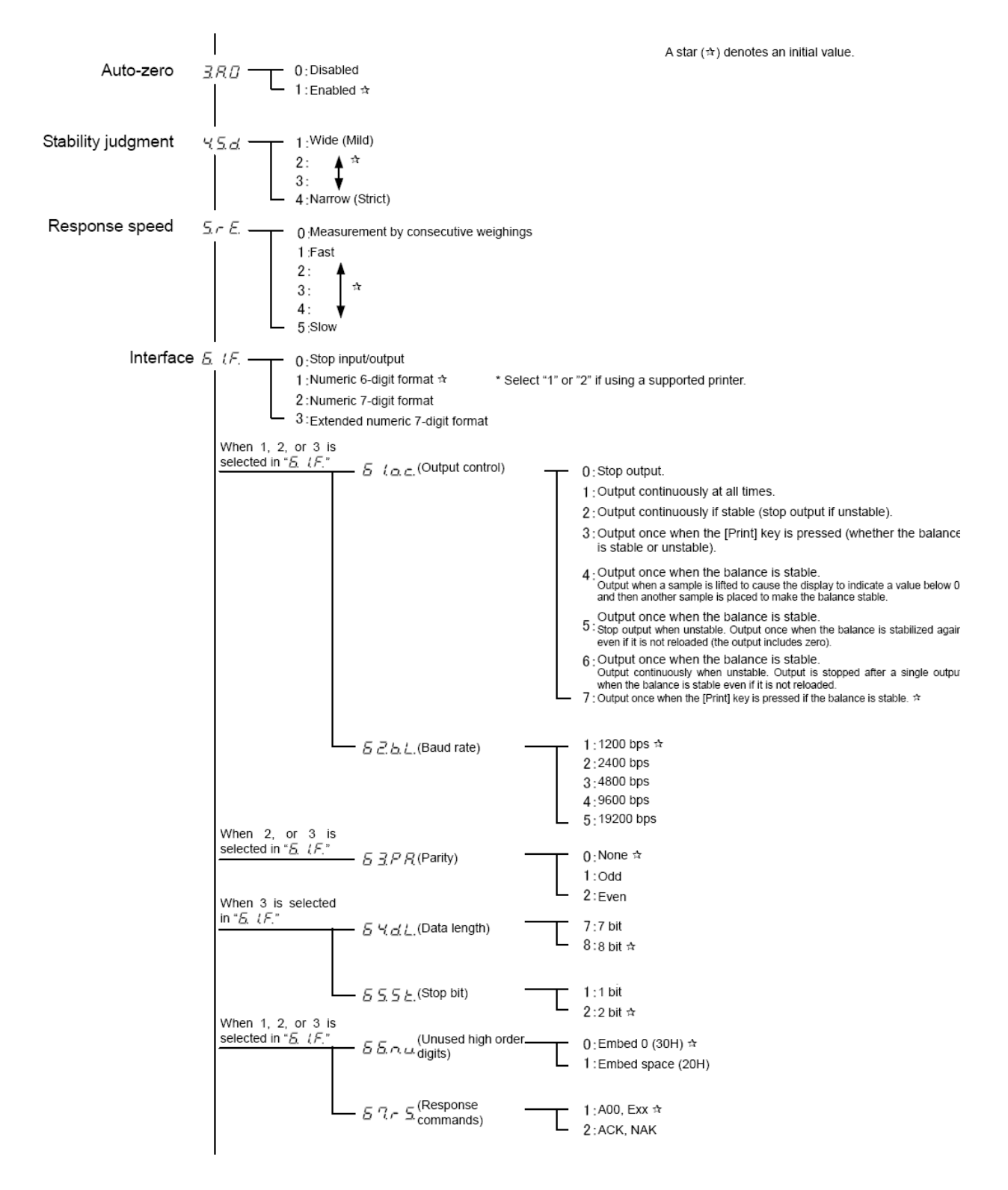

(Continued on next page.)

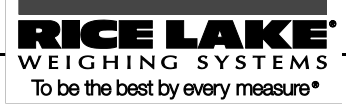

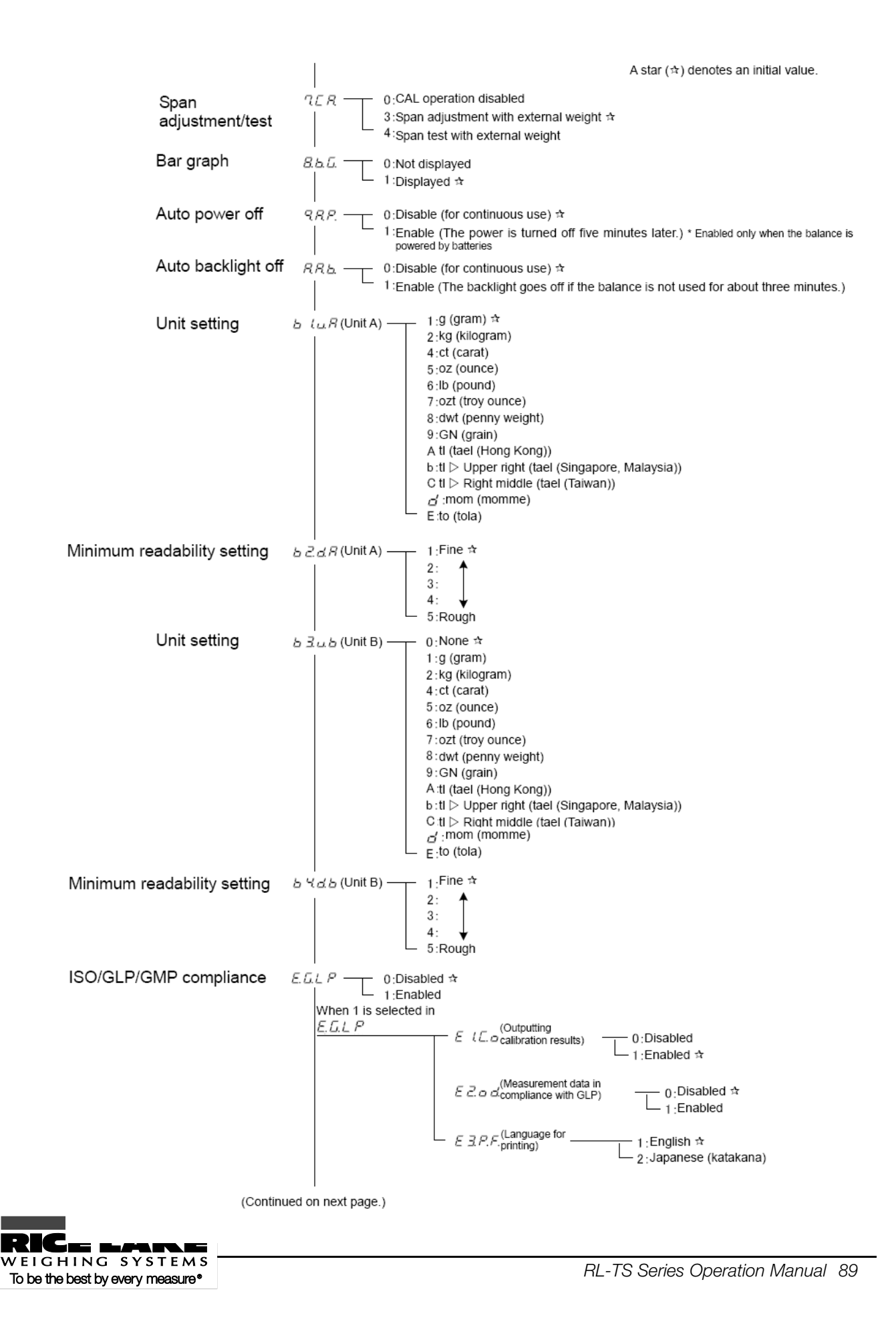

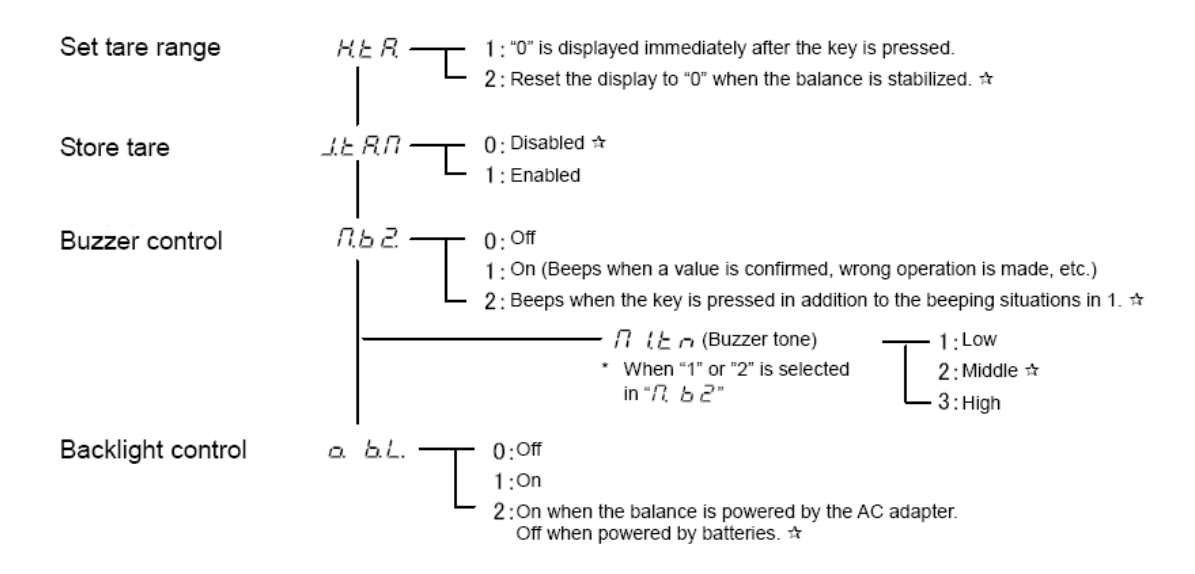

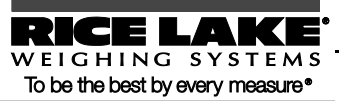

## Appendix 2 Measurement Mode List

In each weighing mode, pressing the [Function] key can toggle the function displayed. Displayable functions differ between modes. The additional functions usable concurrently in each function also differ.

|                        | Displayed f        | functions switched<br>press           | at each [Fu | inction] key   | Additional function usable in each function |       | Remarks                                                            |
|------------------------|--------------------|---------------------------------------|-------------|----------------|---------------------------------------------|-------|--------------------------------------------------------------------|
| weigning mode          | Switching<br>order | Displayed<br>function                 | Unit used   | Displayed sign | Addition                                    | Limit |                                                                    |
|                        | 1                  | Weight<br>measuring                   | Unit A      |                | 0                                           | 0     |                                                                    |
| Woighing               | 2                  | Gross weight                          | Unit A      | B/G            | ×                                           | ×     |                                                                    |
| machine                | 3                  | Weight<br>measuring                   | Unit B      |                | ×                                           | ×     | Displayed only when unit B is selected                             |
|                        | 4                  | Cumulative<br>weight                  | Unit A      | Σ              | Cumulative<br>value                         | ×     | Displayed only when addition function is selected                  |
|                        | 1                  | Parts counting                        | Pcs         |                | 0                                           | 0     |                                                                    |
|                        | 2                  | Cumulative count                      | Pcs         | Σ              | Cumulative<br>value                         | ×     | Displayed only when addition function is selected                  |
| Parts counting         | 3                  | Average unit<br>weight                | Unit A      | Pcs            | ×                                           | ×     |                                                                    |
|                        | 4                  | Weight<br>measuring                   | Unit A      |                | ×                                           | ×     |                                                                    |
| Percentage<br>weighing | 1                  | Percentage measuring                  | %           |                | 0                                           | 0     |                                                                    |
|                        | 2                  | Cumulative percent                    | %           | Σ              | Cumulative<br>value                         | ×     | Displayed only when addition function is selected                  |
|                        | 3                  | Weight<br>measuring                   | Unit A      |                | ×                                           | ×     |                                                                    |
|                        | 1                  | Coefficient<br>multiplying            | #           |                | 0                                           | 0     |                                                                    |
| Unit converting        | 2                  | Cumulative<br>sum                     | #           | Σ              | Cumulative<br>value                         | ×     | Displayed only when addition function is selected                  |
|                        | 3                  | Weight<br>measuring                   | Unit A      |                | ×                                           | ×     |                                                                    |
| Gravimeter             | 1                  | Measurement<br>of specific<br>gravity | g           |                | ×                                           | ×     | Unit for weight fixed to g                                         |
| Animal<br>weighing     | 1                  | Weight<br>measuring                   | g           |                | ×                                           | ×     | Unit for weight fixed with g<br>Holding function always<br>enabled |

\* For more information on unit A and unit B, refer to "Section 5-1: Using Two Expression Units by Switching Them" (P. 55).

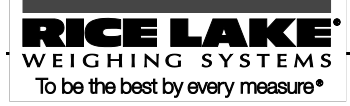

# Appendix 3 Printing in Compliance with ISO/GLP/GMP

■ Span adjustment with external weight

| English         | Japanese (katakana)             |
|-----------------|---------------------------------|
| **CALIBRATION** | **** コウセイ ****                  |
| Date:2008.07.10 | ヒッ <sup>*</sup> ケ: 2008. 07. 10 |
| TIME: 13:30     | シ <sup>*</sup> コク: 13:30        |
| TYPE:           | カタシキ:                           |
| TS-3200         | TS-3200                         |
| S/N: 0807301    | セイハ・ン: 0807301                  |
| ID: 101         | ID: 101                         |
| CAL. EXTERNAL   | ⊐ウセイ(カ・イフ・フント・ウ                 |
| REF:            | キシ・ュン:                          |
| 3200.00 g       | 3200.00 g                       |
| COMPLETE        | シュウリョウ                          |
| DATE:2008.07.10 | ヒップケ: 2008.07.10                |
| TIME: 13:31     | ショク: 13:31                      |
| SIGNATURE       | ショメイ                            |
| *****           | *****                           |

■ Span test with external weight

| English                                                                                                    | Japanese (katakana)                                                                                                    |
|----------------------------------------------------------------------------------------------------|----------------------------------------------------------------------------------------------------|
| **CAL. TEST*****<br>DATE: 2008. 07. 10<br>TIME: 13:30<br>TYPE:<br>TS-3200<br>S/N: 0807301<br>ID: 101<br>CAL. EXT. TEST<br>REF:<br>3200. 0 g<br>DIFF:<br>0. 0081 g<br>COMPLETE<br>DATE: 2008. 07. 10<br>TIME: 13:31<br>SI GNATURE | ****       デスト       ***         ビッケ:2008.07.10       ジョク:       13:30         カタシキ:       TS-3200         セイハ・ン:       0807301         D:       101         デスト(ガ・イブ・プント・ウ)       キシ・コン:         3200.0 g       コ・サ:         ジュウ:       3200.0 g         マ・サ:       0.0081 g         ジュウ!       13:31         ショメイ       ********************** |
|                                                                                                    |                                                                                                    |

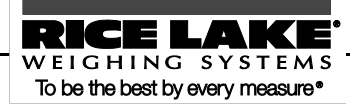

■ Measurement data: Header

English Japanese (katakana) RICE LAKE RICE LAKE TYPE: カタシキ: 0 1 2000 TS-3200 S/N: 0807301 セイパン: TS-3200 ID: 101 ĪD: 101 START カイシ <u>ደ</u>ቻ ታ:2008.07.10 DATE: 2008.07.10 ジコク: 13:30 TIME: 13:30

Measurement data: Footer

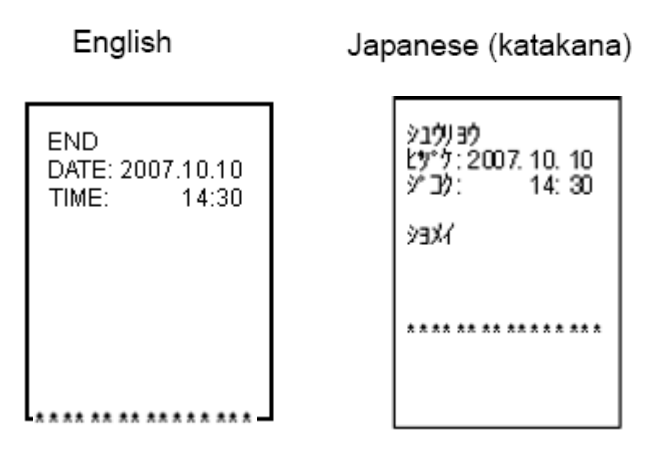

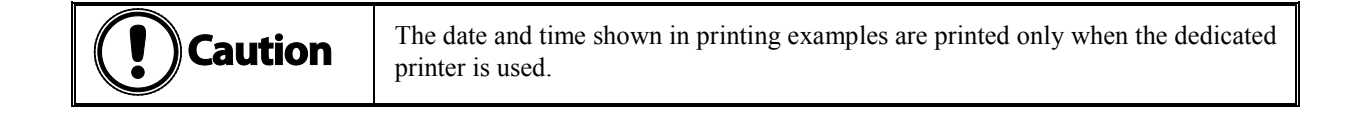

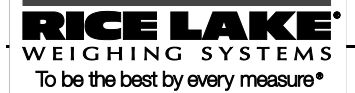

# Appendix 4 Specifications

## Basic specifications

|         | Gram (g)          |                                                            | Parts counting | Percentage       |                  |  |
|---------|-------------------|------------------------------------------------------------|----------------|------------------|------------------|--|
| Model   | Weighing capacity | Minimum<br>readability (d)Minimum unit<br>weight (g)Weight |                | Weight limit (g) | Dimension of pan |  |
| TS-220  | 220               |                                                            |                |                  |                  |  |
| TS-320  | 320               | 0.01                                                       | 0.01           | 1                | φ140 mm          |  |
| TS-620  | 620               | 0.01                                                       |                |                  |                  |  |
| TS-820  | 820               |                                                            |                |                  |                  |  |
| TS-2200 | 2200              |                                                            |                |                  |                  |  |
| TS-3200 | 3200              | 0.1                                                        | 0.1            | 10               | 190 × 190 mm     |  |
| TS-6200 | 6200              | 0.1                                                        |                |                  |                  |  |
| TS-8200 | 8200              |                                                            |                |                  |                  |  |
| TS-15K  | 15000             | 1                                                          | 1              | 100              |                  |  |

## Functional specifications

| Weighing system | Tuning fork system                                                                       |
|-----------------|------------------------------------------------------------------------------------------|
| Weighing mode   | Weighing machine/Parts counting/Percentage weighing/Unit                                 |
|                 | converting/Gravimeter (Measuring specific gravity of a solid)/Animal weighing            |
| Function        | Cumulate function/Net addition/Limit (3-point scale judgment with upper and              |
|                 | lower limit setting, absolute/deviation value judgment)/Unit                             |
|                 | converting/ISO/GLP/GMP compliant/Tare storing/Minimum readability                        |
|                 | switching/Unit weight showing/Gross weight showing/Auto backlight off/Auto               |
|                 | power off/Built-in buzzer                                                                |
| Display         | LCD (with backlight)                                                                     |
|                 | The LCD 7-segment can display up to six digits (six digits for a weight). The            |
|                 | segment is max. 18 mm high.                                                              |
|                 | Can display a bar graph of up to 20 bars, and various messages.                          |
| Tare range      | The weight of the tare actually placed on the balance is set as a weight by just         |
|                 | pressing the [Zero/Tare] key (Whether to wait for the balance to stabilize is            |
|                 | selectable).                                                                             |
| Zero tracking   | Can be disabled by setting.                                                              |
| Display when    | " $\Box$ - $E R R$ " is displayed when the weighing capacity is exceeded by 9 divisions. |
| overloaded      |                                                                                          |

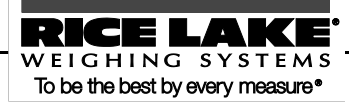

| Output                                | RS-232C compliant output is equipped as standard.<br>D-SUB9P male (RS-232C output, port for external tare range setting,<br>bi-directional)                                                                     |  |  |  |  |  |
|---------------------------------------|----------------------------------------------------------------------------------------------------|--|--|--|--|--|
| Span adjustment                       | <ul> <li>Span adjustment/test with external weights (Weights used are at least 50% of the weighing capacity)</li> <li>* Only the unit g can be used for span adjustment.</li> </ul>                             |  |  |  |  |  |
| Power                                 | Dedicated AC Adapter: 6VDC/100 to 120VAC or 6VDC/230VAC                                                                                                    |  |  |  |  |  |
| Outside dimensions                    | $310 \text{ mm (depth)} \times 208 \text{ mm (width)} \times 87 \text{ mm (height)}$                                                                                                    |  |  |  |  |  |
| Weight of the main unit               | TS-220 to TS-820:Approximately 2 kgTS-2200 to TS-15K:Approximately 2.5 kg                                                                                                    |  |  |  |  |  |
| Operating<br>temperature/<br>humidity | Temperature: 0 to +40°C, Humidity: 80%rh or less (No condensation allowed)                                                                                                    |  |  |  |  |  |
| Options                               | TS buzzer option/TS limit contact output option/TS full-pack option/TS RS422<br>option (D-SUB9P)/External RS-USB converter/Direct start option/TS optional<br>battery unit/TS underfloor weigher fixture option |  |  |  |  |  |

When using options, be careful of the following:

When using the RS422 option, D-SUB9P is RS422 (Cannot be used together with RS232C).

### Reference

- Optional battery unit, limit contact output option, buzzer, and full-pack option cannot be used together.
- The optional battery unit does not include batteries (use four AA batteries).

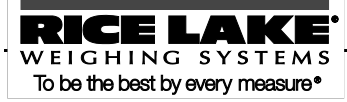

## Minimum Display by Unit of Measurement

| Model                         |         |         |         |            |        |        |        |             |
|-------------------------------|---------|---------|---------|------------|--------|--------|--------|-------------|
|                               | TC      | TC      | TC      | TO         | TC     | TC     | TC     | TC          |
|                               | 220     | 15-     | 15-     | 15-<br>820 | 2200   | 15-    | 6200   | 15-<br>8200 |
|                               | 220     | 320     | 620     | 820        | 2200   | 3200   | 0200   | 8200        |
| measuremant                   |         |         |         |            |        |        |        |             |
|                               | 220     | 320     | 620     | 820        | 2200   | 3200   | 6200   | 8200        |
| g                             | 0.01    | 0.01    | 0.01    | 0.01       | 0.1    | 0.1    | 0.1    | 0.1         |
| _                             | 0.22    | 0.32    | 0.62    | 0.82       | 2.2    | 3.2    | 6.2    | 8.2         |
| kg                            | 0.00001 | 0.00001 | 0.00001 | 0.00001    | 0.0001 | 0.0001 | 0.0001 | 0.0001      |
| <b>c</b> + (-+)               | 1100    | 1600    | 3100    | 4100       | 11000  | 16000  | 31000  | 41000       |
|                               | 0.05    | 0.05    | 0.05    | 0.05       | 0.5    | 0.5    | 0.5    | 0.5         |
| 07 ()                         | 7.7     | 11      | 21      | 28         | 77     | 110    | 210    | 280         |
|                               | 0.0005  | 0.0005  | 0.0005  | 0.0005     | 0.005  | 0.005  | 0.005  | 0.005       |
| 16 an                         | 0.48    | 0.7     | 1.3     | 1.8        | 4.8    | 7.0    | 13     | 18          |
|                               | 0.00005 | 0.00005 | 0.00005 | 0.00005    | 0.0005 | 0.0005 | 0.0005 | 0.0005      |
|                               | 7       | 10      | 19      | 26         | 70     | 100    | 190    | 260         |
|                               | 0.0005  | 0.0005  | 0.0005  | 0.0005     | 0.005  | 0.005  | 0.005  | 0.005       |
| al                            | 140     | 200     | 390     | 520        | 1400   | 2000   | 3900   | 5200        |
|                               | 0.01    | 0.01    | 0.01    | 0.01       | 0.1    | 0.1    | 0.1    | 0.1         |
| Bottom right                  | 3300    | 4900    | 9500    | 12000      | 33000  | 49000  | 95000  | 120000      |
| > <sub>grain</sub>            | 0.2     | 0.2     | 0.2     | 0.2        | 2      | 2      | 2      | 2           |
| <i> <del> </del> <i> </i></i> | 5.8     | 8.5     | 16      | 21         | 58     | 85     | 160    | 210         |
| (Hong Kong)                   | 0.0005  | 0.0005  | 0.0005  | 0.0005     | 0.005  | 0.005  | 0.005  | 0.005       |
| tl (Singapore,                | 5.8     | 8.4     | 16      | 21         | 58     | 84     | 160    | 210         |
| Malaysia)                     | 0.0005  | 0.0005  | 0.0005  | 0.0005     | 0.005  | 0.005  | 0.005  | 0.005       |
|                               | 5.8     | 8.5     | 16      | 21         | 58     | 85     | 160    | 210         |
|                               | 0.0005  | 0.0005  | 0.0005  | 0.0005     | 0.005  | 0.005  | 0.005  | 0.005       |
| mom (mamma)                   | 58      | 85      | 160     | 210        | 580    | 850    | 1600   | 2100        |
| mom (momme)                   | 0.005   | 0.005   | 0.005   | 0.005      | 0.05   | 0.05   | 0.05   | 0.05        |
|                               | 18      | 27      | 53      | 70         | 180    | 270    | 530    | 700         |
|                               | 0.001   | 0.001   | 0.001   | 0.001      | 0.01   | 0.01   | 0.01   | 0.01        |

\* The view of the table

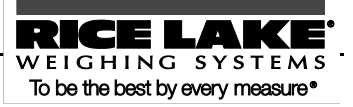

| Model                             |       |
|-----------------------------------|-------|
|                                   |       |
| $\backslash$                      | TS-   |
| $\backslash$                      | 15K   |
| Unit_of                           |       |
|                                   | 15000 |
| g                                 | 1     |
|                                   | 15    |
| kg                                | 0.001 |
| <b>6 *</b> (ct)                   | 75000 |
|                                   | 5     |
| <b>OZ</b> (oz)                    | 520   |
| (02)                              | 0.05  |
| <b>//</b>                         | 33    |
| (10)                              | 0.005 |
| <b>ወጀ ቲ</b> (ozt)                 | 480   |
| == = (020)                        | 0.05  |
| durt an                           | 9600  |
| UPNE (dwt)                        | 1     |
| Bottom right                      |       |
| $\triangleright$ <sub>grain</sub> |       |
| tl                                | 400   |
| (Hong Kong)                       | 0.05  |
| tl (Singapore,                    | 390   |
| Malaysia)                         | 0.05  |
| +! (T-:                           | 400   |
| L (Taiwan)                        | 0.05  |
| ······ (··· )                     | 4000  |
| mom (momme)                       | 0.5   |
|                                   | 1200  |
|                                   | 0.1   |
|                                   | •     |

\* The view of the table

Upper cell: Capacity Lower cell: Readability

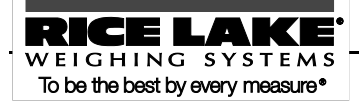

| Unit           | Gram      | carat      | Ounce   | Pound   | troy ounce | Penny<br>Weight |
|----------------|-----------|------------|---------|---------|------------|-----------------|
| 1 g            | 1         | 5          | 0.03527 | 0.00220 | 0.03215    | 0.64301         |
| 1 ct           | 0.2       | 1          | 0.00705 | 0.00044 | 0.00643    | 0.12860         |
| 1 oz           | 28.34952  | 141.74762  | 1       | 0.06250 | 0.91146    | 18.22917        |
| 1 lb           | 453.59237 | 2267.96185 | 16      | 1       | 14.58333   | 291.66667       |
| 1 ozt          | 31.10348  | 155.51738  | 1.09714 | 0.06857 | 1          | 20              |
| 1 dwt          | 1.55517   | 7.77587    | 0.05486 | 0.00343 | 0.05       | 1               |
| 1 GN           | 0.06480   | 0.32399    | 0.00229 | 0.00014 | 0.00208    | 0.04167         |
| 1 tl (HK)      | 37.429    | 187.145    | 1.32027 | 0.08252 | 1.20337    | 24.06741        |
| 1 tl (SGP,Mal) | 37.79936  | 188.99682  | 1.33333 | 0.08333 | 1.21528    | 24.30556        |
| 1 tl (Taiwan)  | 37.5      | 187.5      | 1.32277 | 0.08267 | 1.20565    | 24.11306        |
| 1 mom          | 3.75      | 18.75      | 0.13228 | 0.00827 | 0.12057    | 2.41131         |
| 1 to           | 11.66380  | 58.31902   | 0.41143 | 0.02571 | 0.37500    | 7.5             |

# Appendix 5 Conversion Table Units

| unit           | Grain     | tael<br>(Hong<br>Kong) | tael<br>(Singapore,<br>Malaysia) | tael<br>(Taiwan) | momme     | Tola     |
|----------------|-----------|------------------------|----------------------------------|------------------|-----------|----------|
| 1 g            | 15.43236  | 0.02672                | 0.02646                          | 0.02667          | 0.26667   | 0.08574  |
| 1 ct           | 3.08647   | 0.00534                | 0.00529                          | 0.00533          | 0.05333   | 0.01715  |
| 1 oz           | 437.5     | 0.75742                | 0.75                             | 0.75599          | 7.55987   | 2.43056  |
| 1 lb           | 7000      | 12.11874               | 12                               | 12.09580         | 120.95797 | 38.88889 |
| 1 ozt          | 480       | 0.83100                | 0.82286                          | 0.82943          | 8.29426   | 2.66667  |
| 1 dwt          | 24        | 0.04155                | 0.04114                          | 0.04147          | 0.41471   | 0.13333  |
| 1 GN           | 1         | 0.00173                | 0.00171                          | 0.00173          | 0.01728   | 0.00556  |
| 1 tl (HK)      | 577.61774 | 1                      | 0.99020                          | 0.99811          | 9.98107   | 3.20899  |
| 1 tl (SGP,Mal) | 583.33333 | 1.00990                | 1                                | 1.00798          | 10.07983  | 3.24074  |
| 1 tl (Taiwan)  | 578.71344 | 1.00190                | 0.99208                          | 1                | 10        | 3.21507  |
| 1 mom          | 57.87134  | 0.10019                | 0.09921                          | 0.1              | 1         | 0.32151  |
| 1 to           | 180       | 0.31162                | 0.30857                          | 0.31103          | 3.11035   | 1        |

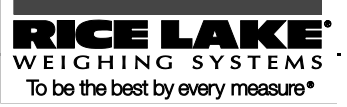

Rice Lake Weighing Systems (RLWS) warrants that all RLWS equipment and systems manufactured and sold by RLWS and properly installed by an authorized RLWS Distributor or Original Equipment Manufacturer (OEM) will operate per written specifications as confirmed by the Distributor/OEM and accepted by RLWS. All systems and components are warranted against defects in materials and workmanship for five years.

RLWS warrants that the equipment sold hereunder will conform to the current written specifications authorized by RLWS. RLWS warrants the equipment against faulty workmanship and defective materials. If any equipment fails to conform to these warranties, RLWS will, at its option, repair or replace such goods returned within the warranty period subject to the following conditions:

- Upon discovery by Buyer of such nonconformity, RLWS will be given prompt written notice with a detailed explanation of the alleged deficiencies.
- Individual electronic components returned to RLWS for warranty purposes must be packaged to prevent electrostatic discharge (ESD) damage in shipment. Packaging requirements are listed in a publication, *Protecting Your Components From Static Damage in Shipment*, available from RLWS Equipment Return Department.
- Examination of such equipment by RLWS confirms that the nonconformity actually exists, and was not caused by accident, misuse, neglect, alteration, improper installation, improper repair or improper testing; RLWS shall be the sole judge of all alleged non-conformities.
- Such equipment has not been modified, altered, or changed by any person other than RLWS or its duly authorized repair agents.
- RLWS will have a reasonable time to repair or replace the defective equipment. Buyer is responsible for shipping charges both ways.
- In no event will RLWS be responsible for travel time or on-location repairs, including assembly or disassembly of equipment, nor will RLWS be liable for the cost of any repairs made by others.

THESE WARRANTIES EXCLUDE ALL OTHER WARRANTIES, EXPRESSED OR IMPLIED, INCLUDING WITHOUT LIMITATION WARRANTIES OF MERCHANTABILITY OR FITNESS FOR A PARTICULAR PURPOSE. NEITHER RLWS NOR DISTRIBUTOR WILL, IN ANY EVENT, BE LIABLE FOR INCIDENTAL OR CONSEQUENTIAL DAMAGES.

RLWS AND BUYER AGREE THAT RLWS' SOLE AND EXCLUSIVE LIABILITY HEREUNDER IS LIMITED TO REPAIR OR REPLACEMENT OF SUCH GOODS. IN ACCEPTING THIS WARRANTY, THE BUYER WAIVES ANY AND ALL OTHER CLAIMS TO WARRANTY.

SHOULD THE SELLER BE OTHER THAN RLWS, THE BUYER AGREES TO LOOK ONLY TO THE SELLER FOR WARRANTY CLAIMS.

NO TERMS, CONDITIONS, UNDERSTANDING, OR AGREEMENTS PURPORTING TO MODIFY THE TERMS OF THIS WARRANTY SHALL HAVE ANY LEGAL EFFECT UNLESS MADE IN WRITING AND SIGNED BY A CORPORATE OFFICER OF RLWS AND THE BUYER.

© 2003 Rice Lake Weighing Systems, Inc. Rice Lake, WI USA. All Rights Reserved.

RICE LAKE WEIGHING SYSTEMS • 230 WEST COLEMAN STREET • RICE LAKE, WISCONSIN 54868 • USA

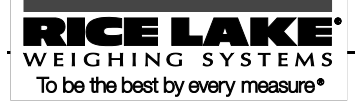

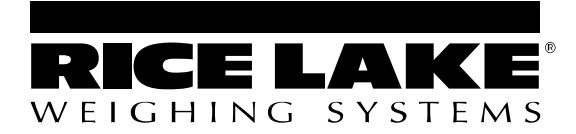

230 W. Coleman St. • Rice Lake, WI 54868 • USA U.S. 800-472-6703 • Canada/Mexico 800-321-6703 International 715-234-9171

> www.ricelake.com mobile: m.ricelake.com

> > © 2011 Rice Lake Weighing Systems